# Latitude 5420

Onderhoudshandleiding

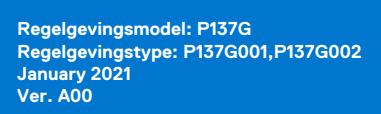

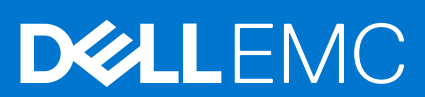

#### Opmerkingen, voorzorgsmaatregelen, en waarschuwingen

(i) OPMERKING: Een OPMERKING duidt belangrijke informatie aan voor een beter gebruik van het product.

WAARSCHUWING: WAARSCHUWINGEN duiden potentiële schade aan hardware of potentieel gegevensverlies aan en vertellen u hoe het probleem kan worden vermeden.

GEVAAR: LET OP duidt het risico van schade aan eigendommen, lichamelijk letsel of overlijden aan.

© 2020 Dell Inc. of zijn dochtermaatschappijen. Alle rechten voorbehouden. Dell, EMC, en andere handelsmerken zijn handelsmerken van Dell Inc. of zijn dochterondernemingen. Andere handelsmerken zijn mogelijk handelsmerken van hun respectieve eigenaren.

# Inhoudsopgave

| ofdstuk 1: Werken binnenin de computer                                      |    |
|-----------------------------------------------------------------------------|----|
| Voordat u in de computer gaat werken                                        | 5  |
| Veiligheidsmaatregelen                                                      | 5  |
| Servicemodus activeren                                                      | 6  |
| Bescherming tegen elektrostatische ontlading (electrostatic discharge, ESD) | 8  |
| ESD-buitendienstkit                                                         | 9  |
| Nadat u aan de computer heeft gewerkt                                       | 10 |
| ofdstuk 2: Belangrijke componenten van uw computer                          | 11 |
| ofdstuk 3: Onderdelen verwijderen en plaatsen                               |    |
| Aanbevolen hulpmiddelen                                                     | 14 |
| Lijst van schroeven                                                         |    |
| Demonteren en hermonteren                                                   |    |
| Simkaart (Subscriber Identity Module)                                       | 15 |
| microSD-kaart (Secure Digital)                                              | 17 |
| Onderplaat                                                                  |    |
| WLAN-kaart                                                                  |    |
| WWAN-kaart                                                                  | 25 |
| Solid State-station                                                         |    |
| Geheugenmodules                                                             |    |
| Batterij                                                                    |    |
| Batterijkabel                                                               |    |
| Binnenframe eenheid                                                         |    |
| LED-kaart                                                                   |    |
| Warmteafleider                                                              | 43 |
| Luidsprekers                                                                |    |
| Systeemkaart                                                                |    |
| Aan-uitknopkaart                                                            | 51 |
| Smartcardlezer                                                              | 52 |
| Toetsenbordeenheid                                                          |    |
| Toetsenbordbeugel                                                           |    |
| Beeldschermeenheid                                                          | 60 |
| Montagekader van het beeldscherm                                            | 64 |
| Beeldschermpaneel                                                           |    |
| Camera-/microfoonmodule                                                     | 72 |
| eDP-/beeldschermkabel                                                       | 73 |
| Sensorkaart                                                                 | 75 |
| Beeldschermscharnieren                                                      | 77 |
| Achterpaneel beeldscherm                                                    | 80 |
| Dummy simkaartslotvuller                                                    |    |
| Palmsteuneenheid                                                            |    |

| Besturingssysteem                                                 |     |
|-------------------------------------------------------------------|-----|
| Drivers downloaden                                                | 86  |
|                                                                   |     |
| Hoofdstuk 5: Systeeminstallatie                                   | 87  |
| BIOS-overzicht                                                    | 87  |
| Het BIOS-setupprogramma openen                                    | 87  |
| Navigatietoetsen                                                  | 87  |
| Opstartvolgorde                                                   | 88  |
| Opties voor Systeeminstelling                                     | 88  |
| Systeem- en installatiewachtwoord                                 |     |
| Een systeeminstallatiewachtwoord toewijzen                        |     |
| Een bestaand systeeminstallatiewachtwoord verwijderen of wijzigen | 99  |
| Hoofdstuk 6: Problemen oplossen                                   |     |
| Dell SupportAssist Pre-Boot System prestatiecontrole uitvoeren    |     |
| De PerformanceAssist Pre-Boot System prestatiecontrole uitvoeren  |     |
| Diagnostische lampies systeem                                     | 101 |
| Het besturingssysteem herstellen                                  |     |
| BIOS flashen (USB-stick)                                          |     |
| Het BIOS flashen                                                  |     |
| Wifi-stroomcyclus                                                 |     |
| Reststroom verwijderen                                            |     |
|                                                                   |     |

Hoofdstuk 7: Hulp verkrijgen en contact opnemen met Dell......105

# Werken binnenin de computer

#### **Onderwerpen:**

- Voordat u in de computer gaat werken
- Veiligheidsmaatregelen
- Servicemodus activeren
- Bescherming tegen elektrostatische ontlading (electrostatic discharge, ESD)
- ESD-buitendienstkit
- Nadat u aan de computer heeft gewerkt

# Voordat u in de computer gaat werken

#### Over deze taak

**OPMERKING:** De afbeeldingen in dit document kunnen verschillen van uw computer; dit is afhankelijk van de configuratie die u hebt besteld.

#### Stappen

- 1. Sla alle geopende bestanden op en sluit deze, en sluit alle geopende applicaties af.
- 2. Sluit de computer af. Klik op Start > **D** Power > Shut down.

**OPMERKING:** Wanneer u een ander besturingssysteem gebruikt, raadpleegt u de documentatie van uw besturingssysteem voor instructies voor het afsluiten hiervan.

- 3. Haal de stekker van de computer en van alle aangesloten apparaten uit het stopcontact.
- 4. Koppel alle aangesloten netwerkapparaten en randapparatuur, zoals het toetsenbord, de muis, de monitor enz. los van uw computer.

WAARSCHUWING: Wanneer u een netwerkkabel wilt verwijderen, moet u eerst de connector van de netwerkkabel uit de computer verwijderen en daarna de netwerkkabel loskoppelen van het netwerkapparaat.

5. Verwijder eventueel aanwezige mediakaarten en optische schijven uit uw computer, indien van toepassing.

# Veiligheidsmaatregelen

In het hoofdstuk veiligheidsmaatregelen worden de primaire stappen genoemd die moeten worden genomen voordat demontageinstructies worden uitgevoerd.

Neem de volgende voorzorgsmaatregelen in acht voordat u een installatie of break/fix-procedures uitvoert die montage of demontage vereisen.

- Zet het systeem uit, inclusief eventueel aangesloten randapparatuur.
- Koppel het systeem en alle aangesloten randapparatuur los van het stopcontact.
- Koppel alle netwerkkabels, telefoon- en telecommunicatielijnen los van het systeem.
- Gebruik een ESD-servicekit wanneer u werkzaamheden aan de binnenkant van een notebook uitvoert om schade door elektrostatische ontlading (ESD) te voorkomen.
- Plaats, na het verwijderen van een systeemonderdeel, het verwijderde onderdeel zorgvuldig op een anti-statische mat.
- Draag schoenen met niet-geleidende rubberen zolen om de kans op elektrocutie te verminderen.

# Stand-bystand

Dell producten met stand-bystand moeten worden losgekoppeld voordat u de behuizing opent. Systemen die zijn uitgerust met de standbystand worden in wezen gevoed wanneer deze uit staan. Door de interne voeding kan het systeem op afstand worden ingeschakeld (Wake on LAN) en onderbroken in een slaapstand en heeft andere geavanceerde functies voor energiebeheer.

Door ontkoppeling en het ingedrukt houden van de aan-/uitknop gedurende 15 seconden zou de reststroom in de systeemkaart moeten ontladen. Verwijder de batterij uit notebooks.

# Binding

Binding is een methode voor het verbinden van twee of meer aardingsgeleiders met dezelfde elektrische potentiaal. Dit wordt gedaan door het gebruik van een ESD-buitendienstkit. Zorg er bij het aansluiten van een bindingsdraad voor dat deze is aangesloten op blank metaal en nooit op een geverfd of niet-metalen oppervlak. De polsband moet goed vastzitten en volledig in contact zijn met uw huid. Zorg er tevens voor dat u altijd alle sieraden, zoals horloges, armbanden of ringen, verwijdert voordat u uzelf en de apparatuur met elkaar verbindt.

# Servicemodus activeren

Met de servicemodus kunt u de stroom naar de computer onmiddellijk uitschakelen zonder de batterijkabel los te koppelen of de batterij uit de computer te verwijderen.

#### Stappen

- 1. Sluit de computer af en koppel de voedingsadapter los van de computer.
- 2. Houd de **<B>**-toets op het toetsenbord ingedrukt en druk gedurende 3 seconden op de aan-uitknop totdat het Dell logo op het scherm verschijnt.

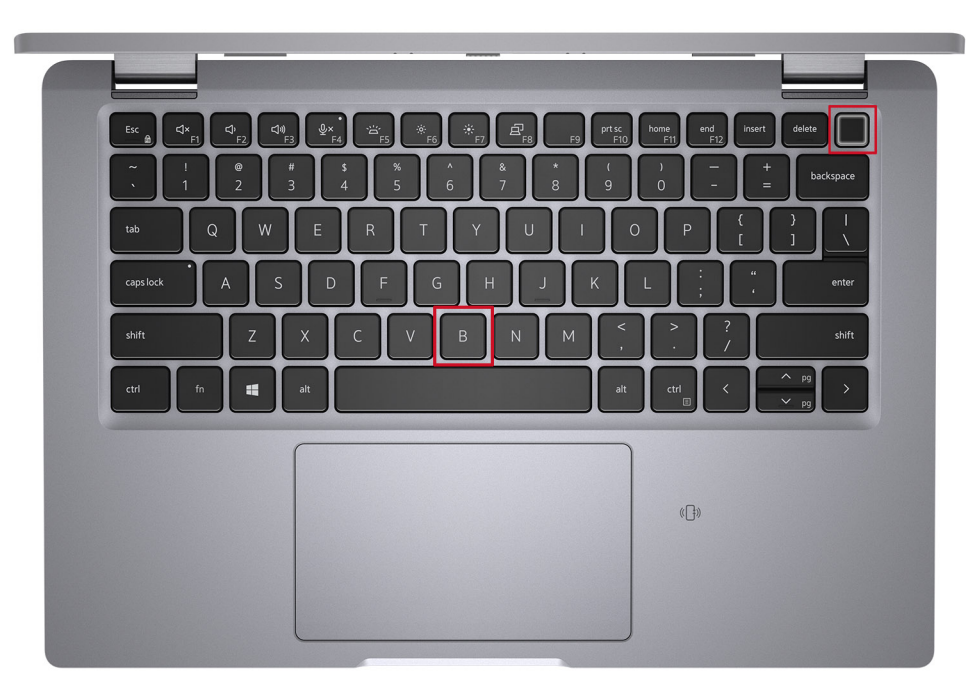

De computer wordt opnieuw opgestart en het volgende scherm wordt weergegeven.

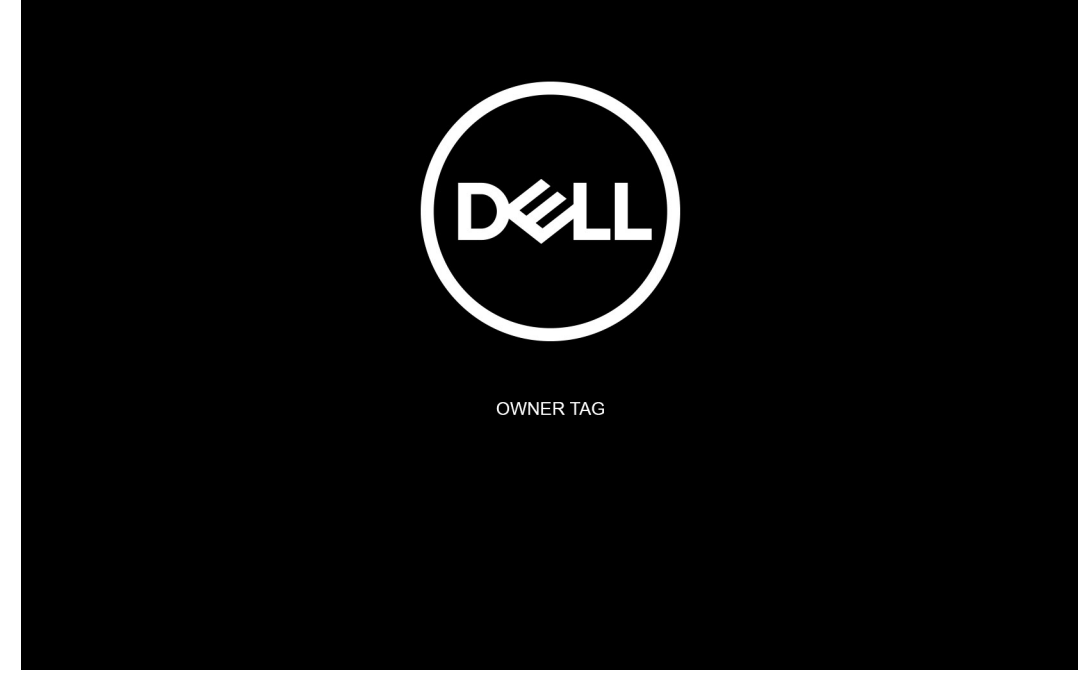

**3.** Druk op een willekeurige toets om door te gaan.

**OPMERKING:** In de procedure voor de **servicemodus** wordt deze stap automatisch overgeslagen als de eigenaarstag van het systeem niet vooraf is ingesteld door de fabrikant.

4. Druk op een willekeurige toets om door te gaan wanneer op het scherm het bericht wordt weergegeven over de gereedheid om verder te gaan. Het systeem geeft drie korte pieptonen af en wordt onmiddellijk afgesloten.

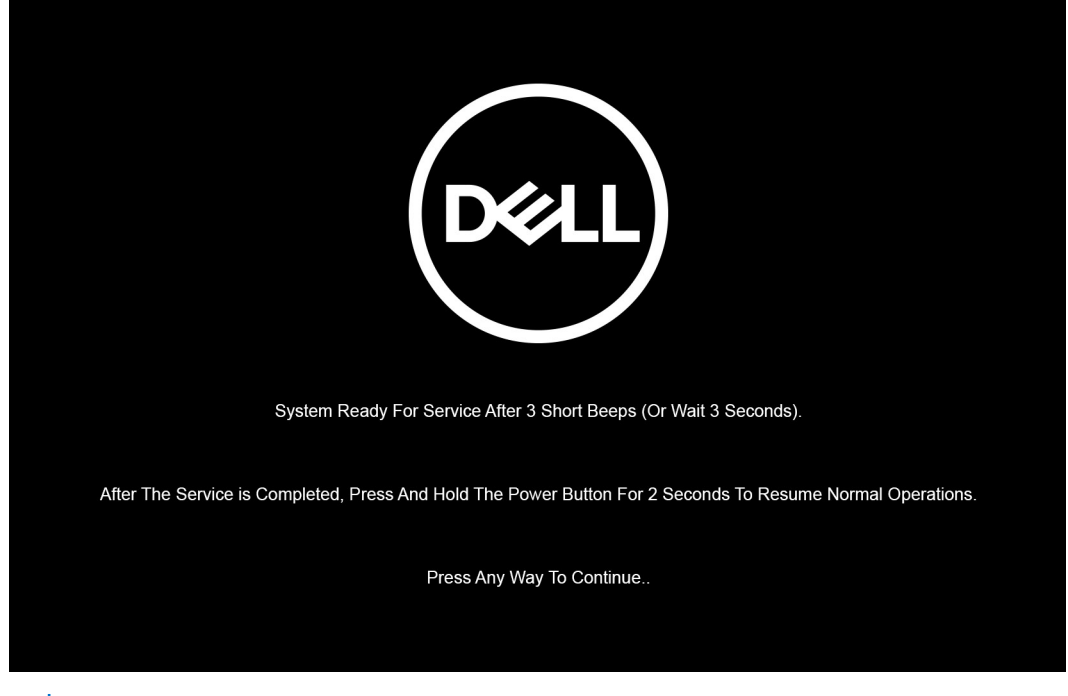

**OPMERKING:** Als de voedingsadapter niet is losgekoppeld, wordt er een bericht op het scherm weergegeven waarin u wordt gevraagd om de voedingsadapter te verwijderen. Verwijder de voedingsadapter en druk dan op een willekeurige toets om door te gaan met de procedure voor de **servicemodus**.

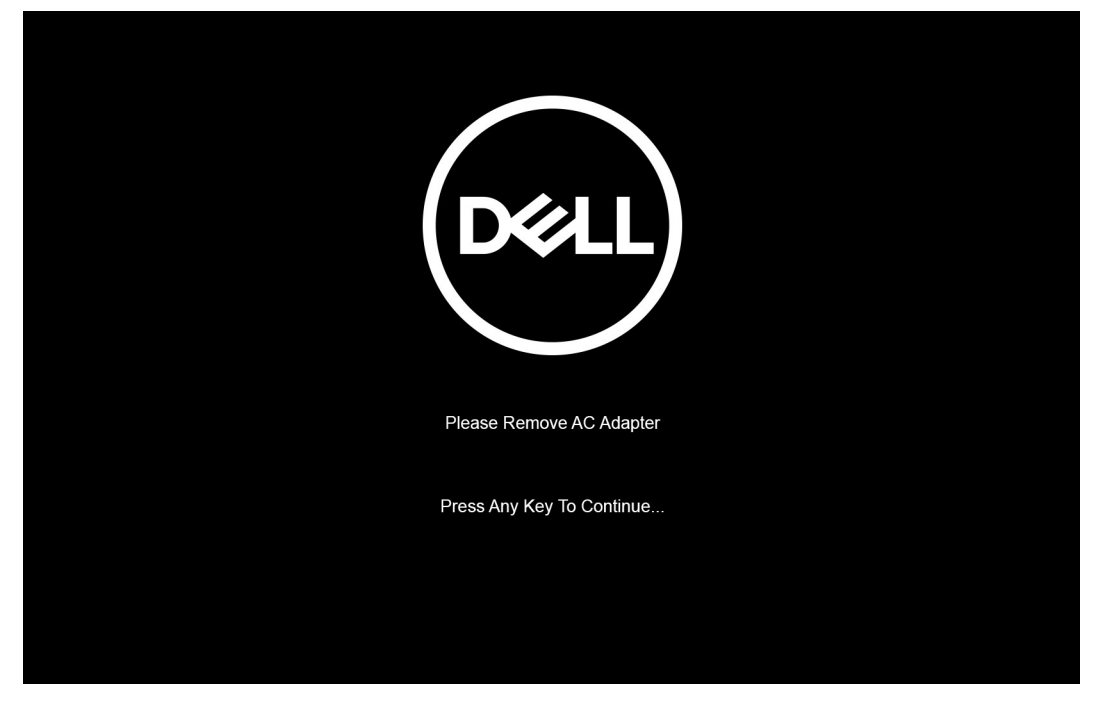

Zodra het systeem is afgesloten, kunt u de vervangingsprocedures uitvoeren zonder de batterijkabel los te koppelen van de systeemkaart.

5. Sluit de voedingsadapter aan en druk op de aan/uit-knop om de **servicemodus** af te sluiten en het systeem in te schakelen nadat u de vervangingsprocedures hebt voltooid. Het systeem keert automatisch terug naar de normale werking.

# Bescherming tegen elektrostatische ontlading (electrostatic discharge, ESD)

ESD is een belangrijk aandachtspunt bij het werken met elektronische onderdelen, vooral gevoelige onderdelen zoals uitbreidingskaarten, processoren, geheugen-DIMM's, en moederborden. Zeer geringe ladingen kunnen schade aan circuits veroorzaken op manieren die mogelijk niet vanzelfsprekend zijn, zoals onregelmatige problemen of een verkorte levensduur. Hoe meer de industrie lagere energievereisten en hogere dichtheid promoot, des te belangrijker wordt ESD-bescherming.

Vanwege de hogere dichtheid van halfgeleiders in recente Dell producten, is de gevoeligheid voor schade door statische elektriciteit nu hoger dan in eerdere Dell producten. Daarom zijn sommige eerder goedgekeurde methoden van het omgaan met onderdelen niet langer van toepassing.

Twee erkende soorten ESD-schade zijn fatale en onregelmatige storingen.

- **Fataal**: Fatale storingen vertegenwoordigen ongeveer 20 procent van de aan ESD gerelateerde storingen. De schade veroorzaakt een onmiddellijk en volledig verlies van functionaliteit van het apparaat. Een voorbeeld van een fatale fout is een geheugen-DIMM die een statische schok heeft ontvangen en onmiddellijk een 'No POST/No Video'-symptoom genereert, waarbij een pieptoon wordt uitgezonden voor ontbrekend of niet-functioneel geheugen.
- **Onregelmatig** Onregelmatige storingen vertegenwoordigen ongeveer 80 procent van de aan ESD gerelateerde storingen. De hoge frequentie van onregelmatige fouten betekent dat wanneer schade plaatsvindt, dit meestal niet onmiddellijk wordt herkend. De DIMM ontvangt een statische schok, maar hierdoor wordt de tracing alleen verzwakt en worden geen onmiddellijk externe symptomen van de schade veroorzaakt. Het kan weken of maanden duren voordat de verzwakte tracing smelt. In de tussentijd kan dit leiden tot verslechtering van geheugenintegriteit, onregelmatige geheugenstoringen, enz.

De soort schade die moeilijker te herkennen en op te lossen is, is de onregelmatige storing (ook wel latente storing of ` 'walking wounded' genoemd).

Voer de volgende stappen uit om ESD-schade te voorkomen:

- Gebruik een bedrade ESD-polsband die goed is geaard. Het gebruik van draadloze antistatische banden is niet meer toegestaan; deze bieden onvoldoende bescherming. Het aanraken van het chassis alvorens onderdelen te hanteren zorgt niet voor adequate bescherming tegen ESD op onderdelen met verhoogde gevoeligheid voor ESD-schade.
- Werk met alle elektrostatisch gevoelige onderdelen in een ruimte die vrij is van statische elektriciteit. Gebruik indien mogelijk antistatische vloer- en werkbankmatten.

- Wanneer u een voor statische elektriciteit gevoelig onderdeel uit de verzenddoos haalt, verwijdert u het onderdeel pas uit de antistatische verpakking op het moment dat u het gaat installeren. Voordat u het onderdeel uit de antistatische verpakking verwijdert, zorgt u ervoor dat u de statische elektriciteit van uw lichaam ontlaadt.
- Plaats een gevoelig onderdeel voor transport eerst in een antistatische doos of andere verpakking.

# **ESD-buitendienstkit**

De onbewaakte buitendienstkit is de meest gebruikte onderhoudskit. Elk buitendienstkit bestaat uit drie hoofdonderdelen: anti-statische mat, polsband, en vereffeningsdraad.

# Onderdelen van een ESD-buitendienstkit

De componenten van een ESD-buitendienstkit zijn:

- Anti-statische mat De anti-statische mat is dissipatief en onderdelen kunnen worden geplaatst tijdens serviceprocedures. Bij gebruik van een anti-statische mat, moet uw polsband stevig zijn en de vereffeningsdraad moet worden aangesloten op de mat en op elk blank metaal op het systeem waaraan wordt gewerkt. Eenmaal goed geïmplementeerd kunnen serviceonderdelen worden verwijderd uit de ESD-zak en rechtstreeks op de mat worden geplaatst. ESD-gevoelige items zijn veilig in uw hand, op de ESD-mat, in het systeem, of in een zak.
- Polsband en vereffeningsdraad De polsband en vereffeningsdraad kunnen ofwel direct tussen uw pols en het blanke metaal op de hardware worden aangesloten als de ESD-mat niet vereist is, of op de anti-statische mat worden aangesloten ter bescherming van hardware die tijdelijk op de mat wordt geplaatst. De fysieke verbinding van de polsband en de vereffeningsdraad tussen uw huid, de ESD-mat en de hardware wordt vereffening genoemd. Gebruik alleen buitendienstkits met een polsband, mat en vereffeningsdraad. Gebruik nooit draadloze polsbanden. Houd er altijd rekening mee dat de interne draden van een polsband gevoelig zijn voor beschadiging door normale slijtage en moet regelmatig worden gecontroleerd met een polsbandtester om te voorkomen dat per ongeluk ESD-hardware wordt beschadigd. Het wordt aanbevolen om de polsband en de vereffeningsdraad ten minste eenmaal per week te testen.
- ESD-polsbandtester De draden aan de binnenzijde van een ESD-polsband zijn na verloop van tijd gevoelig voor beschadiging. Bij gebruik van een onbewaakt kit, is een beste aanpak op gezette tijden het testen van de band voor elk servicebezoek en minimaal eenmaal per week testen. Voor het doen van deze test is een polsbandtester de beste methode. Als u niet beschikt over uw eigen polsbandtester, controleer dan met uw regiokantoor om erachter te komen of ze er een hebben. Voor het uitvoeren van de test, sluit u de vereffeningsdraad van de polsband aan op de tester terwijl deze is vastgebonden op uw pols en druk op de knop om te testen. Een groene led gaat branden als de test succesvol is; een rode led gaat branden en er klinkt een alarm als de test mislukt.
- Isolatorelementen Het is belangrijk om ESD-gevoelige apparaten, zoals plastic behuizingen van warmteafleiders, uit de buurt van interne onderdelen te houden, die isolatoren zijn en vaak over een hoge lading beschikken.
- Werkomgeving Voor het implementeren van de ESD-buitendienstkit moet de situatie op de klantlocatie worden beoordeeld. Het implementeren van de kit voor een serveromgeving is bijvoorbeeld anders dan voor een desktop of draagbare omgeving. Servers zijn meestal geïnstalleerd in een rack in een datacentrum; desktops of laptops zijn meestal geplaatst op kantoorbureaus of schakelkasten. Zoek altijd naar een groot open vlak gebied dat vrij is van ruis en groot genoeg is om de ESD-kit met extra ruimte te plaatsen voor het type systeem dat wordt gerepareerd. De werkruimte moet ook vrij zijn van isolatoren die kunnen leiden tot een ESD-gebeurtenis. Op de werkplek moeten isolatoren zoals piepschuim en ander kunststof altijd ten minste 12 inch of 30 centimeter worden verplaatst van gevoelige onderdelen voordat u fysiek omgaat met hardwareonderdelen.
- ESD-verpakking Alle ESD-gevoelige apparaten moeten in statisch-veilige verpakking worden verzonden en ontvangen. Metalen, statisch-afgeschermde zakken hebben de voorkeur. U moet echter altijd het beschadigde onderdeel met dezelfde ESD-zak en -verpakking retourneren als waarmee het nieuwe onderdeel is aangekomen. De ESD-zak moet worden omgevouwen en met plakband worden afgesloten en al hetzelfde schuimverpakkingsmateriaal moet worden gebruikt in de oorspronkelijke doos als waarmee het nieuwe onderdeel is aangekomen. ESD-gevoelige apparaten mogen alleen uit de verpakking worden verwijderd op een ESD-beschermde ondergrond en onderdelen mogen nooit op de bovenkant van de ESD zak worden geplaatst omdat alleen de binnenkant van de zak is afgeschermd. Plaats altijd onderdelen in uw hand, op de ESD-mat, in het systeem of in een anti-statische zak.
- Het transporteren van gevoelige componenten Bij het transporteren van ESD-gevoelige componenten, zoals vervangende onderdelen of onderdelen die moeten worden teruggestuurd naar Dell, is het zeer belangrijk om deze onderdelen voor veilig transport in de anti-statische tassen te doen.

# Samenvatting ESD-bescherming

Het wordt aanbevolen dat alle buitendienst technici altijd de traditionele bekabelde ESD-polsband en een beschermende anti-statische mat gebruiken wanneer er onderhoud aan Dell producten plaatsvindt. Daarnaast is het essentieel dat technici gevoelige onderdelen gescheiden houden van alle isolatie-onderdelen tijdens het plegen van onderhoud en dat zij gebruikmaken van anti-statische zakken voor het vervoeren van gevoelige componenten.

# Nadat u aan de computer heeft gewerkt

#### Over deze taak

WAARSCHUWING: Uw computer kan beschadigd raken als u er losse schroeven in achterlaat.

#### Stappen

- 1. Breng alle schroeven opnieuw aan en zorg ervoor dat er geen losse schroeven in uw computer achterblijven.
- 2. Sluit alle externe apparaten, randapparaten of kabels die u eerder had losgekoppeld, weer aan voordat u aan uw computer werkt.
- 3. Plaats alle mediakaarten, schijven of andere onderdelen die u had verwijderd, weer terug voordat u aan uw computer werkt.
- 4. Sluit uw computer en alle aangesloten apparaten aan op het stopcontact.
- 5. Schakel de computer in.

# Belangrijke componenten van uw computer

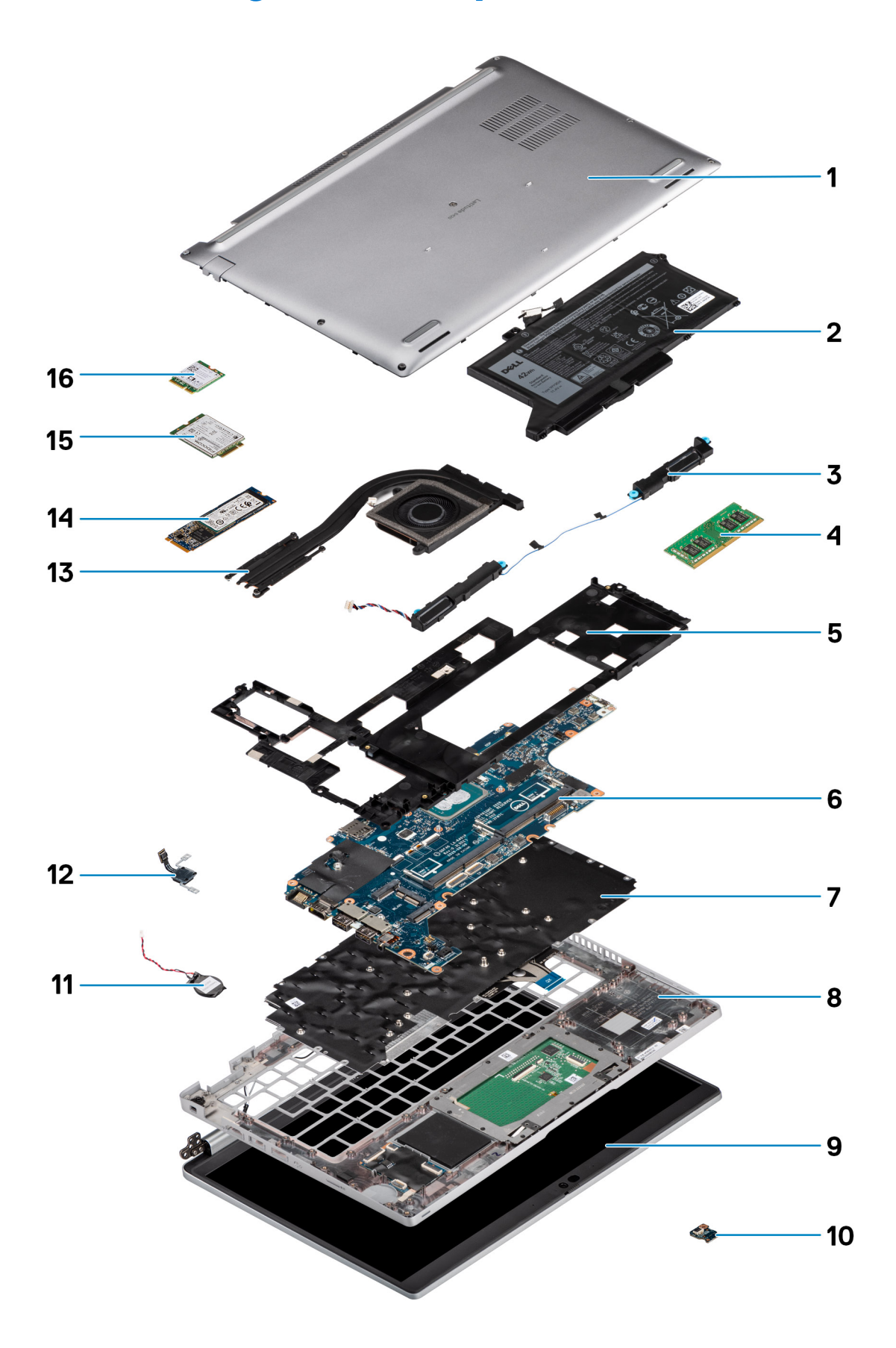

- 1. Onderplaat
- 2. Batterij
- 3. Luidsprekers
- 4. Geheugenmodule
- 5. Binnenframe van de eenheid
- 6. Systeemkaart
- 7. Toetsenbordeenheid
- 8. Palmsteuneenheid
- 9. Beeldschermeenheid
- 10. Batterij-LED-kaart
- 11. Knoopbatterij
- 12. Aan-uitknop/vingerafdrukkaart
- 13. Koelplaat
- 14. SSD
- 15. WWAN-kaart
- 16. WLAN-kaart

# Onderdelen verwijderen en plaatsen

**OPMERKING:** De afbeeldingen in dit document kunnen verschillen van uw computer; dit is afhankelijk van de configuratie die u hebt besteld.

#### Onderwerpen:

- Aanbevolen hulpmiddelen
- Lijst van schroeven
- Demonteren en hermonteren

# Aanbevolen hulpmiddelen

Bij de procedures in dit document heeft u mogelijk de volgende hulpmiddelen nodig:

- Kruiskopschroevendraaier nr. 0
- Plastic pennetje

# Lijst van schroeven

- **OPMERKING:** Bij het verwijderen van de schroeven van een component is het raadzaam om het schroeftype en de hoeveelheid schroeven te noteren en deze dan in de schroefopbergdoos te plaatsen. Dit is om ervoor te zorgen dat het juiste aantal schroeven en juiste schroeftype wordt gebruikt wanneer het component wordt teruggeplaatst.
- OPMERKING: Sommige computers hebben magnetische oppervlakken. Zorg ervoor dat de schroeven niet vast blijven zitten aan zo'n oppervlak wanneer u een onderdeel terugplaatst.

(i) OPMERKING: De schroefkleur kan verschillen afhankelijk van de bestelde configuratie.

#### Tabel 1. Lijst met schroeven voor de Latitude 5420

| Component                  | Type schroef       | Aantal | Afbeelding schroef |
|----------------------------|--------------------|--------|--------------------|
| Onderplaat                 | Geborgde schroeven | 8      | N.v.t.             |
| WLAN-kaart                 | Geborgde schroeven | 1      | N.v.t.             |
| WWAN-kaart                 | M2x2.5             | 1      |                    |
| M.2 2230 SSD               | M2x3               | 4      | 9                  |
| M.2 2280 SSD               | M2x3               | 2      | 9                  |
| Binnenframe van de eenheid | M2x3               | 7      | •                  |
|                            | M2x5               | 3      |                    |
|                            |                    |        |                    |
| 3-cels batterij            | M2x5               | 2      |                    |

| Component                | Type schroef                                                            | Aantal | Afbeelding schroef |
|--------------------------|-------------------------------------------------------------------------|--------|--------------------|
| 4-cels batterij          | M2x5                                                                    | 3      |                    |
| Koelplaat - geïntegreerd | Geborgde schroeven                                                      | 4      | N.v.t.             |
| Systeemventilator        | M2x5                                                                    | 2      | Ť                  |
| eDP-kabel/beugel         | M2x3                                                                    | 2      | <b>9</b>           |
| USB Type-C-supportbeugel | M2x5                                                                    | 3      | Ŷ                  |
| Systeemkaart             | M2x3                                                                    | 4      | ę                  |
| Aan/uit-knop             | M2x2.5                                                                  | 2      | •                  |
| Smartcardlezer           | M2x2.5                                                                  | 3      | 89                 |
| Batterij-LED-kaart       | M2x3                                                                    | 1      | <b>9</b>           |
| Toetsenbordeenheid       | M2x2                                                                    | 6      | •                  |
| Toetsenbordbeugel        | M2x2                                                                    | 17     | ٢                  |
| Beeldschermeenheid       | M2.5x5 (beeldschermscharnier op palmsteuneenheid)                       | 4      |                    |
| Beeldschermscharnier     | M2.5x3 (beeldschermscharnier<br>op achterpaneel van het<br>beeldscherm) | 4      |                    |
| Beeldschermpaneel        | M2.5x3                                                                  | 2      |                    |

#### Tabel 1. Lijst met schroeven voor de Latitude 5420 (vervolg)

# Demonteren en hermonteren

OPMERKING: De afbeeldingen in dit document kunnen verschillen van uw computer; dit is afhankelijk van de configuratie die u hebt besteld.

# Simkaart (Subscriber Identity Module)

# De simkaart verwijderen

#### Vereisten

- 1. Volg de procedure in Voordat u in de computer gaat werken.
- 2. Activeer de servicemodus.

**OPMERKING:** De simkaart of simkaartlade verwijderen is alleen mogelijk in systemen die zijn geleverd met een WWAN-module. De procedure voor verwijderen is alleen van toepassing voor systemen die worden geleverd met een WWAN-module.

WAARSCHUWING: Het verwijderen van de simkaart terwijl de computer is ingeschakeld, kan leiden tot gegevensverlies of beschadiging van de kaart. Zorg ervoor dat de computer is uitgeschakeld of de netwerkverbindingen zijn uitgeschakeld.

#### Over deze taak

De volgende afbeeldingen geven de locatie van de simkaart aan en bieden een visuele weergave van de verwijderingsprocedure.

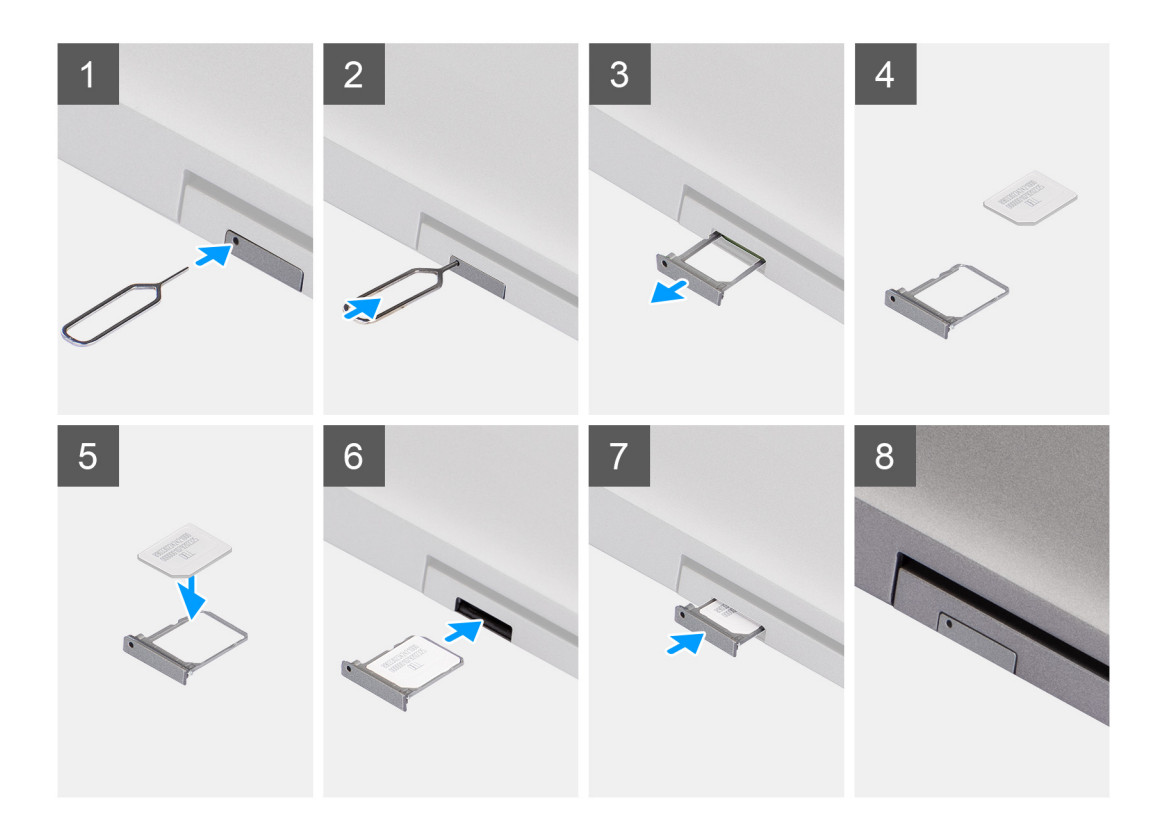

#### Stappen

- 1. Steek een pinnetje in het gat van de simkaartlade en duw dit naar binnen totdat de lade wordt losgemaakt.
- 2. Schuif de simkaartlade uit het slot op de computer.
- 3. Verwijder de simkaart uit de simkaartlade.
- 4. Schuif de simkaartlade in het slot totdat deze op zijn plaats klikt.

### De simkaart plaatsen

#### Vereisten

Als u een component vervangt, dient u het bestaande component te verwijderen alvorens de installatieprocedure uit te voeren.

(i) **OPMERKING:** De simkaart of simkaartlade verwijderen is alleen mogelijk in systemen die zijn geleverd met een WWAN-module. Zodoende is de verwijdingsprocedure alleen van toepassing op systemen die worden geleverd met een WWAN-module.

#### Over deze taak

De volgende afbeelding geeft de locatie van de simkaart aan en biedt een visuele weergave van de plaatsingsprocedure.

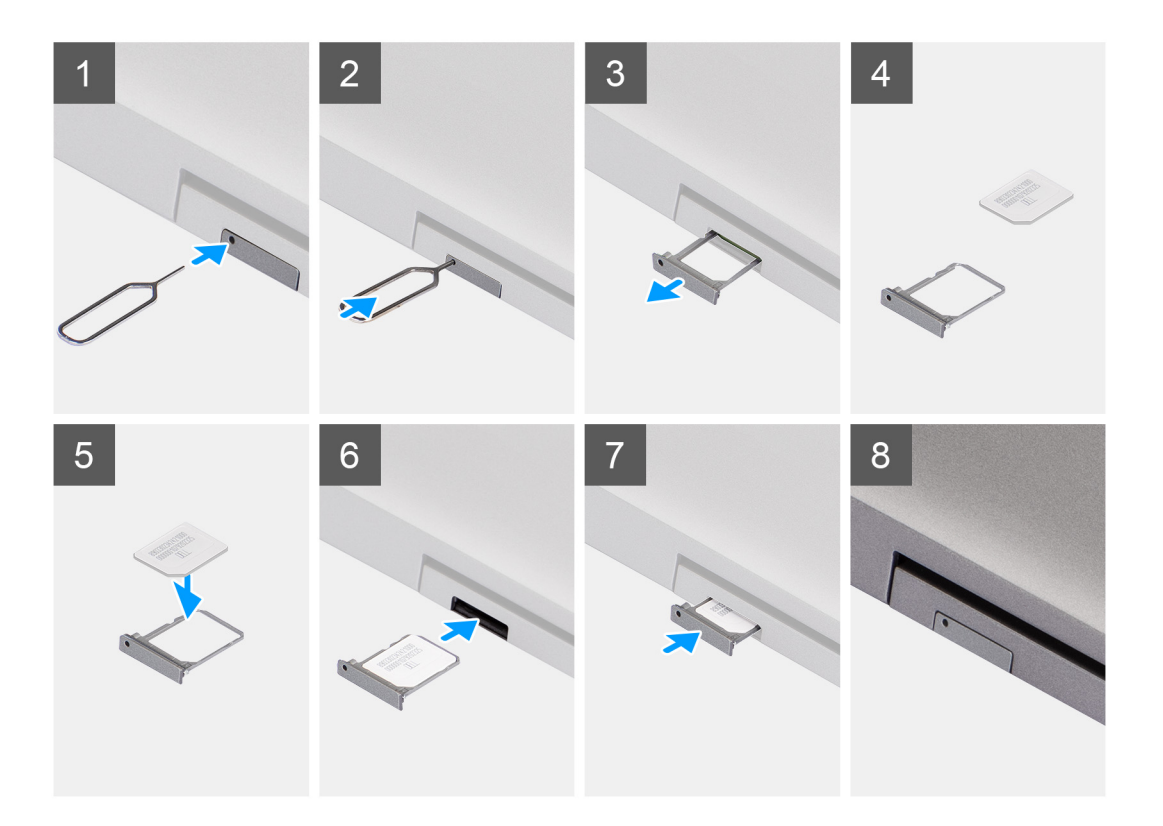

#### Stappen

- 1. Steek een pinnetje in het gat van de simkaartlade en duw dit naar binnen totdat de lade wordt losgemaakt.
- 2. Schuif de simkaartlade uit het slot op de computer.
- 3. Plaats de simkaart in de simkaartlade met het metalen contactpunt naar boven gericht.
- 4. Lijn de simkaartlade uit met het slot in de computer en schuif deze voorzichtig naar binnen.
- 5. Schuif de simkaartlade in het slot totdat deze op zijn plaats klikt.

#### Vervolgstappen

1. Volg de procedure in Nadat u in de computer hebt gewerkt.

# microSD-kaart (Secure Digital)

# De microSD-kaart verwijderen

#### Vereisten

- 1. Volg de procedure in Voordat u in de computer gaat werken.
- 2. Activeer de servicemodus.

#### Over deze taak

De volgende afbeeldingen geven de locatie van de microSD-kaart aan en bieden een visuele weergave van de verwijderingsprocedure.

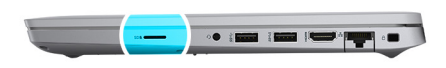

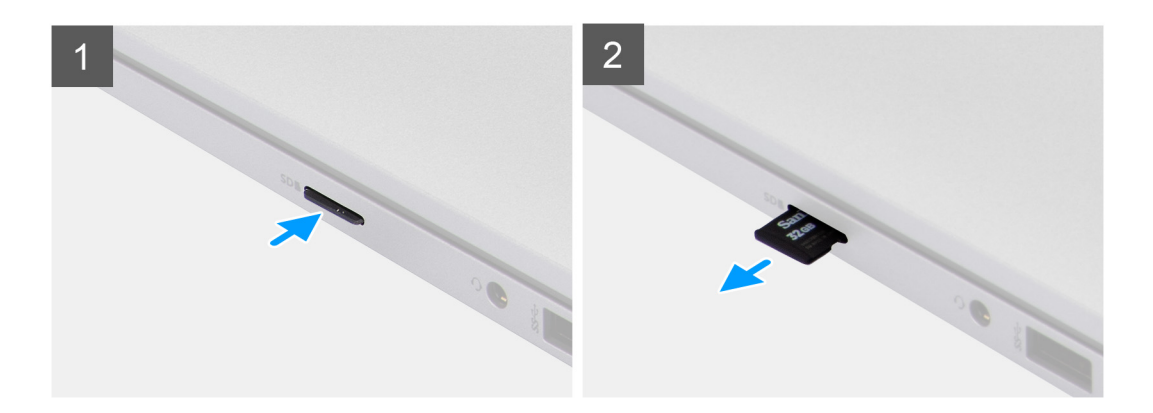

#### Stappen

- 1. Druk de microSD-kaart in om deze uit de computer te verwijderen.
- 2. Schuif de microSD-kaart uit de computer.

### De microSD-kaart plaatsen

#### Over deze taak

De volgende afbeelding geeft de locatie van de microSD-kaart aan en biedt een visuele weergave van de plaatsingsprocedure.

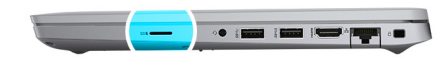

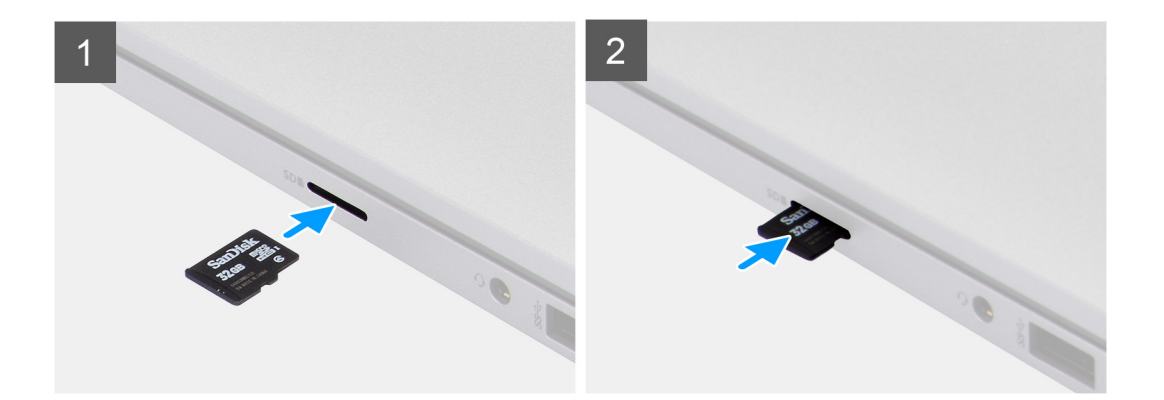

- 1. Lijn de microSD-kaart uit met de bijbehorende sleuf in de computer.
- 2. Schuif de microSD-kaart in de sleuf totdat de kaart op zijn plaats klikt.

#### Vervolgstappen

Volg de procedures in Nadat u in de computer hebt gewerkt.

# Onderplaat

# De onderplaat verwijderen

#### Vereisten

- 1. Volg de procedure in Voordat u in de computer gaat werken.
- 2. Activeer de servicemodus.
- 3. Verwijder de simkaart.
- 4. De microSD-kaart verwijderen.

#### Over deze taak

De volgende afbeeldingen geven de locatie van de onderplaat weer en bieden een visuele weergave van de verwijderingsprocedure.

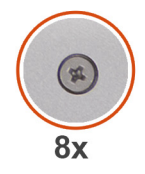

| 1 |       |   |
|---|-------|---|
|   | -     |   |
|   | Latie | ٢ |
|   |       |   |

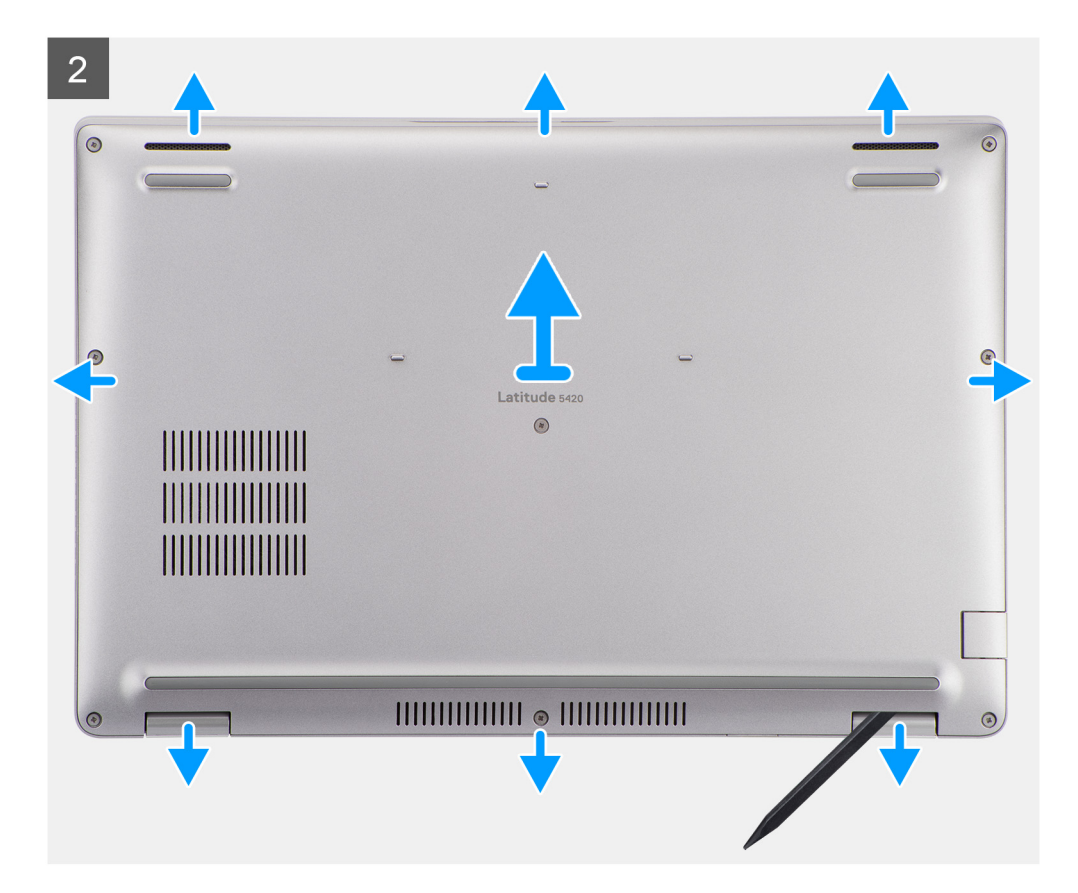

- 1. Draai de acht geborgde schroeven los waarmee de onderplaat aan de palmsteuneenheid en toetsenbordeenheid is bevestigd.
- 2. Gebruik een plastic pennetje en wrik de onderplaat los van de U-vormige uitsparingen aan de bovenrand van de onderplaat om de onderplaat te verwijderen uit de palmsteuneenheid en toetsenbordeenheid.
- **3.** Pak de linkerkant en de rechterkant van de onderplaat vast en verwijder de onderplaat van de palmsteuneenheid en toetsenbordeenheid.

### De onderplaat plaatsen

#### Vereisten

Als u een component vervangt, dient u het bestaande component te verwijderen alvorens de installatieprocedure uit te voeren.

#### Over deze taak

De volgende afbeeldingen geven de locatie van de onderplaat aan en bieden een visuele weergave van de installatieprocedure.

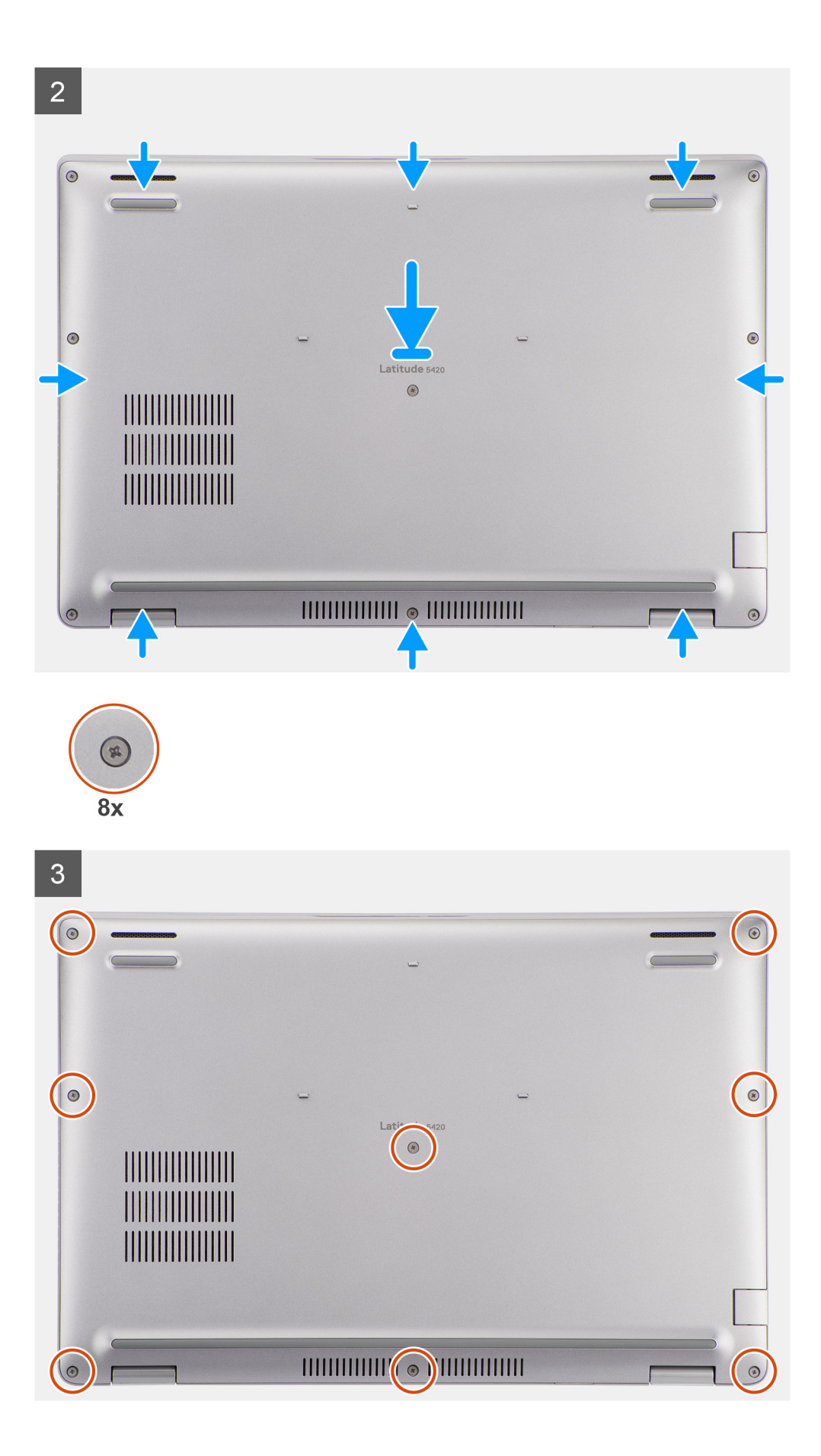

- 1. Lijn de schroefgaten op de onderplaat uit met de schroefgaten op de palmsteun- en toetsenbordeenheid en klik vervolgens de onderplaat op zijn plaats.
- 2. Draai de acht geborgde schroeven vast waarmee de onderplaat aan de palmsteun- en toetsenbordeenheid wordt bevestigd.

#### Vervolgstappen

- **1.** Plaats de microSD-kaart.
- 2. Plaats de simkaart.
- 3. Volg de procedure in Nadat u in de computer hebt gewerkt.

# WLAN-kaart

### De WLAN-kaart verwijderen

#### Vereisten

- 1. Volg de procedure in Voordat u in de computer gaat werken.
- 2. Activeer de servicemodus.
- 3. Verwijder de simkaart.
- 4. De microSD-kaart verwijderen.
- 5. Verwijder de onderplaat.

#### Over deze taak

De volgende afbeeldingen geven de locatie van de WLAN-kaart aan en bieden een visuele weergave van de verwijderingsprocedure.

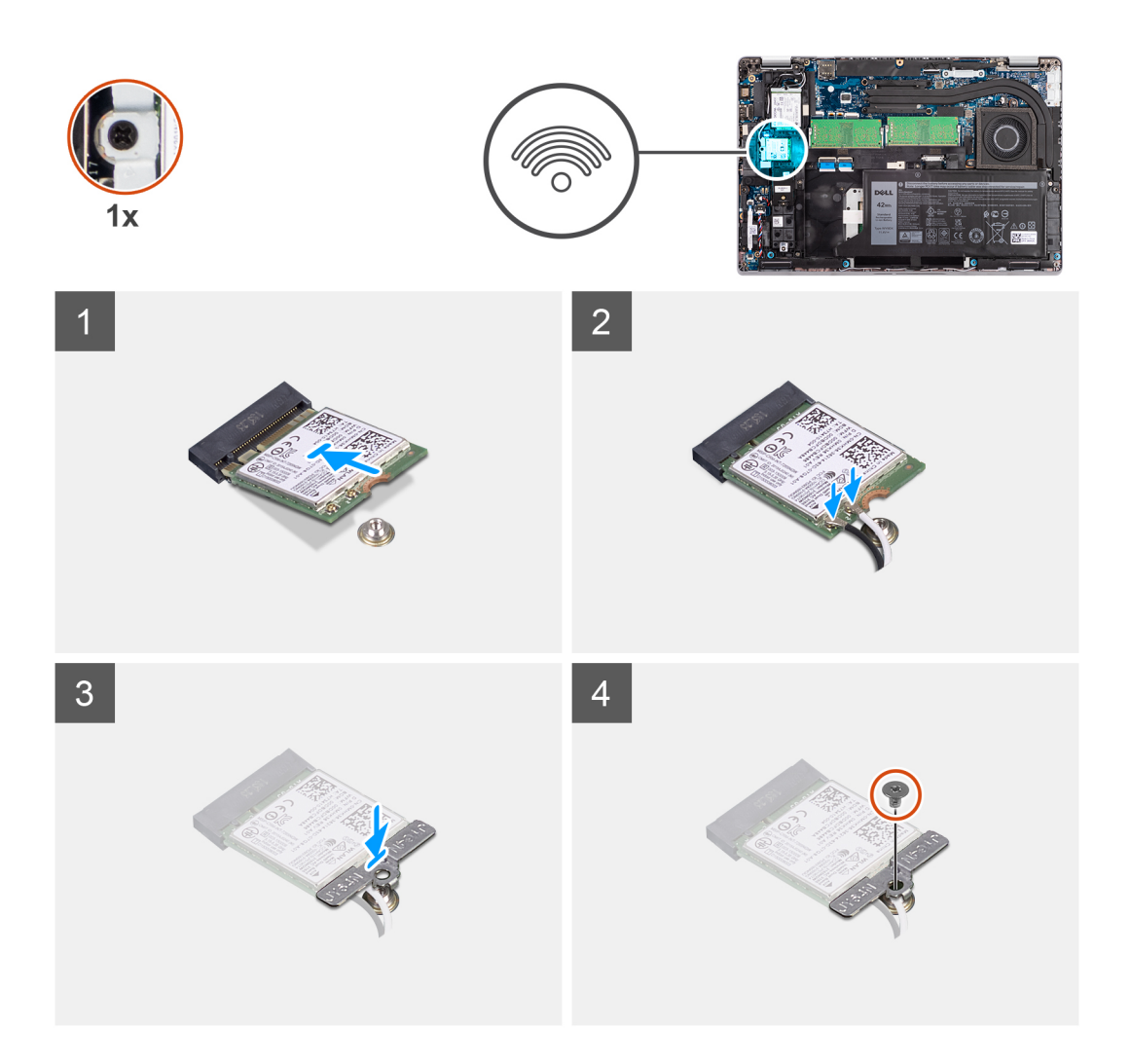

- **OPMERKING:** Plak de kleefpad waarmee de WLAN-kaart op zijn plek wordt gehouden terug op het systeem als deze met de WLAN-kaart meekomt wanneer u de WLAN-kaart uit het systeem verwijdert.
- 1. Verwijder de schroef (M2x2.5) waarmee de WLAN-kaartbeugel aan de WLAN-kaart wordt bevestigd.
- 2. Schuif en verwijder de WLAN-kaartbeugel van de WLAN-kaart.
- 3. Ontkoppel de antennekabels van de WLAN-kaart.
- 4. Verwijder de WLAN-kaart door deze uit de slot van de WLAN-kaart te schuiven.

# De WLAN-kaart plaatsen

#### Vereisten

Als u een component vervangt, dient u het bestaande component te verwijderen alvorens de installatieprocedure uit te voeren.

#### Over deze taak

De volgende afbeelding geeft de locatie van de WLAN-kaart aan en biedt een visuele weergave van de installatieprocedure.

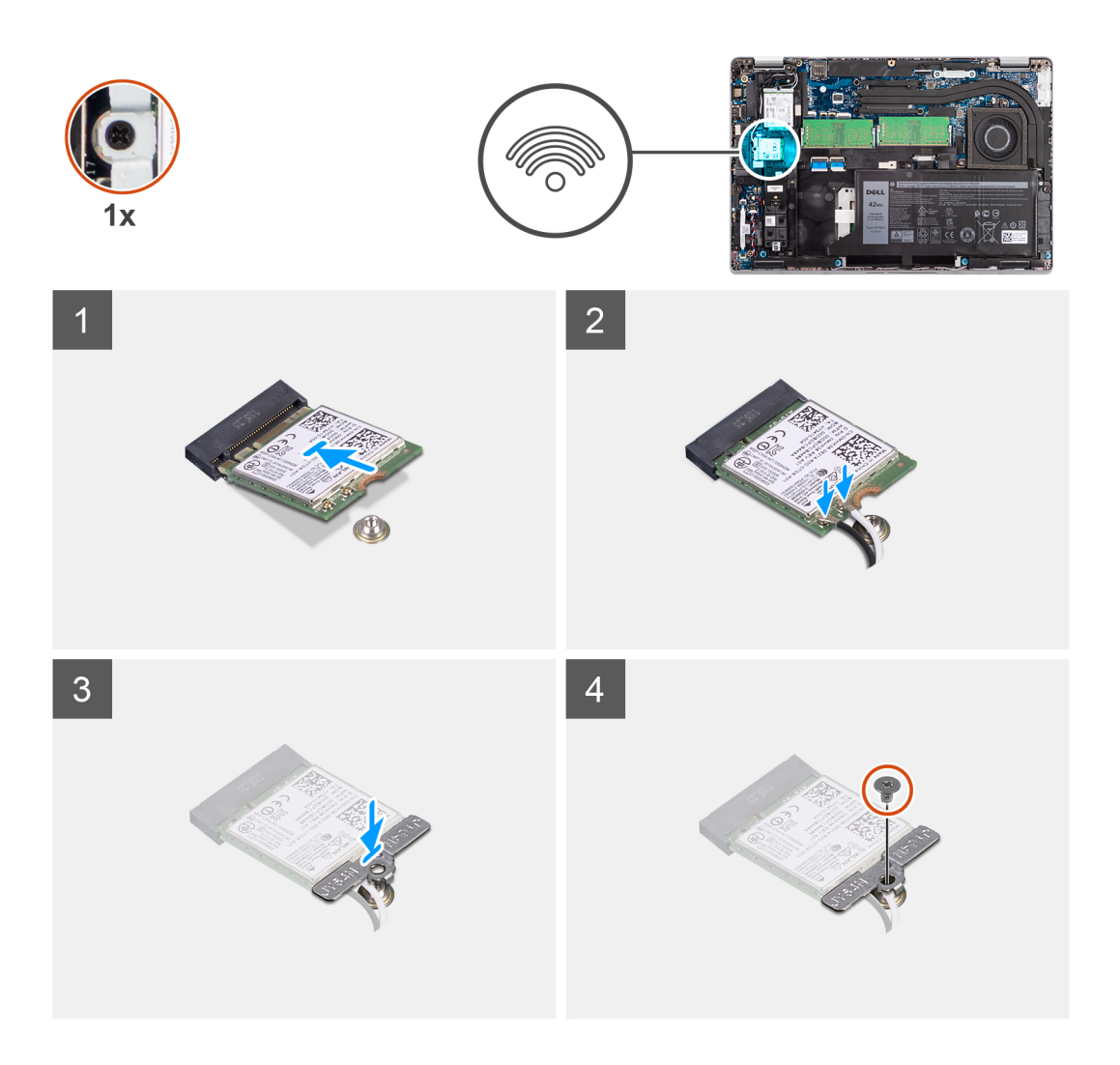

 Sluit de antennekabels aan op de draadloze kaart. De volgende tabel bevat het kleurenschema voor de antennekabels:

#### Tabel 2. Kleurschema antennekabels

| Connectoren op de draadloze kaart | Kleur van de antennekabel |
|-----------------------------------|---------------------------|
| Hoofd (witte driehoek)            | Wit                       |
| Hulp (zwarte driehoek)            | Zwart                     |

- 2. Plaats de WLAN-kaartbeugel op de WLAN-kaart.
- 3. Lijn de uitsparing op de WLAN-kaart uit met het lipje op de slot van de WLAN-kaart.

**OPMERKING:** Wanneer u de WLAN-kaart uit de computer verwijdert, moet u het plakplaatje dat helpt om de WLAN-kaart op zijn plaats te houden, samen met de WLAN-kaart weer op de computer plakken.

- 4. Schuif de draadloze kaart onder een hoek in het WLAN-kaartslot.
- 5. Plaats de schroef (M2x2.5) terug waarmee de WLAN-kaartbeugel aan de WLAN-kaart wordt bevestigd.

#### Vervolgstappen

- 1. Installeer de onderplaat.
- **2.** Plaats de microSD-kaart.
- **3.** Plaats de simkaart.
- 4. Volg de procedure in Nadat u in de computer hebt gewerkt.

# WWAN-kaart

### De WWAN-kaart verwijderen

#### Vereisten

- 1. Volg de procedure in Voordat u in de computer gaat werken.
- 2. Activeer de servicemodus.
- 3. Verwijder de simkaart.
- 4. De microSD-kaart verwijderen.
- 5. Verwijder de onderplaat.

#### Over deze taak

De volgende afbeeldingen geven de locatie van de WWAN-kaart aan en bieden een visuele weergave van de verwijderingsprocedure.

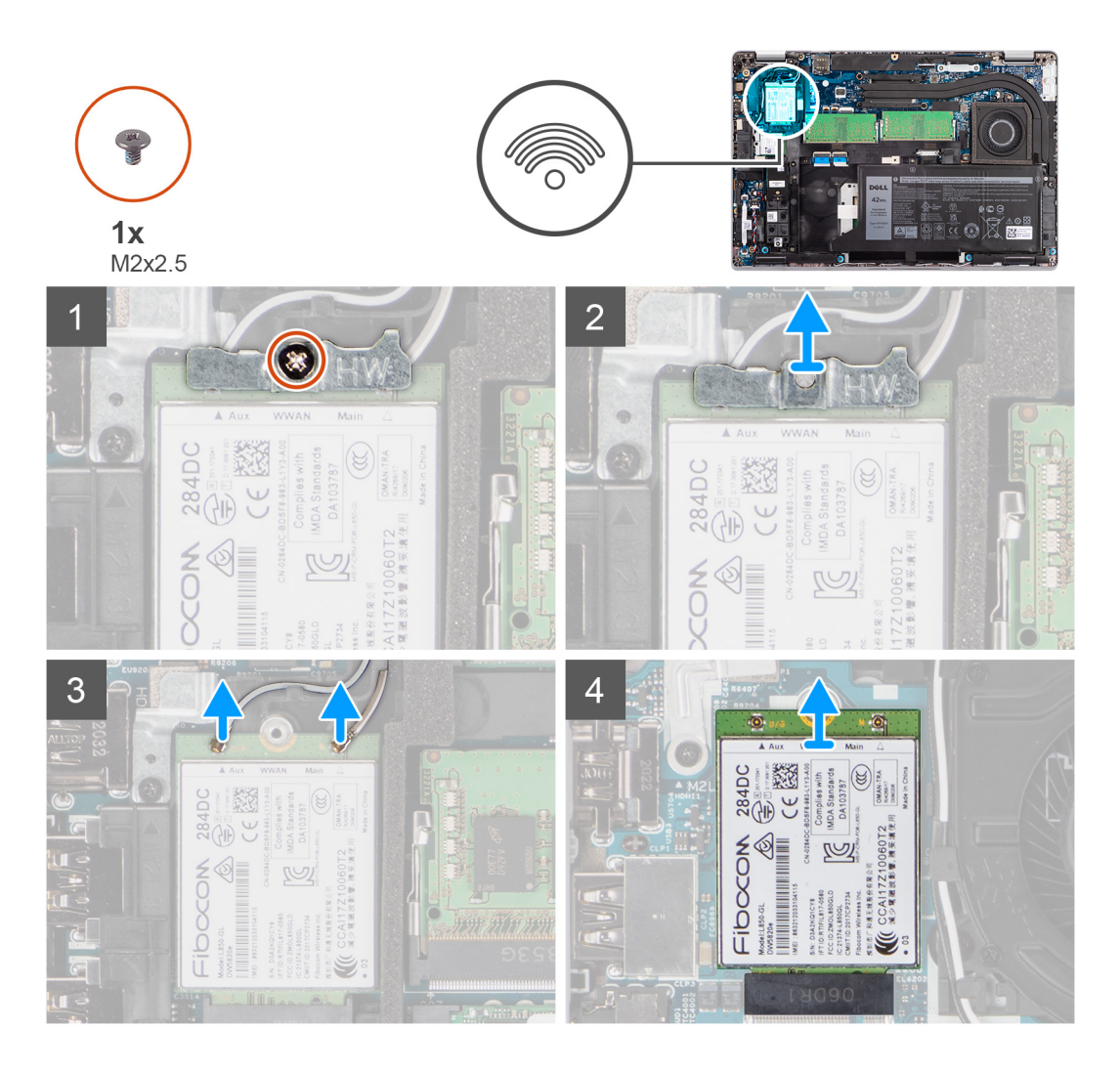

#### Stappen

- 1. Verwijder de schroef (M2x2.5) waarmee de WWAN-kaartbeugel aan de WWAN-kaart is bevestigd.
- 2. Schuif en verwijder de WWAN-kaartbeugel van de WWAN-kaart.
- 3. Koppel de antennekabels los van de WWAN-kaart.
- 4. Verwijder de WWAN-kaart door deze uit de slot van de WWAN-kaart te schuiven.

# De WWAN-kaart plaatsen

#### Vereisten

Als u een onderdeel vervangt, dient u het bestaande onderdeel te verwijderen alvorens de installatieprocedure uit te voeren.

#### Over deze taak

De volgende afbeelding geeft de locatie van de WWAN-kaart aan en biedt een visuele weergave van de plaatsingsprocedure.

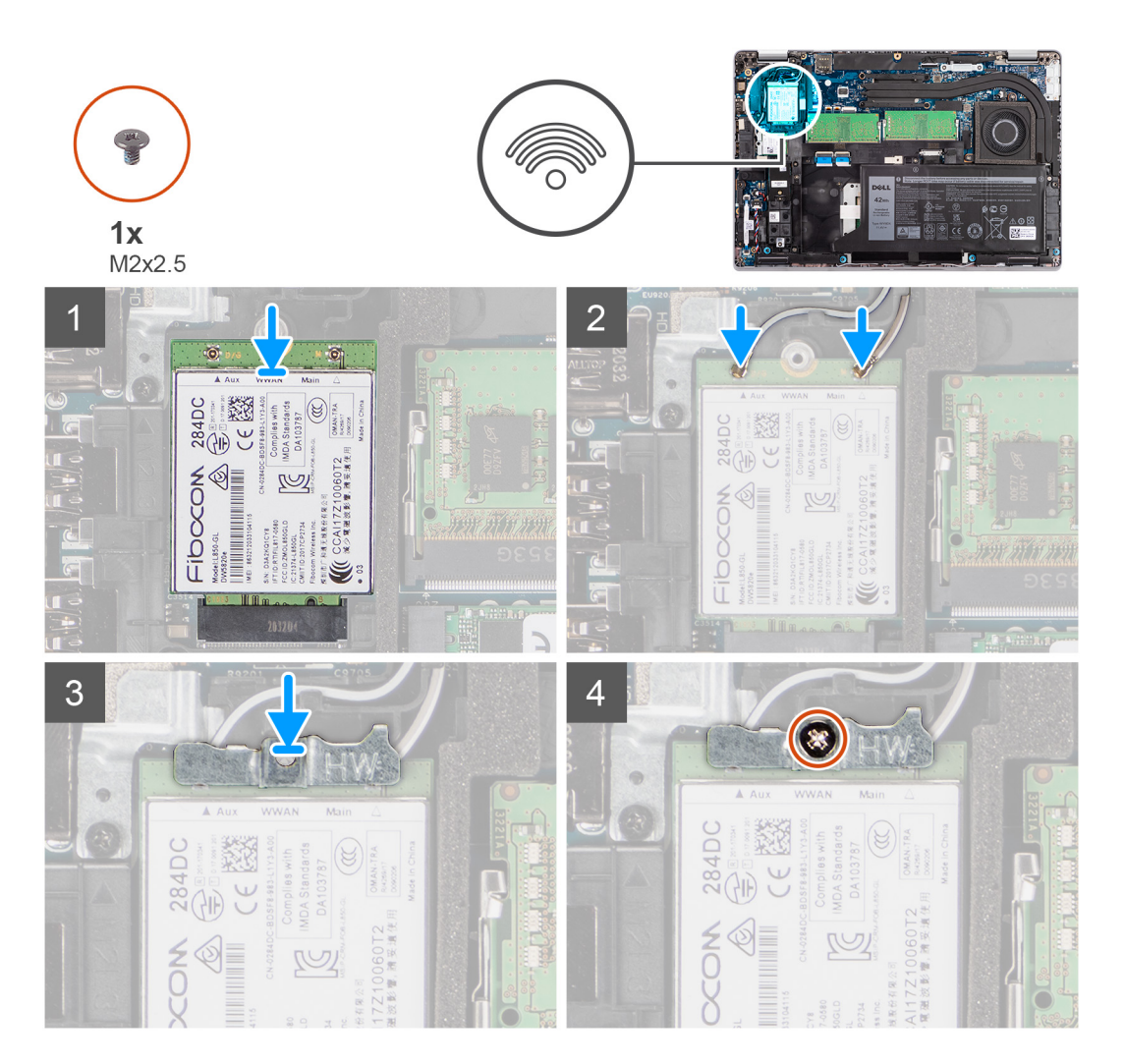

#### Stappen

1. Sluit de antennekabels aan op de WWAN-kaart.

De volgende tabel bevat het kleurenschema voor de antennekabels:

#### Tabel 3. Kleurschema antennekabels

| Connectoren op de WWAN-kaart | Kleur van de antennekabel |
|------------------------------|---------------------------|
| Hoofd (witte driehoek)       | Wit                       |
| Hulp (zwarte driehoek)       | Zwart                     |

- 2. Plaats de beugel van de WWAN-kaart op de WWAN-kaart.
- 3. Lijn de uitsparing op de WWAN-kaart uit met het lipje op het WWAN-slot.
- 4. Schuif de WWAN-kaart onder een hoek in het WWAN-slot.
- 5. Plaats de schroef (M2x2.5) terug om de WWAN-beugel aan de WWAN-kaart te bevestigen.

#### Vervolgstappen

- 1. Installeer de onderplaat.
- 2. Plaats de microSD-kaart.
- 3. Plaats de simkaart.
- 4. Volg de procedure in Nadat u in de computer hebt gewerkt.

# Solid State-station

### De M.2 2280 SSD verwijderen

#### Vereisten

- 1. Volg de procedure in Voordat u in de computer gaat werken.
- 2. Activeer de servicemodus.
- 3. Verwijder de simkaart.
- 4. De microSD-kaart verwijderen.
- 5. Verwijder de onderplaat.

#### Over deze taak

De volgende afbeeldingen geven de locatie van de M.2 2280 SSD aan en bieden een visuele weergave van de verwijderingsprocedure.

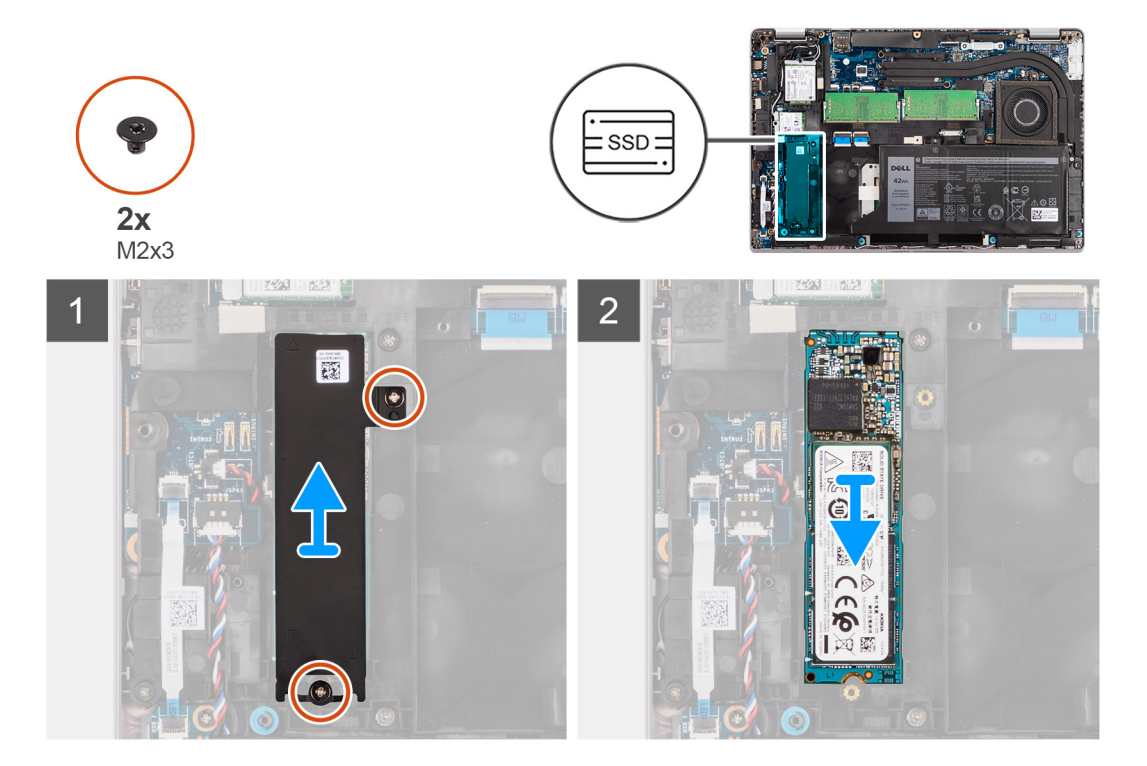

#### Stappen

- 1. Verwijder de twee schroeven (M2x3) waarmee de thermische plaat van de M.2 2280 SSD aan de systeemkaart wordt bevestigd.
- 2. Til de thermische plaat van de M.2 2280 SSD van de systeemkaart.
- 3. Schuif de M.2 2280 SSD weg uit het SSD-slot op de systeemkaart en verwijder deze.

### De M.2 2280 SSD installeren

#### Vereisten

Als u een onderdeel vervangt, dient u het bestaande onderdeel te verwijderen alvorens de installatieprocedure uit te voeren.

#### Over deze taak

De volgende afbeelding geeft de locatie van de M.2 2280 SSD aan en biedt een visuele weergave van de plaatsingsprocedure.

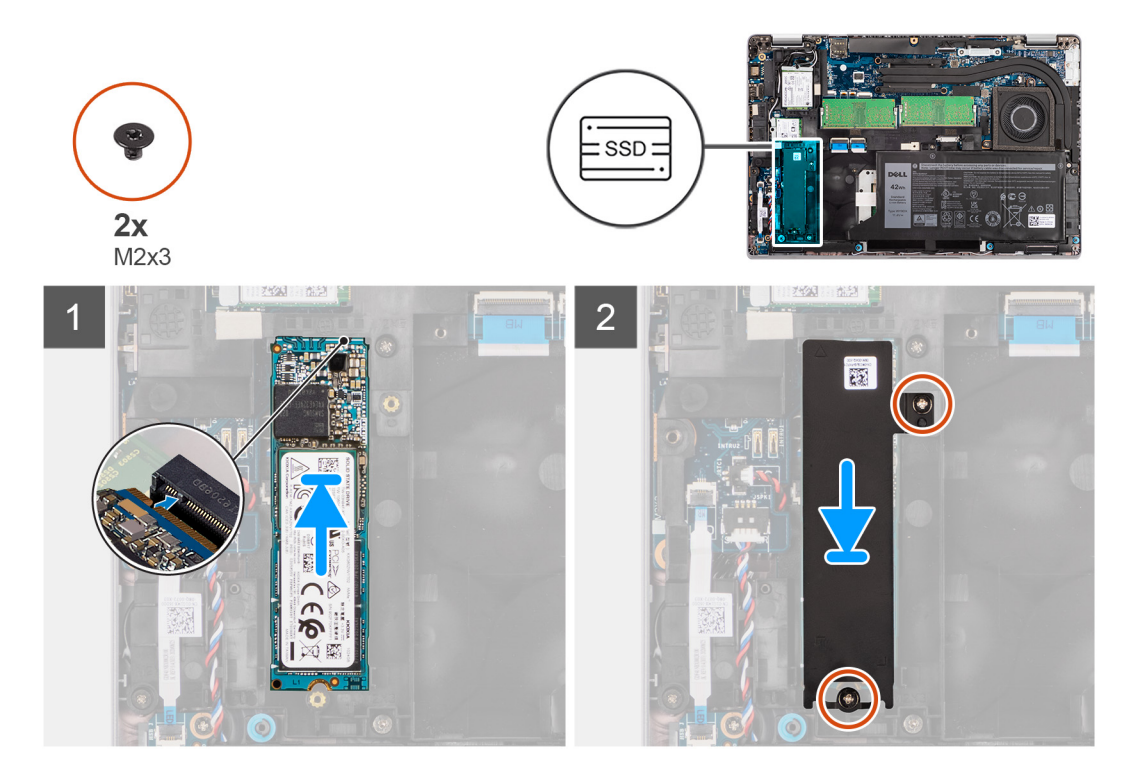

#### Stappen

- 1. Lijn de uitsparing op de M.2 2280 SSD uit met het lipje op het SSD-slot.
- 2. Schuif de M.2 2280 SSD in het SSD-slot op de systeemkaart.
- 3. Lijn de schroefgaten op de thermische plaat van de M.2 2280 SSD uit met de schroefgaten op de systeemkaart.
- 4. Verwijder de twee schroeven (M2x3) waarmee de thermische plaat van de M.2 2280 SSD aan de systeemkaart wordt bevestigd.

#### Vervolgstappen

- 1. Installeer de onderplaat.
- 2. Plaats de microSD-kaart.
- 3. Plaats de simkaart.
- 4. Volg de procedure in Nadat u in de computer hebt gewerkt.

### De M.2 2230 SSD verwijderen

#### Vereisten

- 1. Volg de procedure in Voordat u in de computer gaat werken.
- 2. Activeer de servicemodus.
- 3. Verwijder de simkaart.
- 4. De microSD-kaart verwijderen.
- 5. Verwijder de onderplaat.

#### Over deze taak

De volgende afbeeldingen geven de locatie van de M.2 2230 SSD aan en bieden een visuele weergave van de verwijderingsprocedure.

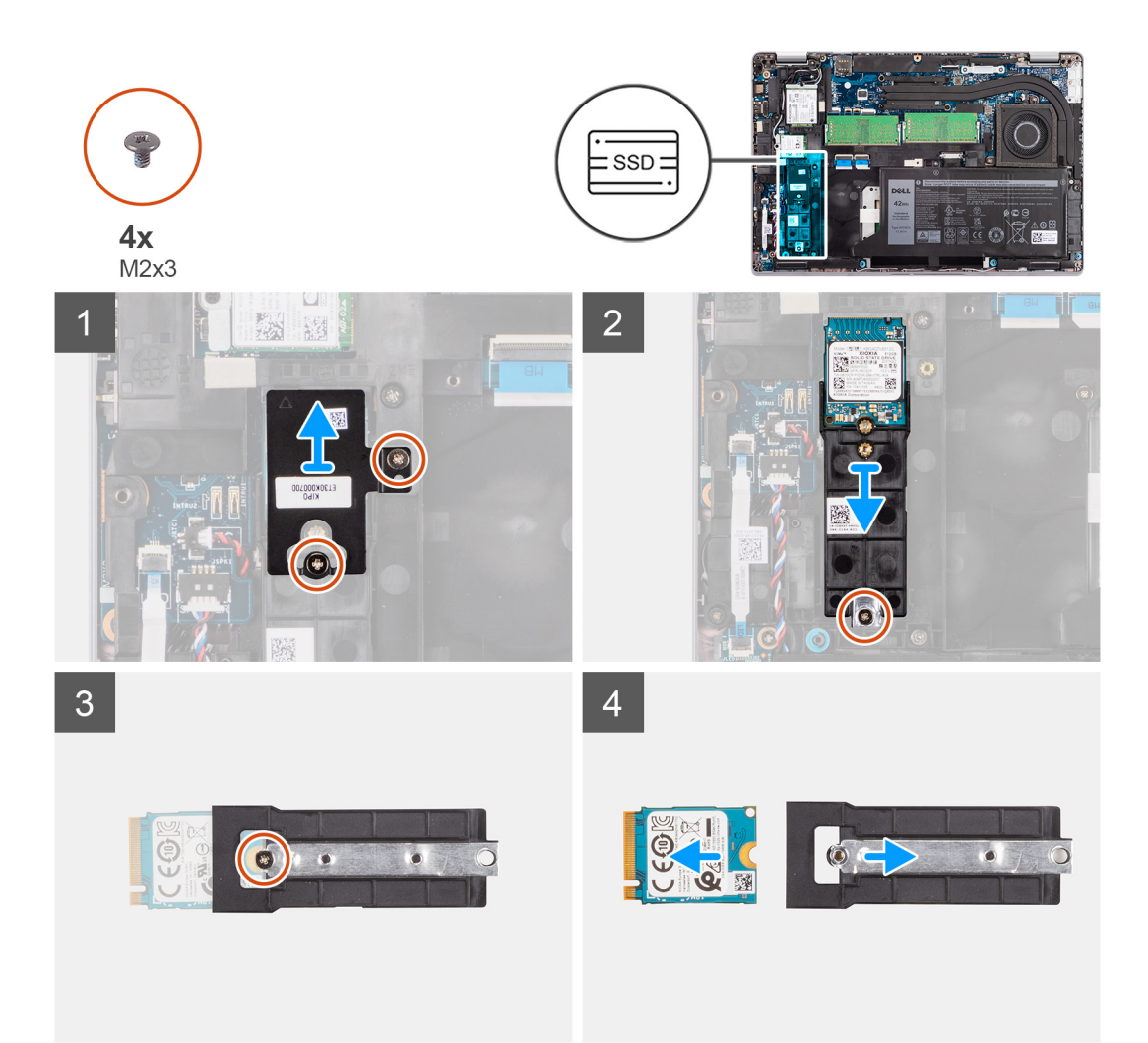

- 1. Verwijder de twee schroeven (M2x3) waarmee de thermische plaat van de M.2 2230 SSD aan de houder van de M.2 2230 SSD wordt bevestigd.
- 2. Verwijder de schroef (M2x3) waarmee de houder van de M.2 2230 SSD aan de systeemkaart wordt bevestigd.
- **3.** Schuif en til de houder van de M.2 2230 SSD weg van de systeemkaart.
- Draai de houder van de M.2 2230 SSD om en verwijder de enkele schroef (M2x3) waarmee de M.2 2230 SSD aan de houder van de M.2 2230 SSD wordt bevestigd.
- 5. Schuif de M.2 2230 SSD uit de houder van de M.2 2230 SSD.

# De M.2 2230 SSD installeren

#### Vereisten

Als u een onderdeel vervangt, dient u het bestaande onderdeel te verwijderen alvorens de installatieprocedure uit te voeren.

#### Over deze taak

De volgende afbeelding geeft de locatie van de M.2 2230 SSD aan en biedt een visuele weergave van de plaatsingsprocedure.

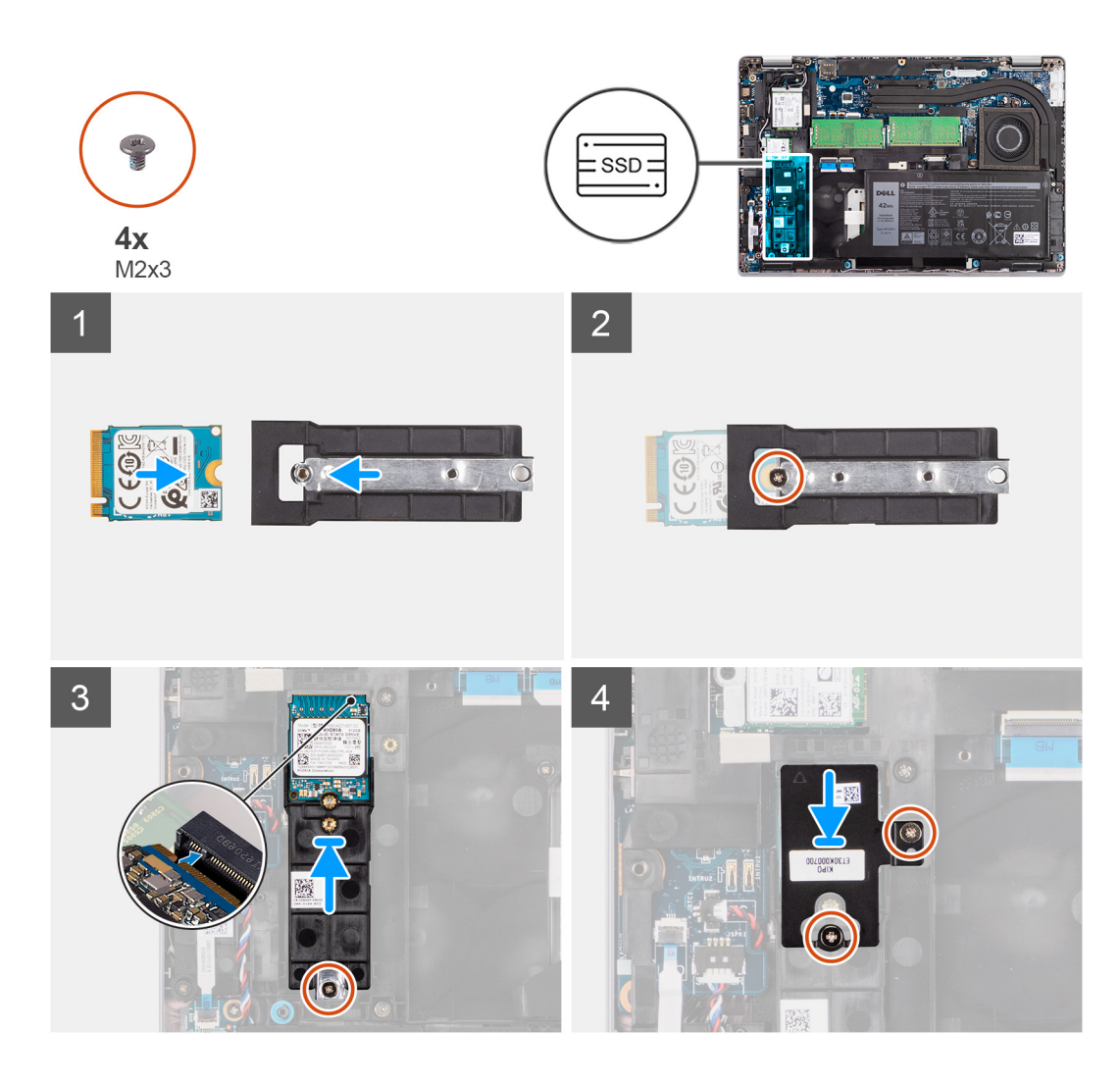

- 1. Draai de houder van de M. 2 2230 SSD om en lijn de uitsparing op de M. 2 2230 SSD uit met het lipje op de houder van de M. 2 2230 SSD.
- 2. Plaats de enkele schroef (M2x3) terug waarmee de M.2 2230 SSD aan de houder van de M.2 2230 SSD wordt bevestigd.
- 3. Lijn de houder van de M.2 2230 SSD uit en plaats deze op de systeemkaart om de M.2 2230 SSD te kunnen plaatsen.
- **4.** Plaats de enkele schroef (M2x3) terug waarmee de houder van de M.2 2230 SSD aan de systeemkaart wordt bevestigd.
- 5. Lijn de schroefgaten op de thermische plaat van de M.2 2230 SSD uit met schroefgaten op de houder van de M.2 2230 SSD.
- 6. Plaats de twee schroeven (M2x2.5) terug waarmee de thermische plaat van de M.2 2230 SSD aan de houder van de M.2 2230 SSD wordt bevestigd.

#### Vervolgstappen

- 1. Installeer de onderplaat.
- 2. Plaats de microSD-kaart.
- 3. Plaats de simkaart.
- 4. Volg de procedure in Nadat u in de computer hebt gewerkt.

# Geheugenmodules

### De geheugenmodules verwijderen

#### Vereisten

- 1. Volg de procedure in Voordat u in de computer gaat werken.
- 2. Activeer de servicemodus.
- 3. Verwijder de simkaart.
- 4. De microSD-kaart verwijderen.
- 5. Verwijder de onderplaat.

#### Over deze taak

De volgende afbeeldingen geven de locatie van de geheugenmodules aan en bieden een visuele weergave van de verwijderingsprocedure.

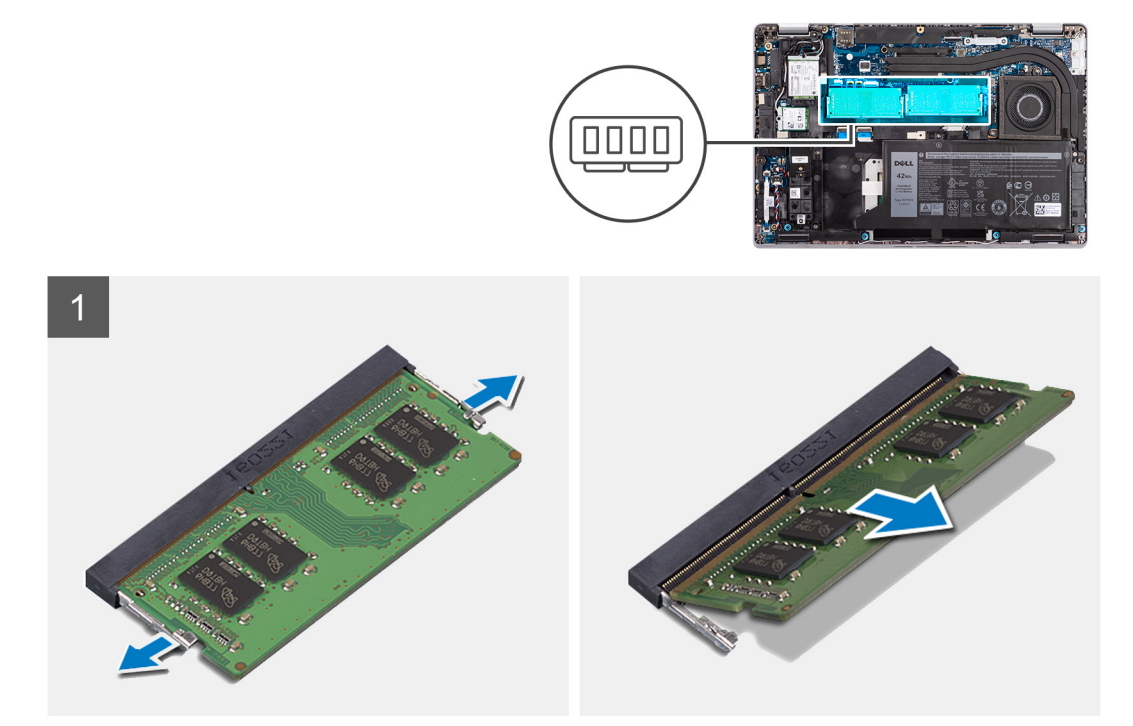

#### Stappen

- 1. Duw met uw vingertoppen de bevestigingsklemmen op de sleuf van de geheugenmodule voorzichtig uit elkaar totdat de geheugenmodule omhoog komt.
- 2. Verwijder de geheugenmodule uit de slot.

(i) **OPMERKING:** Herhaal stap 1 en 2 als er twee geheugenmodules zijn.

# De geheugenmodules plaatsen

#### Vereisten

Als u een component vervangt, dient u het bestaande component te verwijderen alvorens de installatieprocedure uit te voeren.

#### Over deze taak

De volgende afbeelding geeft de locatie van de geheugenmodules aan en biedt een visuele weergave van de installatieprocedure.

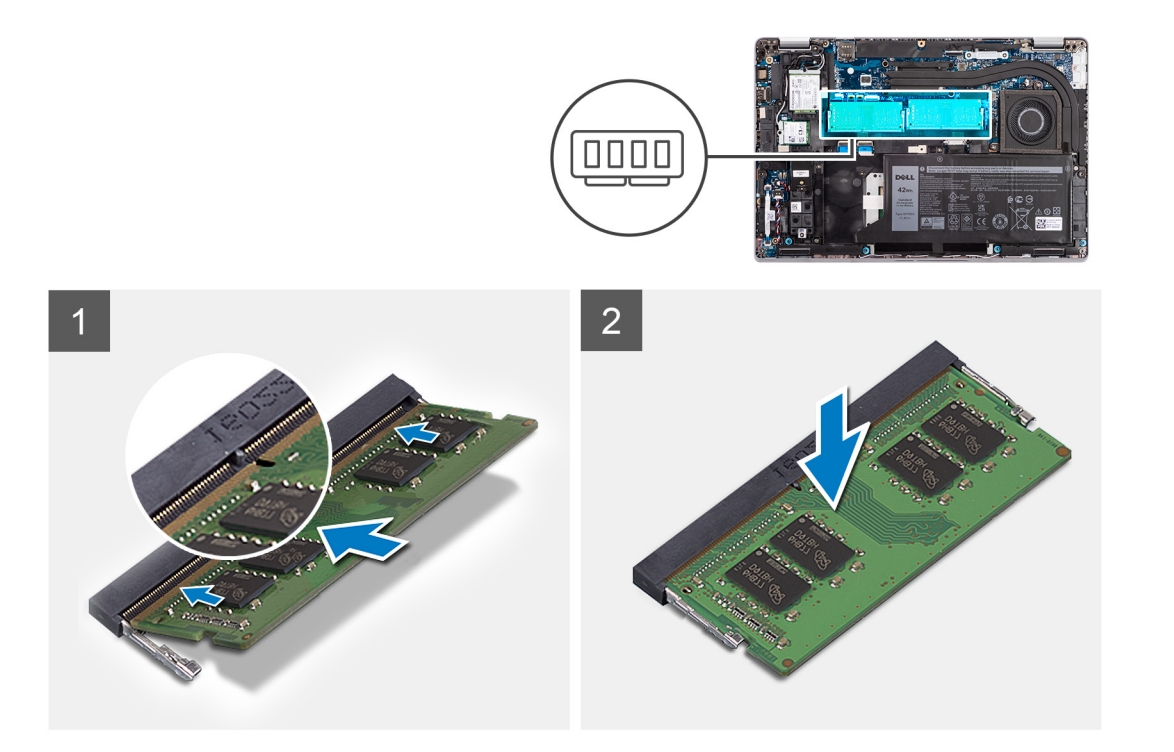

- 1. Lijn de uitsparing in de geheugenmodule uit met het lipje op de slot van de geheugenmodule.
- 2. Schuif de geheugenmodule stevig onder een hoek in de slot en druk de geheugenmodule naar beneden totdat deze vastklikt.

(i) **OPMERKING:** Als u geen klik hoort, verwijdert u de geheugenmodule en installeert u deze nogmaals.

#### Vervolgstappen

- 1. Installeer de onderplaat.
- 2. Plaats de microSD-kaart.
- 3. Plaats de simkaart.
- 4. Volg de procedure in Nadat u in de computer hebt gewerkt.

# Batterij

### Voorzorgsmaatregelen voor de lithium-ionbatterij

#### ∧ WAARSCHUWING:

- Wees voorzichtig bij het omgaan met lithium-ionbatterijen.
- Ontlaad de batterij volledig voordat u deze verwijdert. Koppel de netvoedingsadapter los van het systeem en gebruik de computer uitsluitend op batterijstroom: de batterij is volledig ontladen als de computer niet meer wordt ingeschakeld wanneer de aan-/uitknop wordt ingedrukt.
- U moet de batterij niet pletten, laten vallen, beschadigen of doorboren met vreemde voorwerpen.
- Stel de batterij niet bloot aan hoge temperaturen en haal batterijpacks cellen niet uit elkaar.
- Oefen geen druk uit op het oppervlak van de batterij.
- Buig de batterij niet.
- Gebruik geen gereedschap om te wrikken op of langs de batterij.
- Zorg dat er tijdens het onderhoud van dit product geen schroeven zoekraken of verloren gaan om te voorkomen dat de batterij en andere systeemonderdelen per ongeluk worden doorboord of schade oplopen.

- Als de batterij vast komt te zitten in de computer als resultaat van zwellen, moet u niet proberen deze los te maken omdat het doorboren, buigen of pletten van een lithium-ionbatterij gevaarlijk kan zijn. Neem in een dergelijk geval contact op met de technische support van Dell voor hulp. Ga naar www.dell.com/contactdell.
- Schaf altijd originele batterijen aan op www.dell.com of bij geautoriseerde Dell partners en verkopers.

### De 3-cels batterij verwijderen

#### Vereisten

- 1. Volg de procedure in Voordat u in de computer gaat werken.
- 2. Activeer de servicemodus.
- 3. Verwijder de simkaart.
- 4. De microSD-kaart verwijderen.
- 5. Verwijder de onderplaat.
- () OPMERKING: Als de batterij van de systeemkaart voor serviceonderhoud is losgekoppeld, zal er vertraging optreden tijdens het opstarten van het systeem, omdat het systeem de RTC zal resetten.

#### Over deze taak

De volgende afbeeldingen geven de locatie van de 3-cels batterij aan en bieden een visuele weergave van de verwijderingsprocedure.

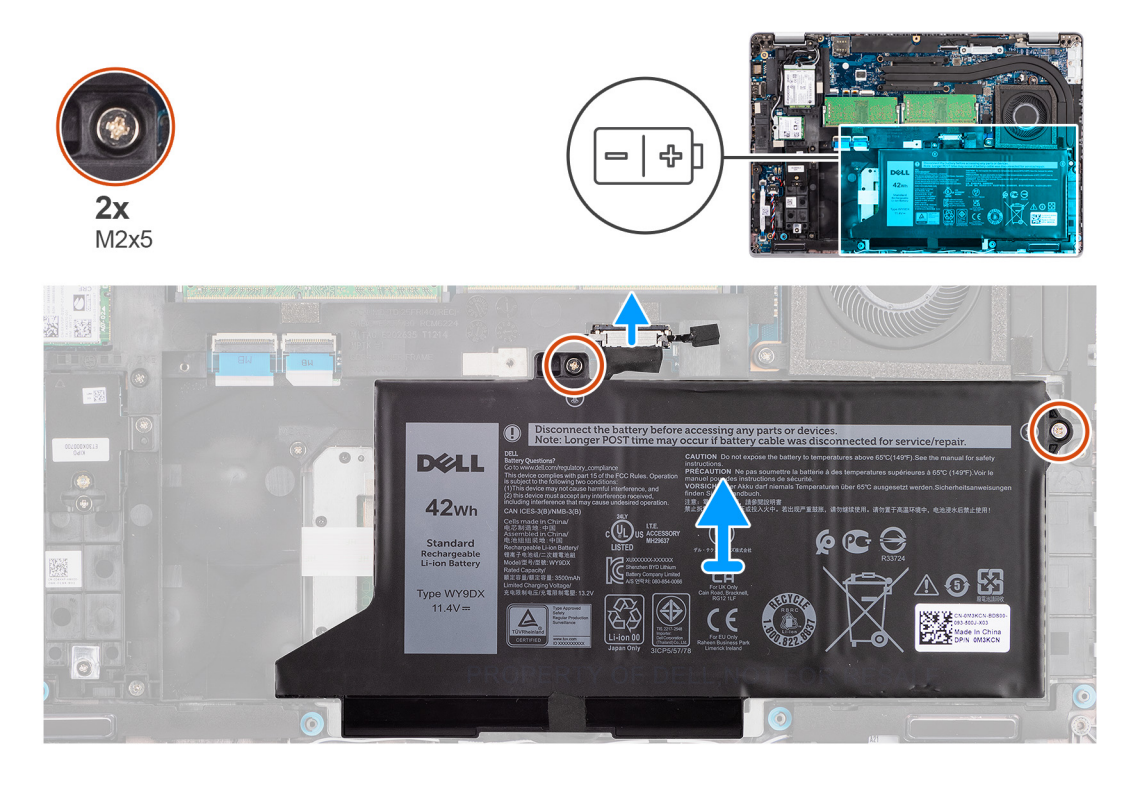

#### Stappen

- 1. Koppel de batterijkabel los van de systeemkaart als deze niet eerder is losgekoppeld.
- 2. Verwijder de twee schroeven (M2x5) waarmee de batterij op de palmsteun- en toetsenbordeenheid is bevestigd.
- 3. Til de batterij weg van de palmsteuneenheid en toetsenbordeenheid.

# De 3-cels batterij plaatsen

#### Vereisten

Als u een onderdeel vervangt, dient u het bestaande onderdeel te verwijderen alvorens de installatieprocedure uit te voeren.

#### Over deze taak

De volgende afbeelding geeft de locatie van de 3-celsbatterij aan en biedt een visuele weergave van de installatieprocedure.

**OPMERKING:** Als de batterij van de systeemkaart voor serviceonderhoud is losgekoppeld, zal er vertraging optreden tijdens het opstarten van het systeem, omdat het systeem de RTC zal resetten.

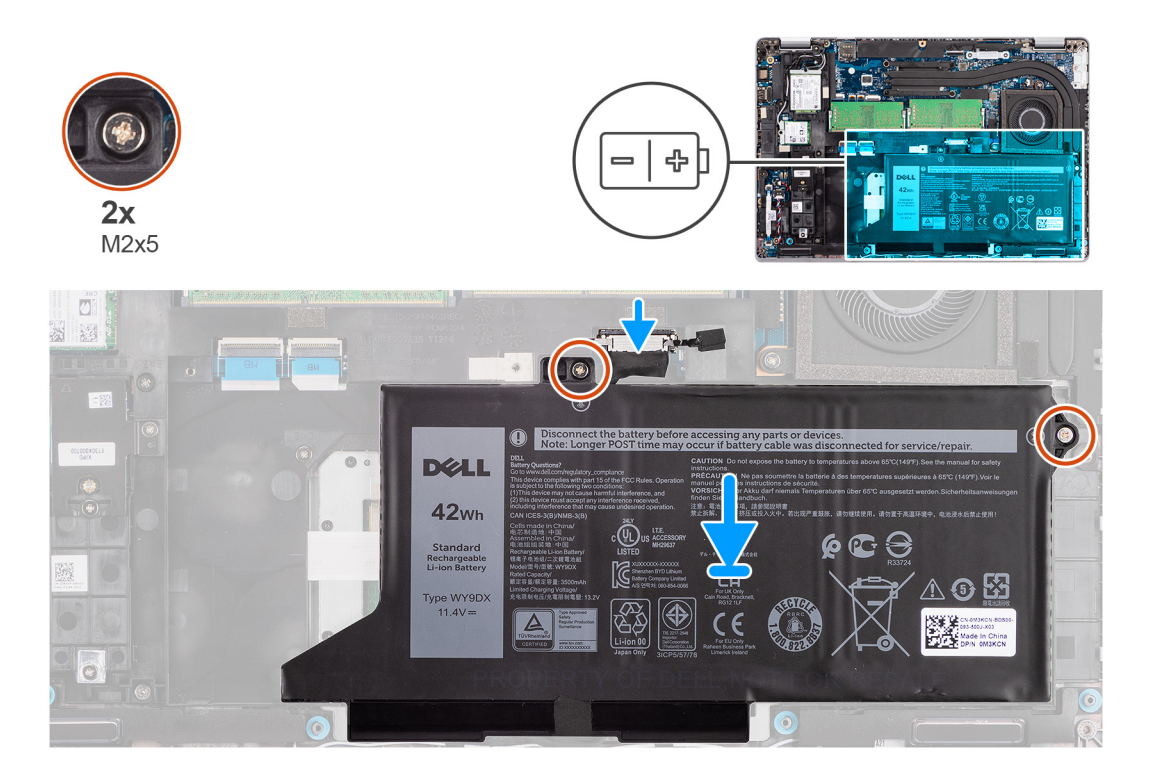

#### Stappen

- 1. Lijn de batterij uit en plaats die aan de linkerkant van de computer.
- 2. Plaats de twee schroeven (M2x5) terug waarmee de batterij op de palmsteun- en toetsenbordeenheid wordt bevestigd.
- 3. Sluit de batterijkabel aan op de systeemkaart.

#### Vervolgstappen

- 1. Installeer de onderplaat.
- 2. Plaats de microSD-kaart.
- 3. Plaats de simkaart.
- 4. Volg de procedure in Nadat u in de computer hebt gewerkt.

### De 4-cels batterij verwijderen

#### Vereisten

- 1. Volg de procedure in Voordat u in de computer gaat werken.
- 2. Activeer de servicemodus.
- 3. Verwijder de simkaart.
- 4. De microSD-kaart verwijderen.
- 5. Verwijder de onderplaat.

**OPMERKING:** Als de batterij van de systeemkaart voor serviceonderhoud is losgekoppeld, zal er vertraging optreden tijdens het opstarten van het systeem, omdat het systeem de RTC zal resetten.

#### Over deze taak

De volgende afbeeldingen geven de locatie van de batterij aan en bieden een visuele weergave van de verwijderingsprocedure.

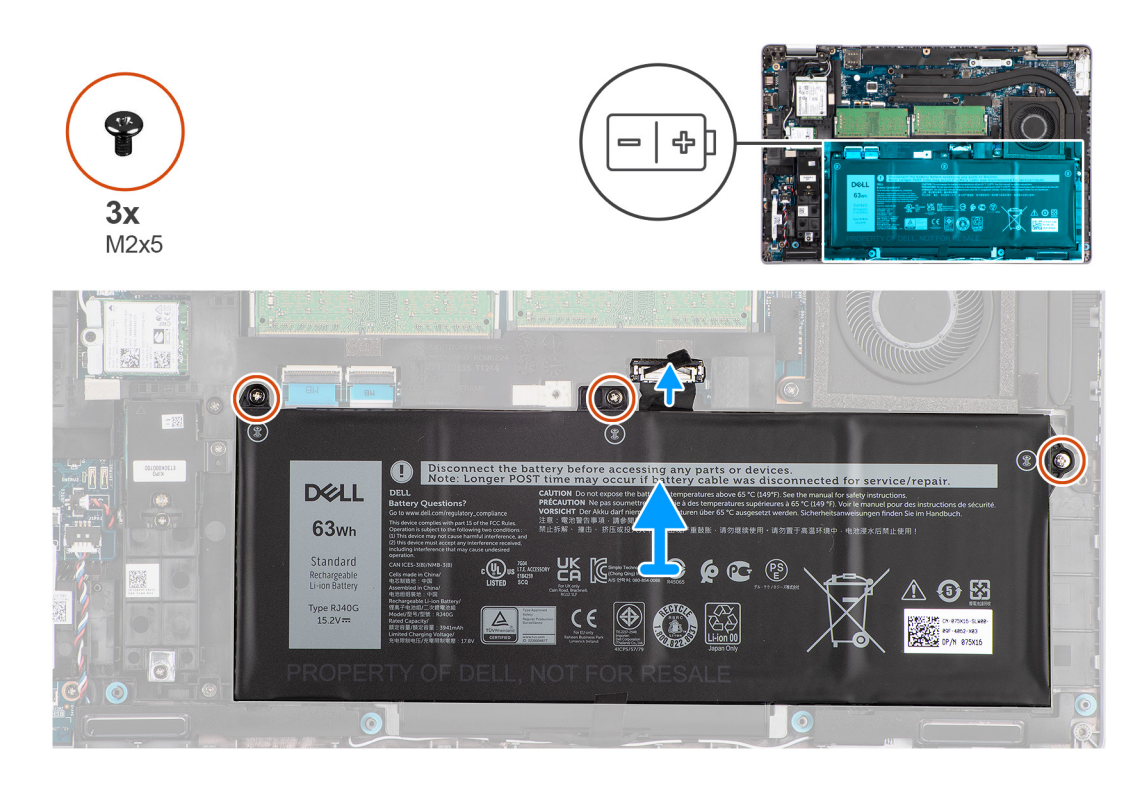

- 1. Koppel de batterijkabel los van de systeemkaart als deze niet eerder is losgekoppeld.
- 2. Verwijder de drie schroeven (M2x5) waarmee de batterij op de palmsteun- en toetsenbordeenheid is bevestigd.
- 3. Til de batterij weg van de palmsteuneenheid en toetsenbordeenheid.

# De 4-cels batterij plaatsen

#### Vereisten

Als u een onderdeel vervangt, dient u het bestaande onderdeel te verwijderen alvorens de installatieprocedure uit te voeren.

#### Over deze taak

De volgende afbeelding geeft de locatie van de 4-cels batterij aan en biedt een visuele weergave van de installatieprocedure.

**OPMERKING:** Als de batterij van de systeemkaart voor serviceonderhoud is losgekoppeld, zal er vertraging optreden tijdens het opstarten van het systeem, omdat het systeem de RTC zal resetten.

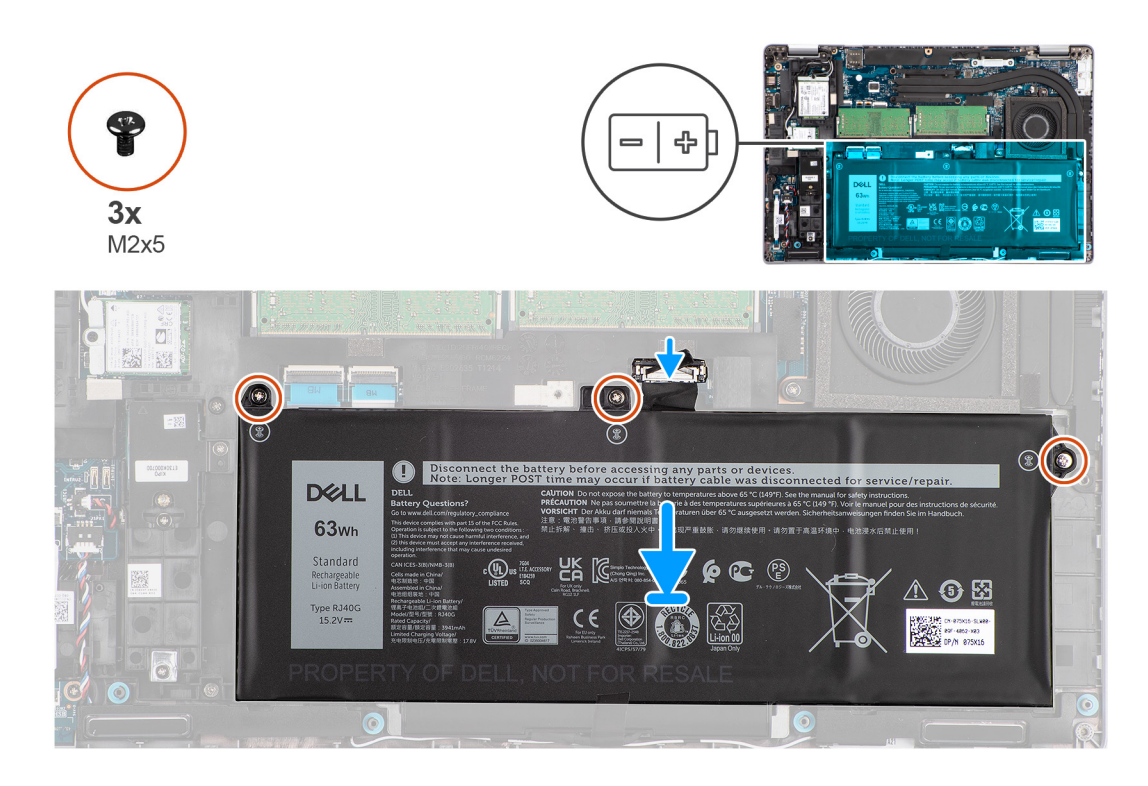

- 1. Lijn de batterij uit en plaats die aan de linkerkant van de computer.
- 2. Plaats de drie schroeven (M2x5) terug waarmee de batterij op de palmsteun- en toetsenbordeenheid wordt bevestigd.
- 3. Sluit de batterijkabel aan op de systeemkaart.

#### Vervolgstappen

- 1. Installeer de onderplaat.
- 2. Plaats de microSD-kaart.
- 3. Plaats de simkaart.
- 4. Volg de procedure in Nadat u in de computer hebt gewerkt.

# Batterijkabel

# De batterijkabel verwijderen

#### Vereisten

- 1. Volg de procedure in Voordat u in de computer gaat werken.
- 2. Activeer de servicemodus.
- 3. Verwijder de simkaart.
- 4. De microSD-kaart verwijderen.
- 5. Verwijder de onderplaat.
- 6. Verwijder de batterij.
- (i) **OPMERKING:** Als de batterij van de systeemkaart voor serviceonderhoud is losgekoppeld, zal er vertraging optreden tijdens het opstarten van het systeem, omdat het systeem de RTC zal resetten.

#### Over deze taak

De volgende afbeeldingen geven de locatie van de batterijkabel aan en bieden een visuele weergave van de verwijderingsprocedure.
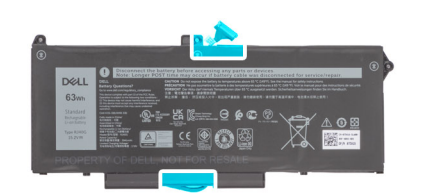

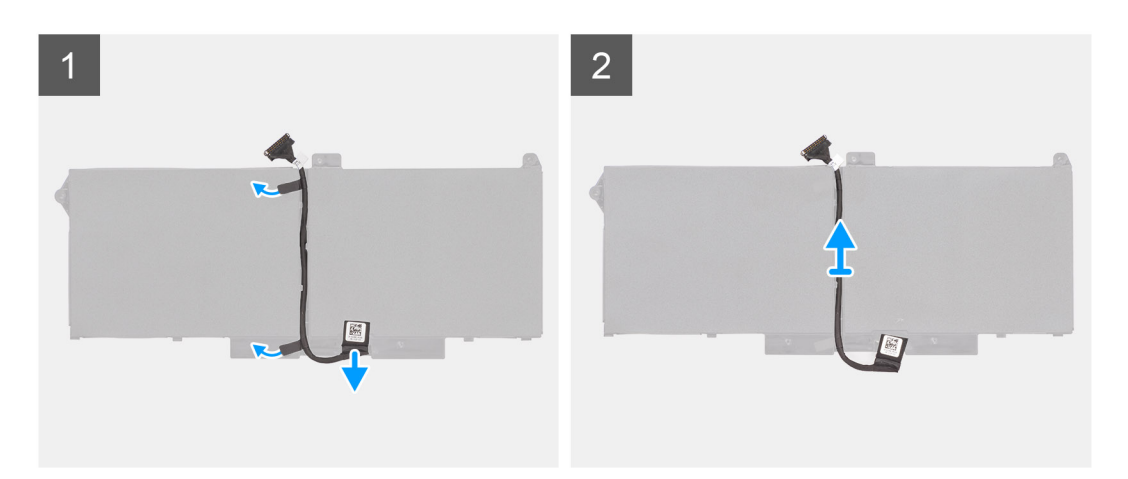

- 1. Draai de batterij om en haal de batterijkabel uit de geleiders op de batterij.
- 2. Koppel de batterijkabel los van de connector op de batterij.
- 3. Til de batterijkabel weg van de batterij.

### De batterijkabel installeren

#### Vereisten

Als u een onderdeel vervangt, dient u het bestaande onderdeel te verwijderen alvorens de installatieprocedure uit te voeren.

#### Over deze taak

De volgende afbeelding geeft de locatie van de batterijkabel aan en biedt een visuele weergave van de installatieprocedure.

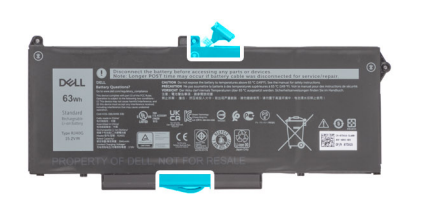

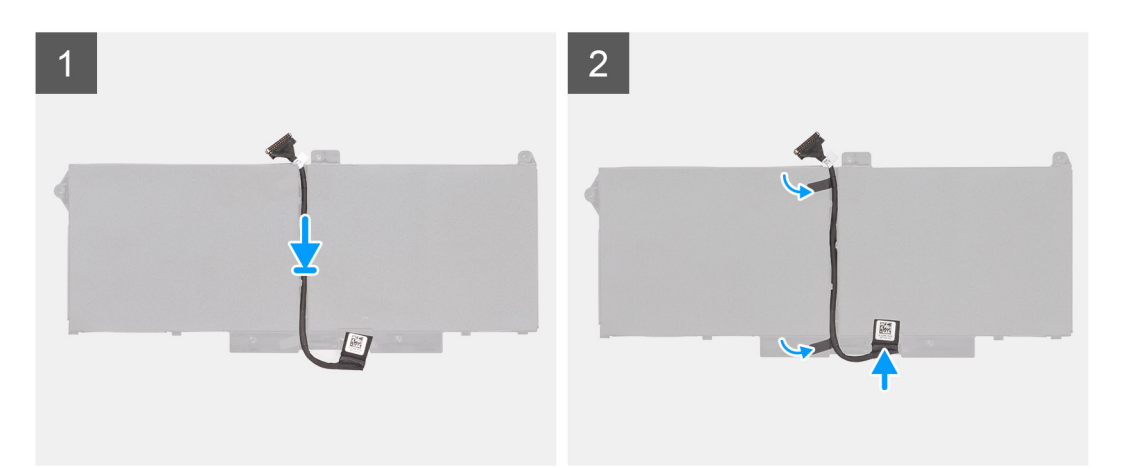

- 1. Lijn de batterijkabel uit en plaats deze op de batterij.
- 2. Leid de batterijkabel door de geleiders op de batterij.
- 3. Sluit de stekker van de luidsprekerkabel aan op de connector op de batterij.

#### Vervolgstappen

- 1. Installeer de batterij.
- 2. Installeer de onderplaat.
- 3. Plaats de microSD-kaart.
- 4. Plaats de simkaart.
- 5. Volg de procedure in Nadat u in de computer hebt gewerkt.

## **Binnenframe eenheid**

### Het binnenframe van de eenheid verwijderen

#### Vereisten

- 1. Volg de procedure in Voordat u in de computer gaat werken.
- 2. Activeer de servicemodus.
- 3. Verwijder de simkaart.
- 4. De microSD-kaart verwijderen.
- 5. Verwijder de onderplaat.
- 6. Verwijder de batterij.
- 7. Verwijder de WLAN-kaart.
- 8. Verwijder de WWAN-kaart.

#### Over deze taak

De volgende afbeelding geeft de locatie van het binnenframe van de eenheid aan en biedt een visuele weergave van de verwijderingsprocedure.

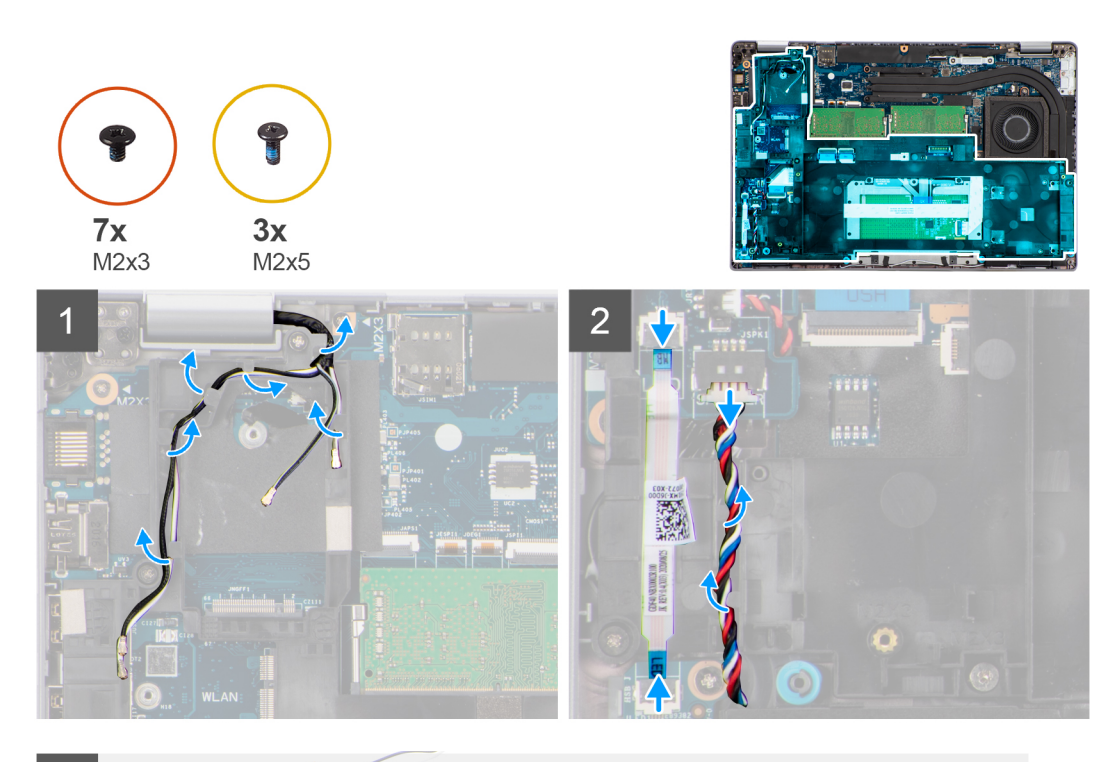

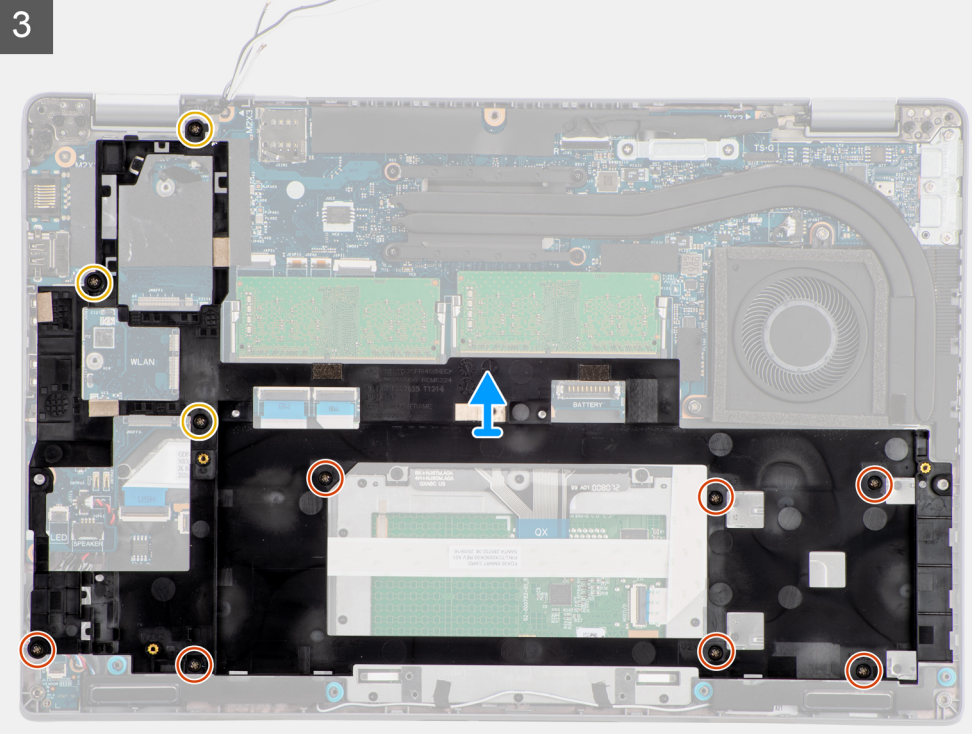

- 1. Verwijder de antennekabels uit de routeringsgeleiders op het binnenframe van de eenheid.
- 2. Koppel de kabel van de LED-kaart los van de connector op de systeemkaart.
- 3. Koppel de luidsprekerkabel los van de connector op de systeemkaart en haal de kabel uit de geleiders op het binnenframe van de eenheid.
- 4. Verwijder de drie schroeven (M2x5) waarmee het binnenframe van de eenheid aan de systeemkaart en de palmsteuneenheid wordt bevestigd.

- 5. Verwijder de zeven schroeven (M2x3) waarmee het binnenframe van de eenheid aan de systeemkaart en de palmsteuneenheid wordt bevestigd.
- 6. Til het binnenframe van de eenheid uit de systeemkaart en de palmsteuneenheid.

### Het binnenframe van de eenheid installeren

#### Vereisten

Als u een component vervangt, dient u het bestaande component te verwijderen alvorens de installatieprocedure uit te voeren.

#### Over deze taak

De volgende afbeelding geeft de locatie van het binnenframe van de eenheid aan en biedt een visuele weergave van de installatieprocedure.

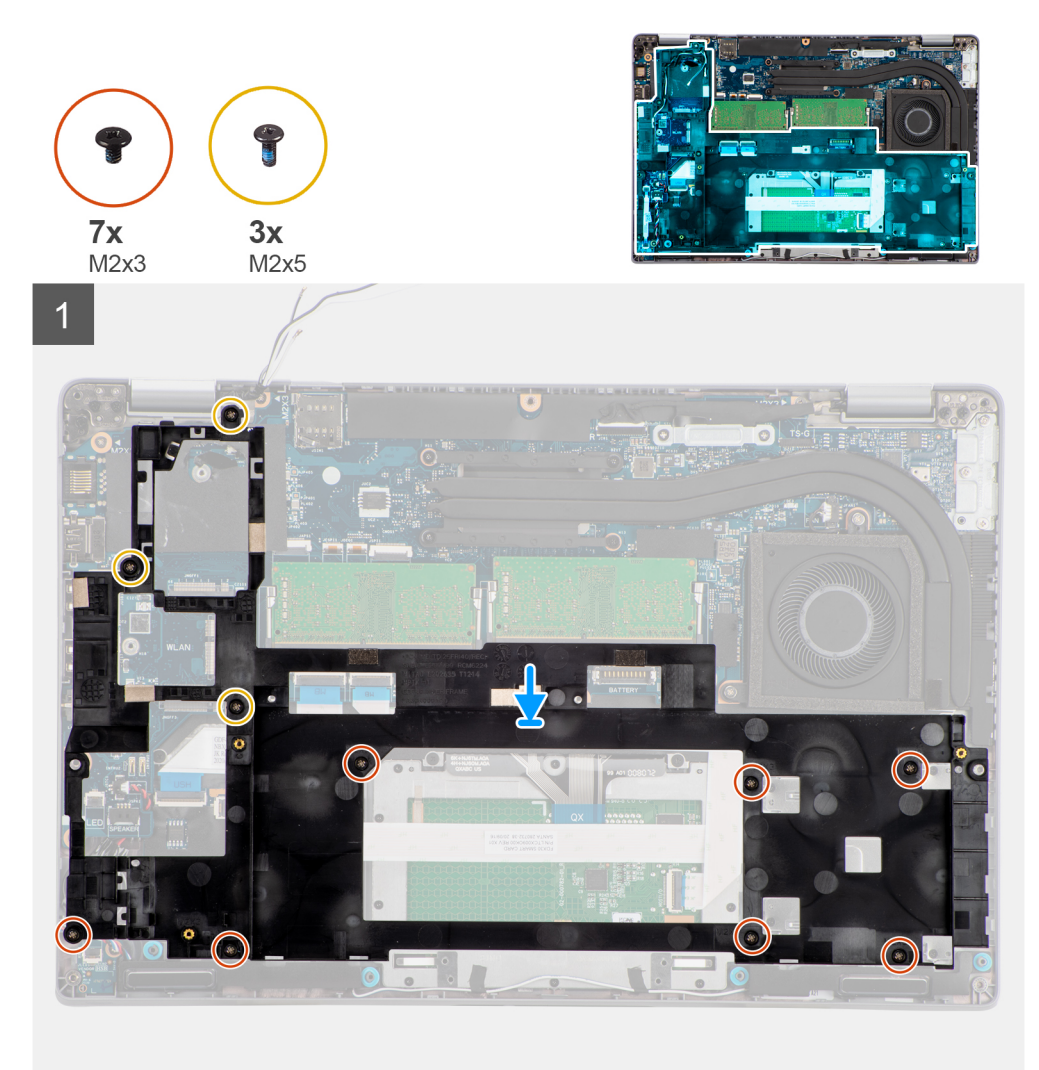

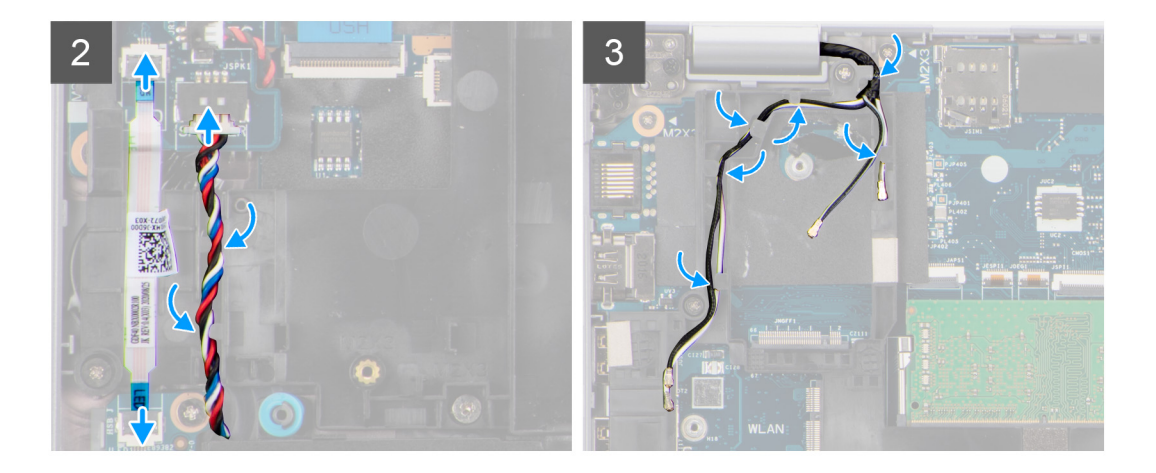

1. Lijn de schroefgaten op het binnenframe van de eenheid uit met de schroefgaten op de systeemkaart en de palmsteuneenheid.

(i) **OPMERKING:** Zorg ervoor dat het lipje in de linkerbovenhoek van het binnenframe van de eenheid onder het lipje van de palmsteuneenheid is geïnstalleerd.

- 2. Plaats de zeven schroeven (M2x3) terug waarmee het binnenframe van de eenheid aan de systeemkaart en de palmsteuneenheid wordt bevestigd.
- **3.** Plaats de drie schroeven (M2x5) terug waarmee het binnenframe van de eenheid aan de systeemkaart en de palmsteuneenheid wordt bevestigd.
- 4. Sluit de LED-kaartkabel aan op de connector op de systeemkaart.
- 5. Leid de luidsprekerkabel stevig door de routeringsgeleider op het binnenframe van de eenheid en sluit de luidsprekerkabel aan op de connector op de systeemkaart.
- 6. Leid de antennekabel door de routeringsgeleiders op het binnenframe van de eenheid.

#### Vervolgstappen

- 1. Plaats de WWAN-kaart.
- 2. Installeer de WLAN-kaart.
- 3. Installeer de batterij.
- 4. Installeer de onderplaat.
- 5. Plaats de microSD-kaart.
- 6. Plaats de simkaart.
- 7. Volg de procedure in Nadat u in de computer hebt gewerkt.

## **LED-kaart**

### De LED-kaart verwijderen

#### Vereisten

- 1. Volg de procedure in Voordat u in de computer gaat werken.
- 2. Activeer de servicemodus.
- 3. Verwijder de simkaart.
- 4. De microSD-kaart verwijderen.
- 5. Verwijder de onderplaat.
- 6. Verwijder de batterij.

#### Over deze taak

De volgende afbeelding geeft de locatie van de LED-kaart aan en biedt een visuele weergave van de verwijderingsprocedure.

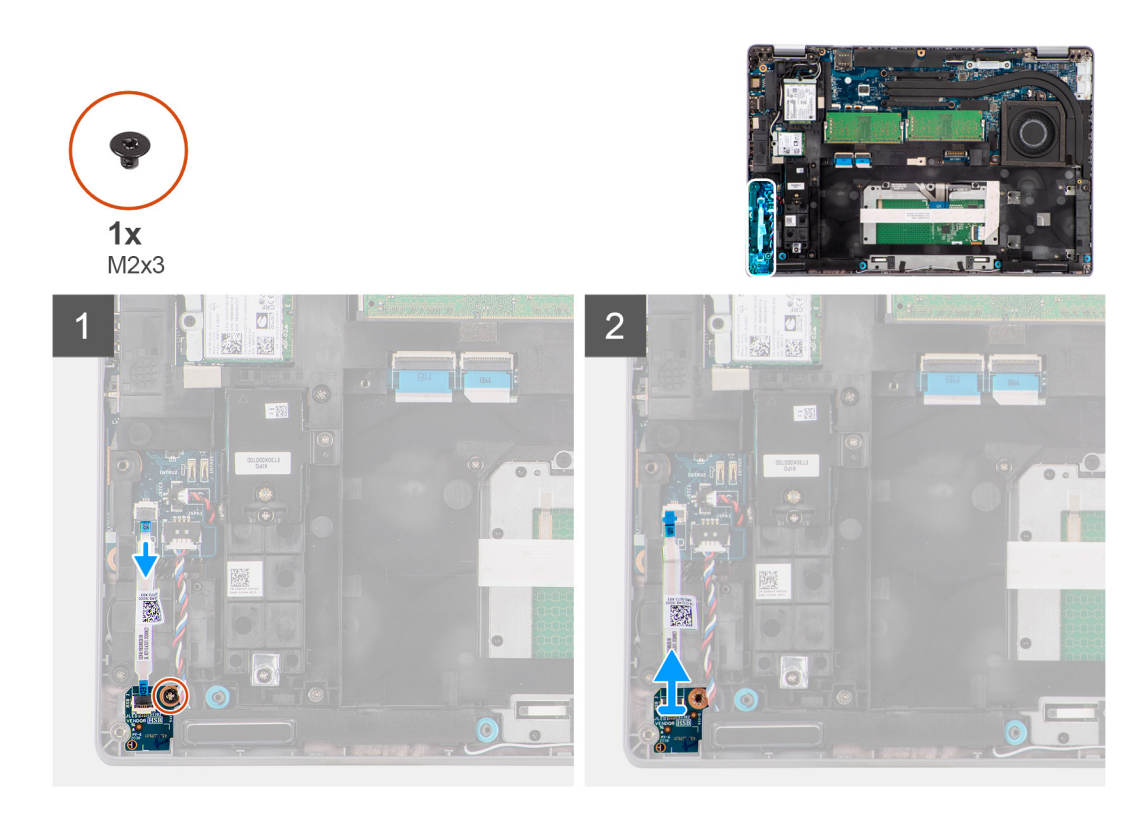

- 1. Koppel de kabel van de LED-kaart los van de connector op de systeemkaart.
- 2. Verwijder de schroef (M2x3) waarmee de LED-kaart aan de palmsteuneenheid is bevestigd.
- 3. Til de LED-kaart en kabel weg van de palmsteuneenheid.

## De LED-kaart installeren

#### Vereisten

Als u een component vervangt, dient u het bestaande component te verwijderen alvorens de installatieprocedure uit te voeren.

#### Over deze taak

De volgende afbeelding geeft de locatie van de LED-kaart aan en biedt een visuele weergave van de installatieprocedure.

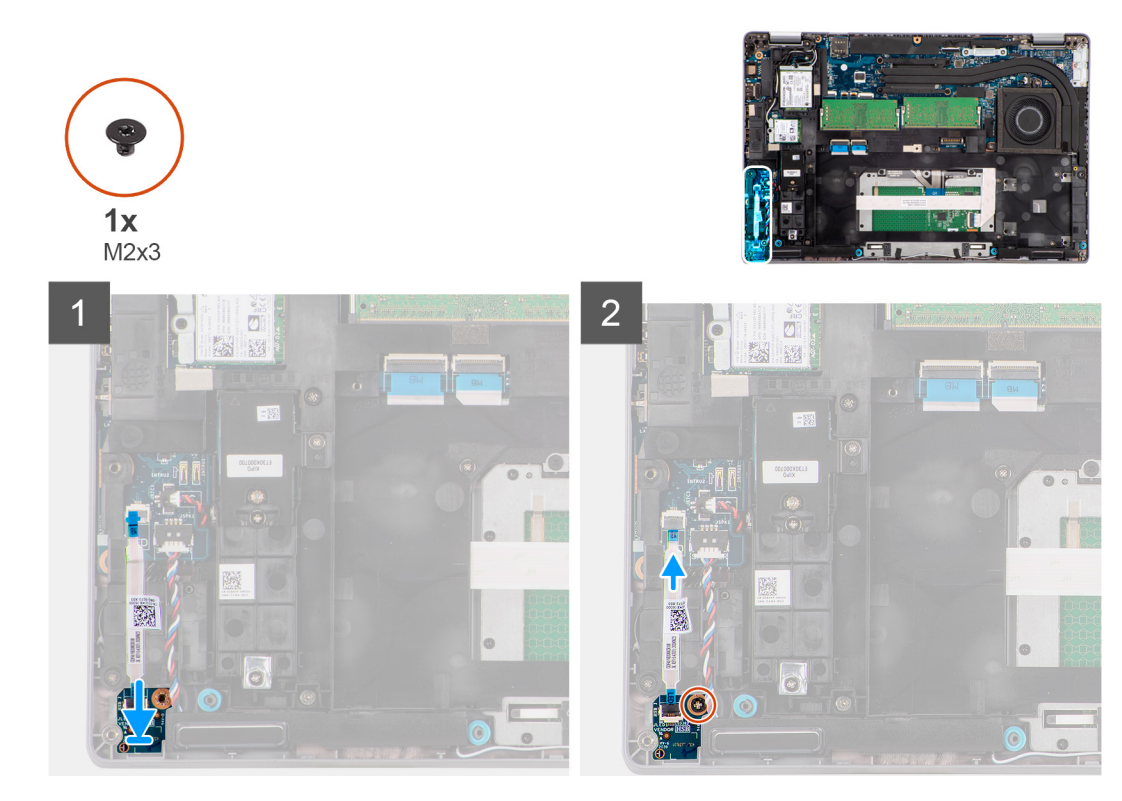

- 1. Lijn het schroefgat op de LED-kaart uit met het schroefgat op de palmsteuneenheid.
- 2. Plaats de enkele schroef (M2x3) terug waarmee de LED-kaart op de palmsteuneenheid wordt bevestigd.
- 3. Leid de kabel van de LED-kaart en sluit deze aan op de connector op de systeemkaart.

#### Vervolgstappen

- 1. Installeer de batterij.
- 2. Installeer de onderplaat.
- **3.** Plaats de microSD-kaart.
- 4. Plaats de simkaart.
- 5. Volg de procedure in Nadat u in de computer hebt gewerkt.

## Warmteafleider

## De koelplaat verwijderen

#### Vereisten

1. Volg de procedure in Voordat u in de computer gaat werken.

WAARSCHUWING: Tijdens de normale werking kan de koelplaat heet worden. Laat de koelplaat voldoende lang afkoelen voordat u deze aanraakt.

- 2. Activeer de servicemodus.
- 3. Verwijder de simkaart.
- 4. De microSD-kaart verwijderen.
- 5. Verwijder de onderplaat.
- 6. Verwijder de batterij.

#### Over deze taak

De volgende afbeelding geeft de locatie van de koelplaat aan en biedt een visuele weergave van de verwijderingsprocedure.

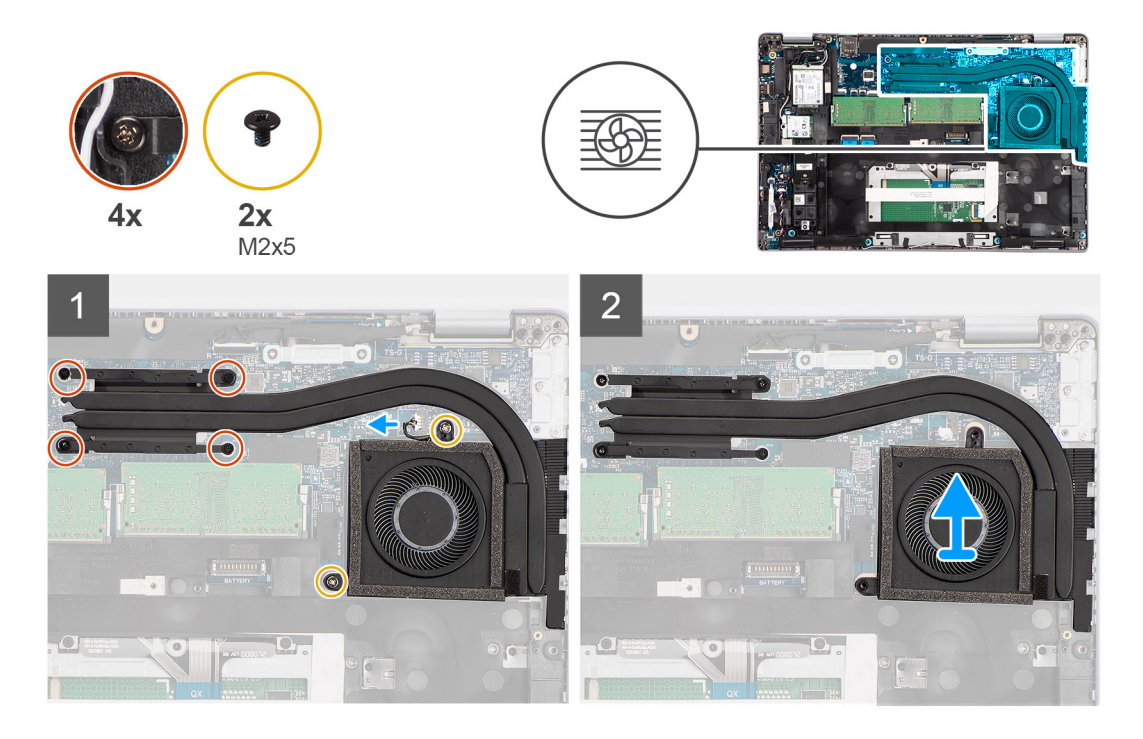

- 1. Maak de kabel van de systeemventilator los van de connector op de systeemkaart.
- 2. Verwijder de twee schroeven (M2x5) waarmee de koelplaat aan de systeemkaart wordt bevestigd.
- 3. Maak de vier borgschroeven los die de koelplaat aan de systeemkaart bevestigen.
- 4. Til de koelplaat van de systeemkaart.

## De koelplaat installeren

#### Vereisten

Als u een component vervangt, dient u het bestaande component te verwijderen alvorens de installatieprocedure uit te voeren.

#### Over deze taak

De volgende afbeelding geeft de locatie van de koelplaat aan en biedt een visuele weergave van de installatieprocedure.

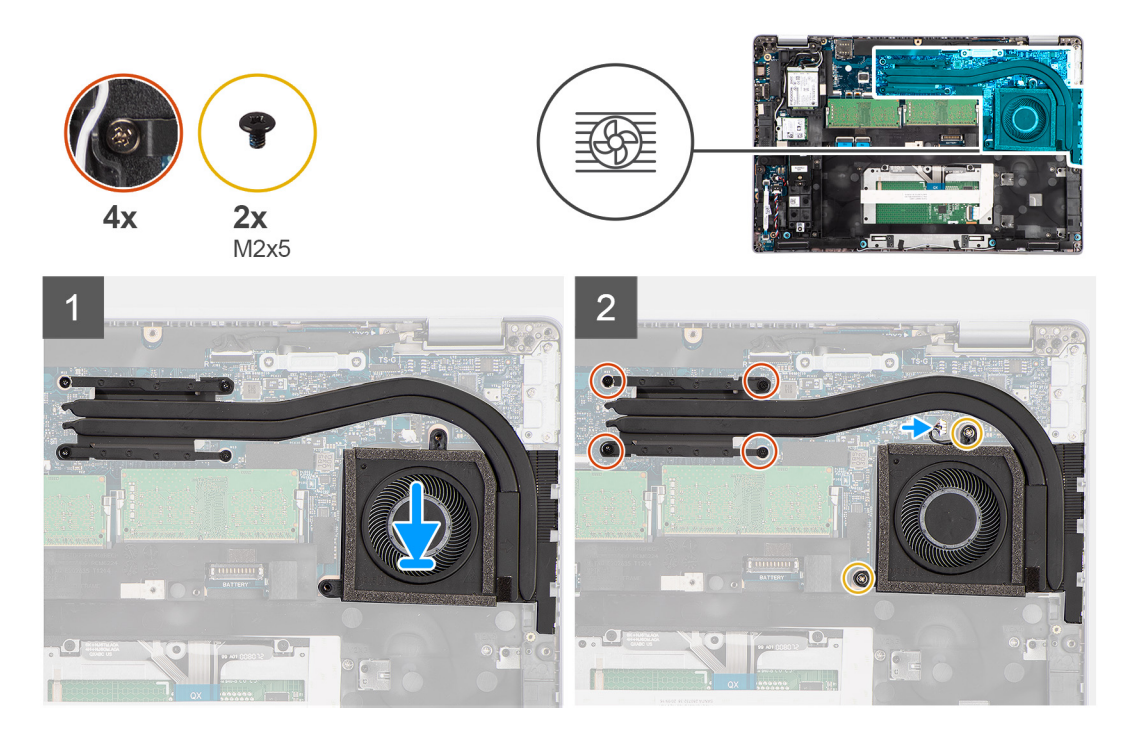

- 1. Lijn de schroefgaten in de koelplaat uit met de schroefgaten op de systeemkaart.
- 2. Sluit de kabel van de systeemventilator aan op de connector op de systeemkaart.
- 3. Draai de vier geborgde schroeven vast die de koelplaat aan de systeemkaart bevestigen.
- 4. Plaats de twee schroeven (M2x5) terug waarmee de koelplaat aan de systeemkaart wordt bevestigd.

#### Vervolgstappen

- 1. Installeer de batterij.
- 2. Installeer de onderplaat.
- **3.** Installeer de microSD-kaart.
- 4. Installeer de simkaart.
- 5. Volg de procedure in Nadat u in de computer hebt gewerkt.

## Luidsprekers

## De luidspreker verwijderen

#### Vereisten

- 1. Volg de procedure in Voordat u in de computer gaat werken.
- 2. Activeer de servicemodus.
- 3. Verwijder de simkaart.
- **4.** De microSD-kaart verwijderen.
- 5. Verwijder de onderplaat.
- 6. Verwijder de batterij.

#### Over deze taak

De volgende afbeeldingen geven de locatie van de luidspreker aan en bieden een visuele weergave van de verwijderingsprocedure.

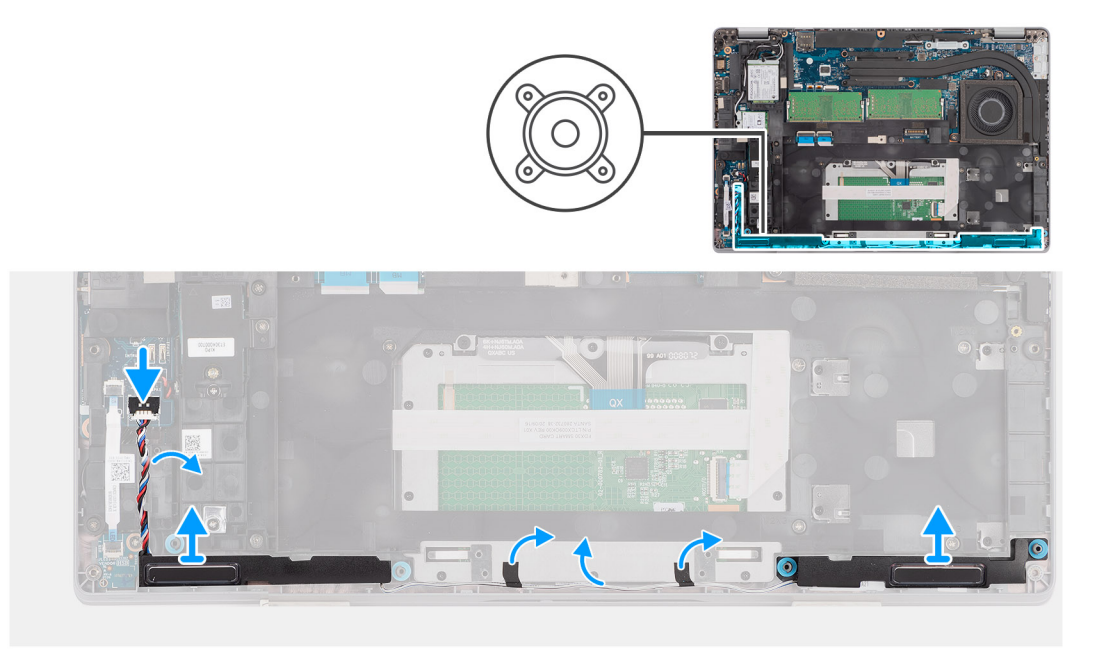

- 1. Koppel de luidsprekerkabel los van de connector op de systeemkaart.
- 2. Verwijder de luidsprekerkabel uit de routeringsgeleiders op het binnenframe van de eenheid en de palmsteuneenheid.
- 3. Til de luidsprekers samen met de luidsprekerkabel uit de polssteun.

## De luidspreker plaatsen

#### Vereisten

Als u een component vervangt, dient u het bestaande component te verwijderen alvorens de installatieprocedure uit te voeren.

#### Over deze taak

De volgende afbeelding geeft de locatie van de luidspreker aan en biedt een visuele weergave van de plaatsingsprocedure.

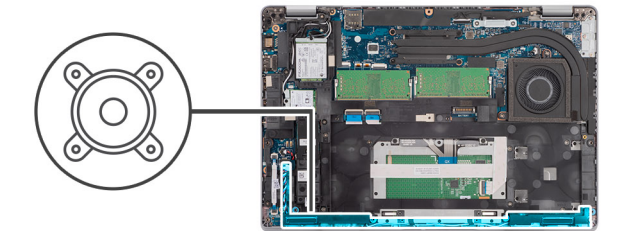

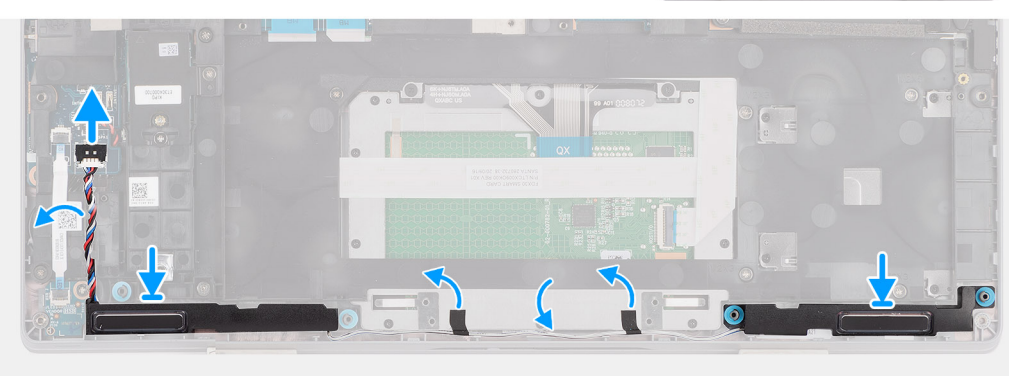

- 1. Gebruik de uitlijnpunten en rubberen dichtingsringen om de luidsprekers in de sleuven op de palmsteuneenheid te plaatsen.
- 2. Leid de luidsprekerkabel door de routeringsgeleiders op het binnenframe van de eenheid en de palmsteuneenheid.
- 3. Sluit de stekker van de luidsprekerkabel aan op de connector op de systeemkaart.

#### Vervolgstappen

- 1. Installeer de batterij.
- 2. Installeer de onderplaat.
- **3.** Plaats de microSD-kaart.
- 4. Plaats de simkaart.
- 5. Volg de procedure in Nadat u in de computer hebt gewerkt.

## Systeemkaart

## De systeemkaart verwijderen

#### Vereisten

- 1. Volg de procedure in Voordat u in de computer gaat werken.
- 2. Activeer de servicemodus.
- 3. Verwijder de simkaart.
- 4. De microSD-kaart verwijderen.
- 5. Verwijder de onderplaat.
- 6. Verwijder de WLAN-kaart.
- 7. Verwijder de WWAN-kaart.
- 8. Verwijder de geheugenmodule.
- 9. Verwijder de SSD.
- 10. Verwijder de batterij.
- 11. Verwijder het binnenframe van de eenheid.

#### Over deze taak

De volgende afbeeldingen geven de locatie van de systeemkaart aan en bieden een visuele weergave van de verwijderingsprocedure.

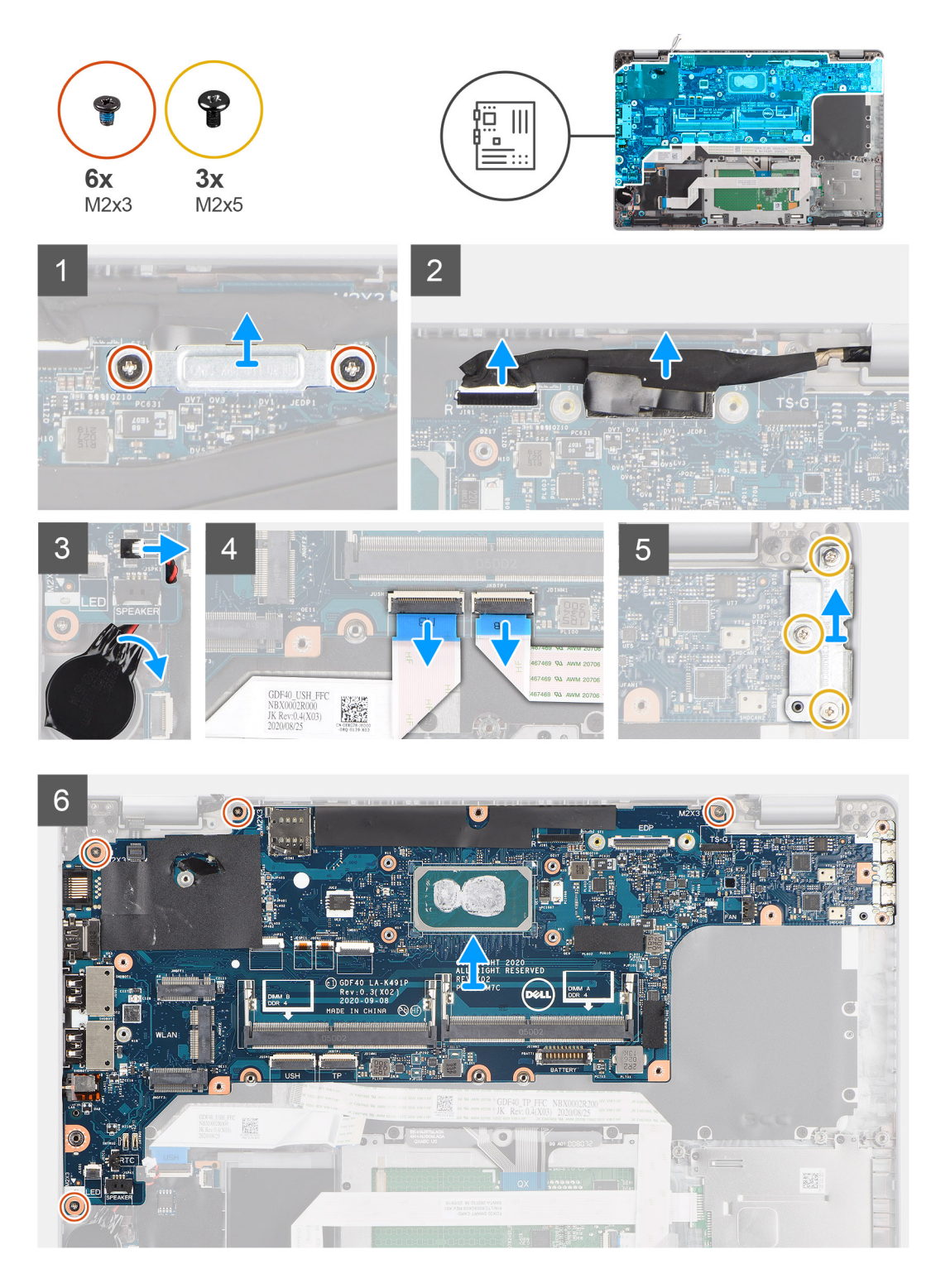

- OPMERKING: De systeemkaart kan worden verwijderd en geïnstalleerd met de koelplaat bevestigd om de procedure te vereenvoudigen en de thermische verbinding tussen de systeemkaart en de koelplaat te behouden. Hiervoor dienen monteurs ook de twee (M2x5) schroeven te verwijderen waarmee de systeemventilator aan de systeemkaart wordt bevestigd.
- OPMERKING: Bij de modellen die met de vingerafdruklezer worden geleverd, moet de kabel van de vingerafdruklezer worden losgekoppeld van de connector op de systeemkaart voordat de systeemkaart van de palmsteuneenheid en toetsenbordeenheid wordt verwijderd.
- 1. Verwijder de twee schroeven (M2x3) waarmee de beugel van de eDP-/beeldschermkabel aan de systeemkaart wordt bevestigd.
- 2. Til de beugel van de eDP-/beeldschermkabel weg van het systeem.

- **3.** Verwijder de tape waarmee de beeldschermkabel aan de systeemkaart is bevestigd.
- 4. Gebruik het treklipje om de beeldschermkabel los te koppelen van de connector op de systeemkaart.
- 5. Koppel de kabel van de knoopcelbatterij los uit de connector op de systeemkaart.
  - () OPMERKING: Wanneer u de kabel van de knoopcelbatterij loskoppelt van de connector op de systeemkaart, wordt de CMOSinstelling gewist.
- 6. Open de vergrendeling en koppel de kabel van de USH-kaart los van de connector op de systeemkaart.
- 7. Open de vergrendeling en koppel de kabel van de touchpad los van de connector op de systeemkaart.
- 8. Verwijder de drie schroeven (M2x5) waarmee de beugel van de USB Type-C op de systeemkaart wordt bevestigd.
- 9. Til de beugel van de USB Type-C weg van de systeemkaart.
- 10. Verwijder de vier schroeven (M2x5) waarmee de systeemkaart op de palmsteuneenheid en toetsenbordeenheid wordt bevestigd.
- 11. Til de systeemkaart weg van de palmsteuneenheid en toetsenbordeenheid.

### De systeemkaart installeren

#### Vereisten

Als u een component vervangt, dient u het bestaande component te verwijderen alvorens de installatieprocedure uit te voeren.

#### Over deze taak

De volgende afbeelding geeft de locatie van de systeemkaart aan en biedt een visuele weergave van de installatieprocedure.

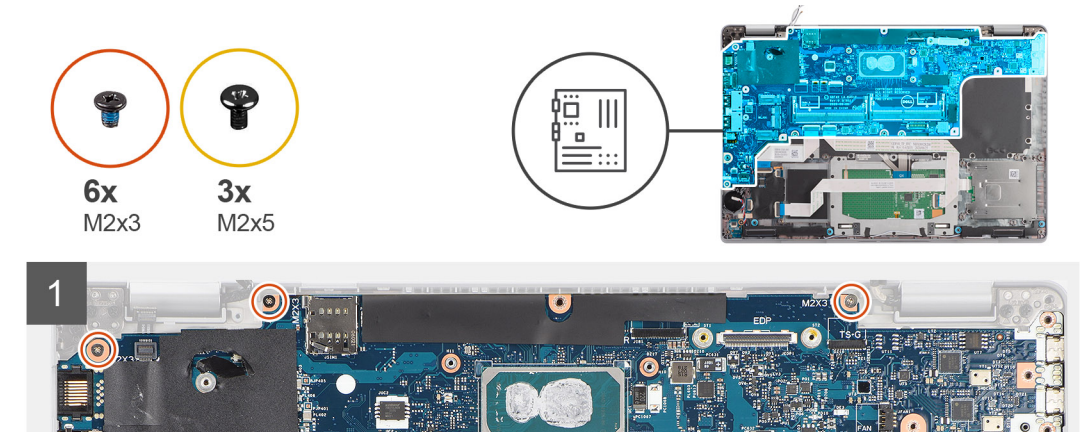

10-0-1-0

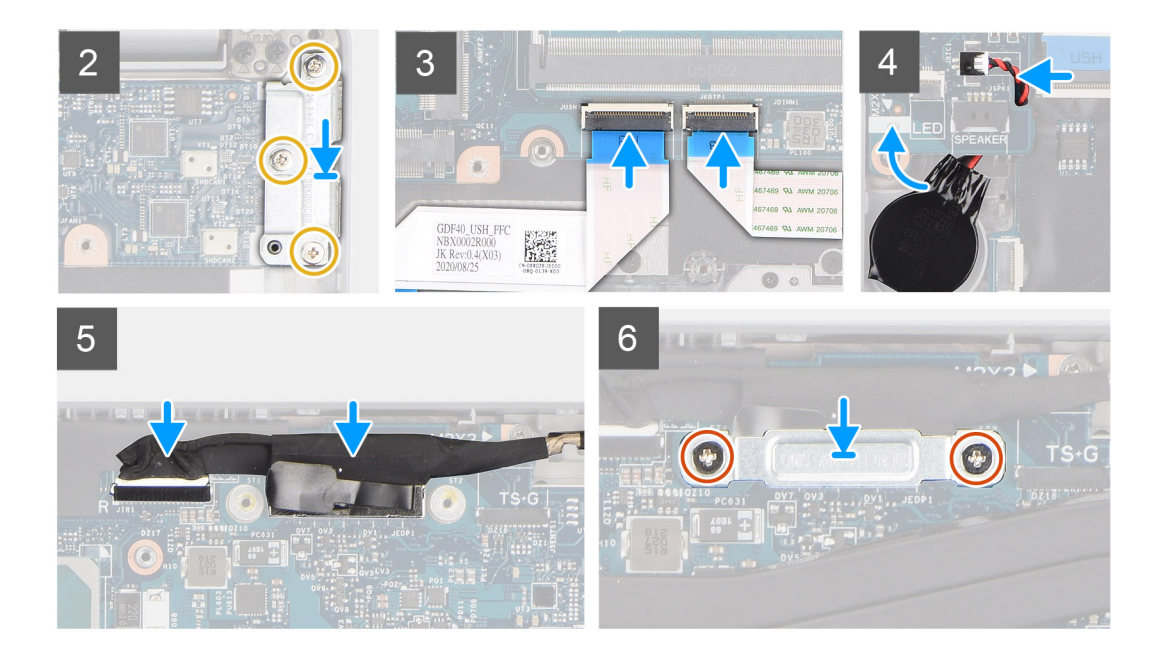

- () OPMERKING: De systeemkaart kan worden verwijderd en geïnstalleerd met de thermische module bevestigd om de procedure te vereenvoudigen en de thermische verbinding tussen de systeemkaart en de koelplaat te behouden. Hiervoor dienen monteurs ook de twee (M2x5) schroeven te verwijderen waarmee de systeemventilator aan de systeemkaart wordt bevestigd.
- 1. Schuif de systeemkaart om de USB Type-C aansluiting te laten passen in het scharnierzadel en lijn de schroefgaten in de systeemkaart uit met de schroefgaten in de palmsteuneenheid en toetsenbordeenheid.
- 2. Plaats de vier schroeven (M2x3) terug waarmee de systeemkaart aan de palmsteuneenheid en toetsenbordeenheid wordt bevestigd.
- 3. Lijn de beugel van de USB Type-C op het systeemkaart uit en plaats deze.
- 4. Plaats de drie schroeven (M2x5) terug waarmee de USB Type-C-beugel op de systeemkaart wordt bevestigd.
- 5. Sluit de USH-kaartkabel aan op de systeemkaart en sluit de vergrendeling om de kabel aan de systeemkaart vast te zetten.
- 6. Sluit de touchpadkabel aan op de systeemkaart en sluit de vergrendeling om de kabel aan de systeemkaart vast te zetten.
- 7. Leid de kabel van de knoopcelbatterij onder de systeemkaart door en sluit de kabel van de knoopcelbatterij aan op de connector op de systeemkaart.
- 8. Leid de beeldschermkabel en eDP-/beeldschermkabel door de routeringsgeleider op de systeemkaart.
- 9. Sluit de eDP-/beeldschermkabel aan op de connector op de systeemkaart.
- 10. Sluit de beeldschermkabel aan op de connector op de systeemkaart.
- 11. Bevestig de beeldschermkabel met de tape op de systeemkaart.
- 12. Lijn de schroefgaten in de beugel van de eDP-/beeldschermkabel uit met de schroefgaten op de systeemkaart.
- 13. Plaats de twee schroeven (M2x3) terug waarmee de beugel van de eDP-/beeldschermkabel aan de systeemkaart wordt bevestigd.

#### Vervolgstappen

- 1. Installeer het binnenframe van de eenheid.
- 2. Installeer de batterij.
- **3.** Installeer de SSD.
- 4. Installeer de geheugenmodule.
- 5. Installeer de WWAN-kaart.
- 6. Installeer de WLAN-kaart.
- 7. Installeer de onderplaat.
- 8. Installeer de microSD-kaart.
- 9. Installeer de simkaart.
- 10. Volg de procedure in Nadat u in de computer hebt gewerkt.

## Aan-uitknopkaart

### De kaart van de aan-uitknop verwijderen

#### Vereisten

- 1. Volg de procedure in Voordat u in de computer gaat werken.
- 2. Activeer de servicemodus.
- 3. Verwijder de simkaart.
- 4. De microSD-kaart verwijderen.
- 5. Verwijder de onderplaat.
- 6. Verwijder de WLAN-kaart.
- 7. Verwijder de WWAN-kaart.
- 8. Verwijder de geheugenmodule.
- 9. Verwijder de SSD.
- 10. Verwijder de batterij.
- **11.** Verwijder het binnenframe van de eenheid.
- **12.** Verwijder de systeemkaart.

#### Over deze taak

De volgende afbeeldingen geven de locatie van de aan-uitknopkaart aan en bieden een visuele weergave van de verwijderingsprocedure.

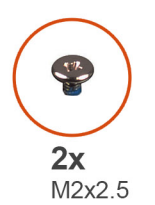

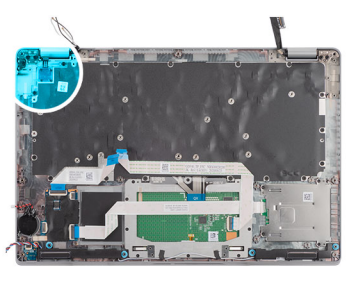

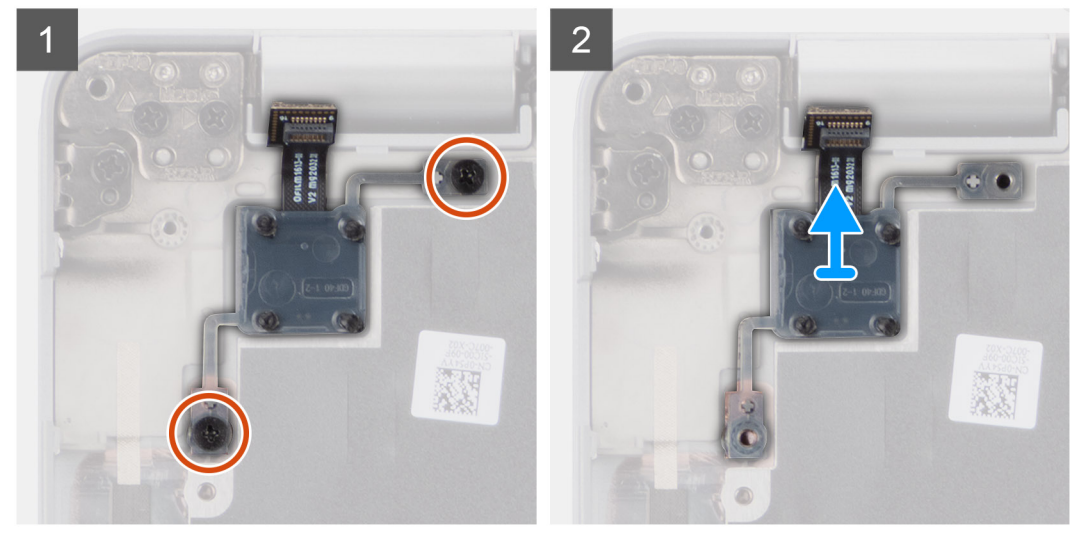

- 1. Verwijder de twee schroeven (M2x2.5) waarmee de aan/uit-knopkaart aan de palmsteuneenheid wordt bevestigd.
- 2. Til de aan-uitknopkaart van de palmsteun.

## De aan/uit-knopkaart plaatsen

#### Over deze taak

De volgende afbeeldingen geven de locatie van de aan-uitknopkaart aan en bieden een visuele weergave van de installatieprocedure.

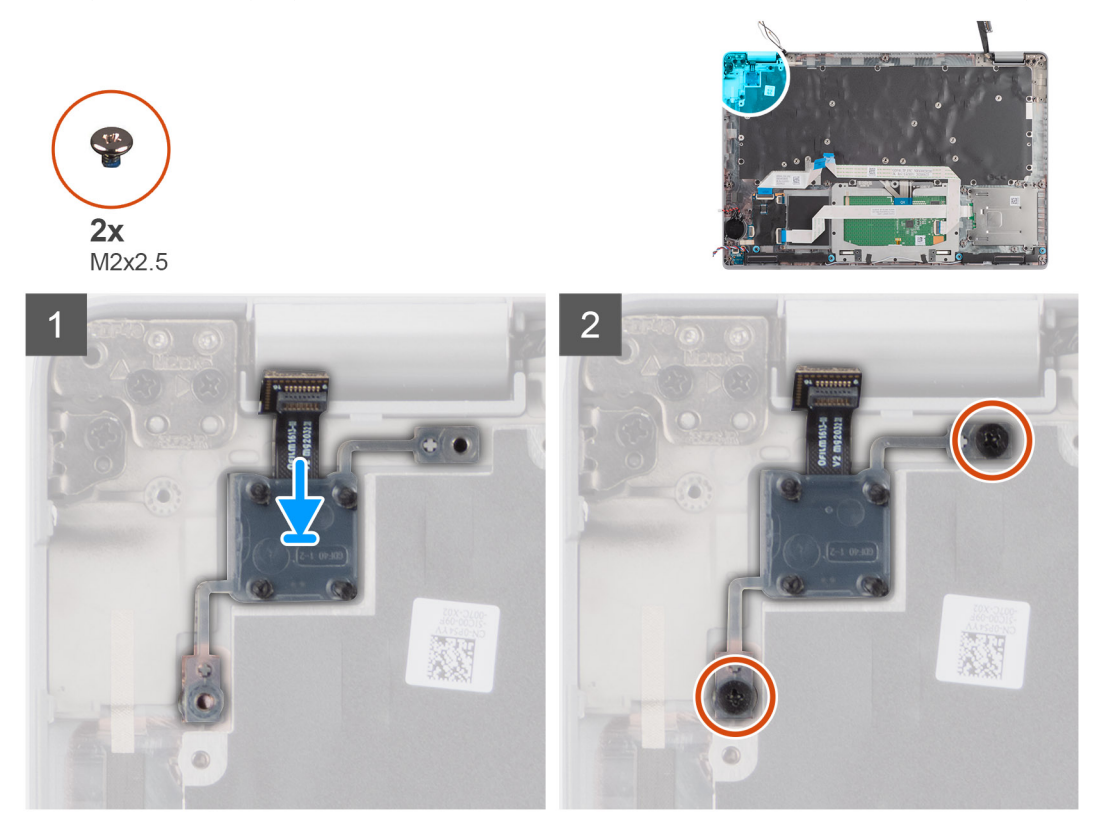

#### Stappen

- 1. Lijn de aan-uitknopkaart uit en plaats deze op de palmsteuneenheid.
- 2. Plaats de twee schroeven (M2x2.5) terug waarmee de aan/uit-knopkaart aan de palmsteuneenheid wordt bevestigd.

#### Vervolgstappen

- 1. Installeer de systeemkaart.
- 2. Plaats het binnenframe van de eenheid.
- **3.** Installeer de batterij.
- 4. Plaats de SSD.
- 5. Plaats de geheugenmodule.
- 6. Plaats de WWAN-kaart.
- 7. Installeer de WLAN-kaart.
- 8. Installeer de onderplaat.
- 9. Plaats de microSD-kaart.
- 10. Plaats de simkaart.
- 11. Volg de procedure in Nadat u in de computer hebt gewerkt.

## Smartcardlezer

## De smartcardlezer verwijderen

#### Vereisten

1. Volg de procedure in Voordat u in de computer gaat werken.

- 2. Activeer de servicemodus.
- 3. Verwijder de simkaart.
- 4. De microSD-kaart verwijderen.
- 5. Verwijder de onderplaat.
- 6. Verwijder de WLAN-kaart.
- 7. Verwijder de WWAN-kaart.
- 8. Verwijder de SSD.
- 9. Verwijder de batterij.
- **10.** Verwijder het binnenframe van de eenheid.

#### Over deze taak

De volgende afbeeldingen geven de locatie van de smartcardlezer aan en bieden een visuele weergave van de installatieprocedure.

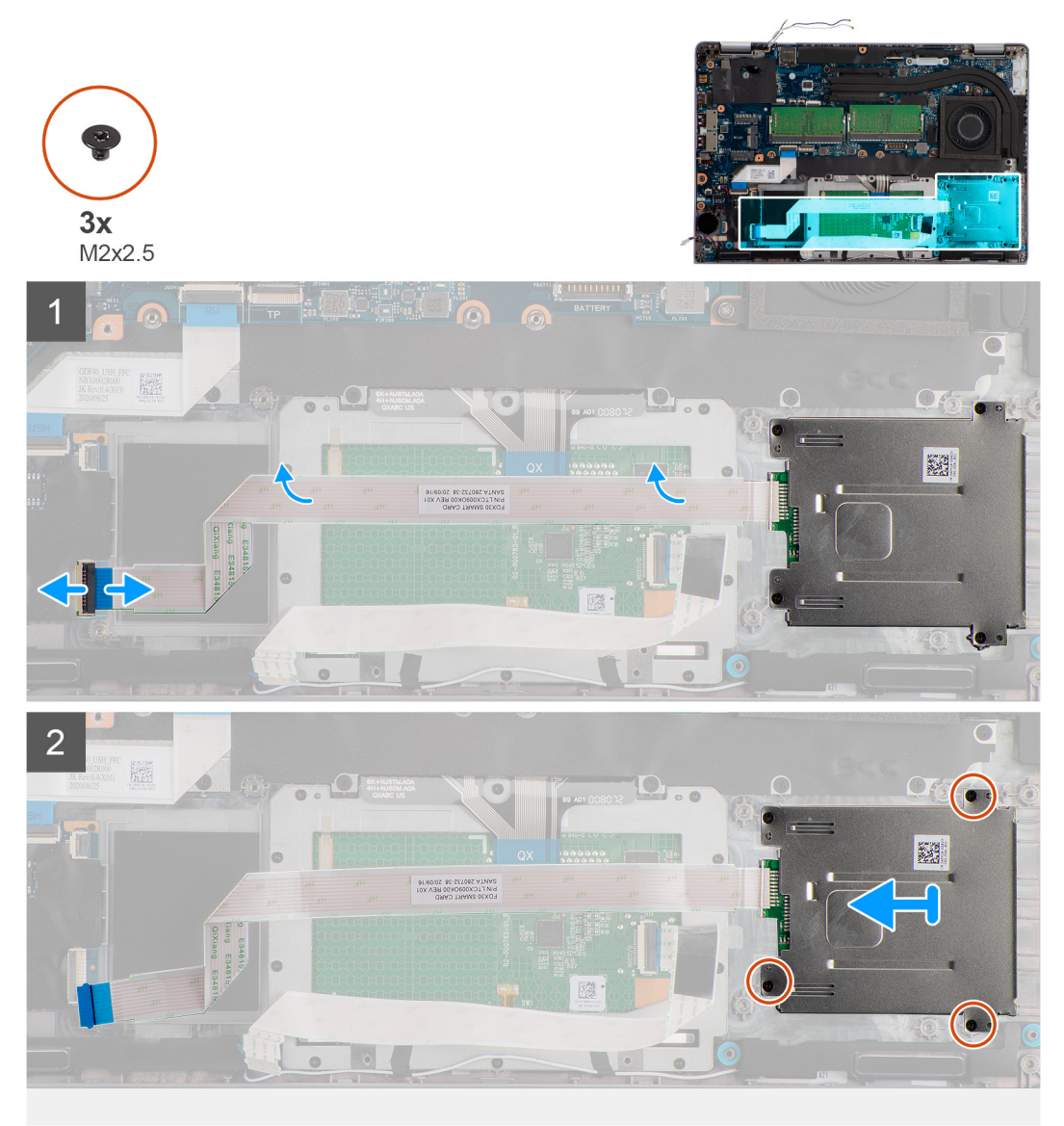

- 1. Open de vergrendeling en koppel de kabel van de smartcardlezer los van de connector op de USH-kaart.
- 2. Verwijder de twee schroeven (M2x2.5) waarmee de smartcardlezer op de palmsteuneenheid wordt bevestigd.
- 3. Til de smartcardlezer uit de palmsteuneenheid.

## De smartcardlezer installeren

#### Vereisten

Als u een component vervangt, dient u het bestaande component te verwijderen alvorens de installatieprocedure uit te voeren.

#### Over deze taak

De volgende afbeelding geeft de locatie van de smartcardlezer aan en biedt een visuele weergave van de installatieprocedure.

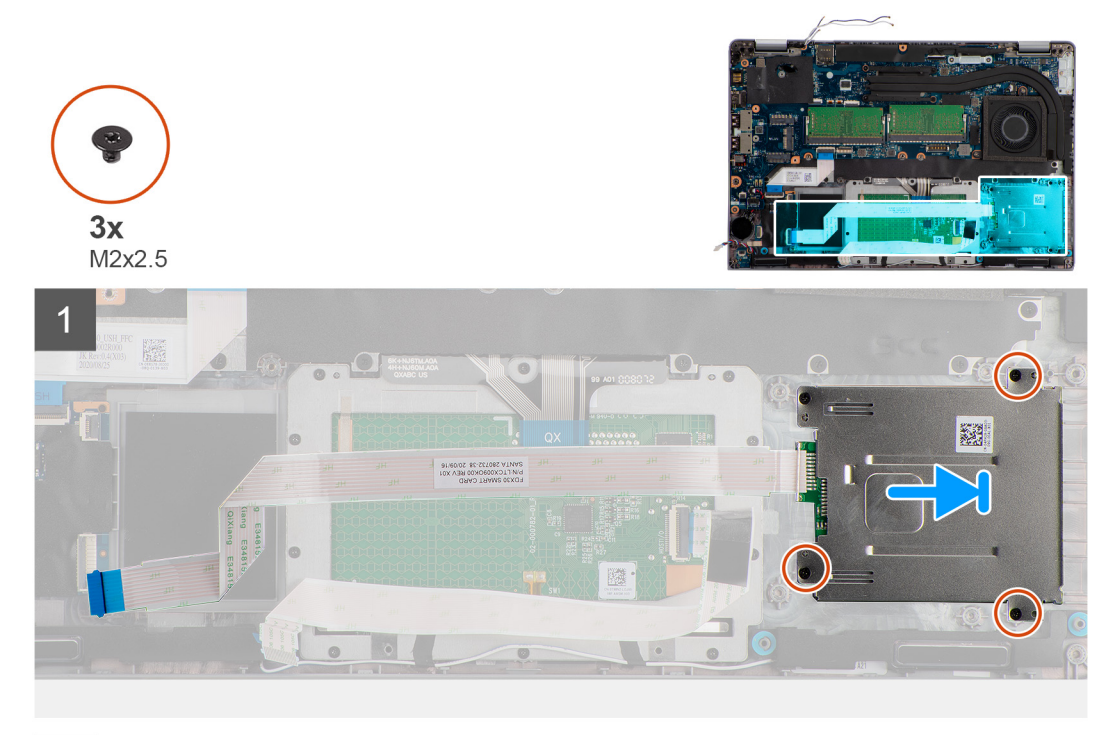

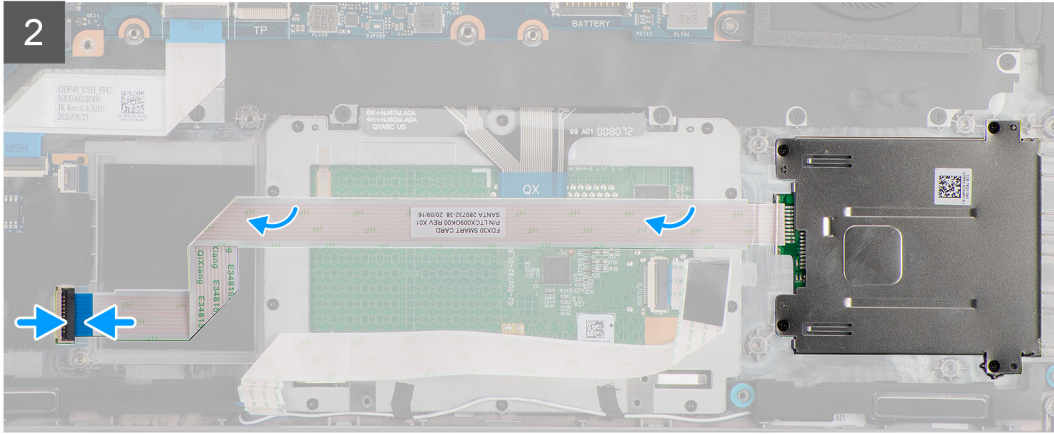

#### Stappen

- 1. Lijn de smartcardlezer uit en plaats deze op de palmsteuneenheid.
- 2. Plaats de vier schroeven (M2x2.5) terug waarmee de smartcardlezer aan de palmsteuneenheid wordt bevestigd.
- 3. Sluit de kabel van de smartcardlezer aan op de connector op de USH-kaart.

#### Vervolgstappen

- 1. Plaats het binnenframe van de eenheid.
- 2. Installeer de batterij.
- 3. Plaats de SSD.
- 4. Plaats de WWAN-kaart.
- 5. Installeer de WLAN-kaart.

- 6. Installeer de onderplaat.
- 7. Plaats de microSD-kaart.
- 8. Plaats de simkaart.
- 9. Volg de procedure in Nadat u in de computer hebt gewerkt.

## Toetsenbordeenheid

## Het verwijderen van de toetsenbordeenheid

#### Vereisten

- 1. Volg de procedure in Voordat u in de computer gaat werken.
- 2. Activeer de servicemodus.
- 3. Verwijder de simkaart.
- 4. De microSD-kaart verwijderen.
- 5. Verwijder de onderplaat.
- 6. Verwijder de WLAN-kaart.
- 7. Verwijder de WWAN-kaart.
- 8. Verwijder de geheugenmodule.
- 9. Verwijder de SSD.
- 10. Verwijder de batterij.
- 11. Verwijder het binnenframe van de eenheid.
- **12.** Verwijder de systeemkaart.

#### Over deze taak

De volgende afbeeldingen geven de locatie van de toetsenbordeenheid aan en bieden een visuele weergave van de verwijderingsprocedure.

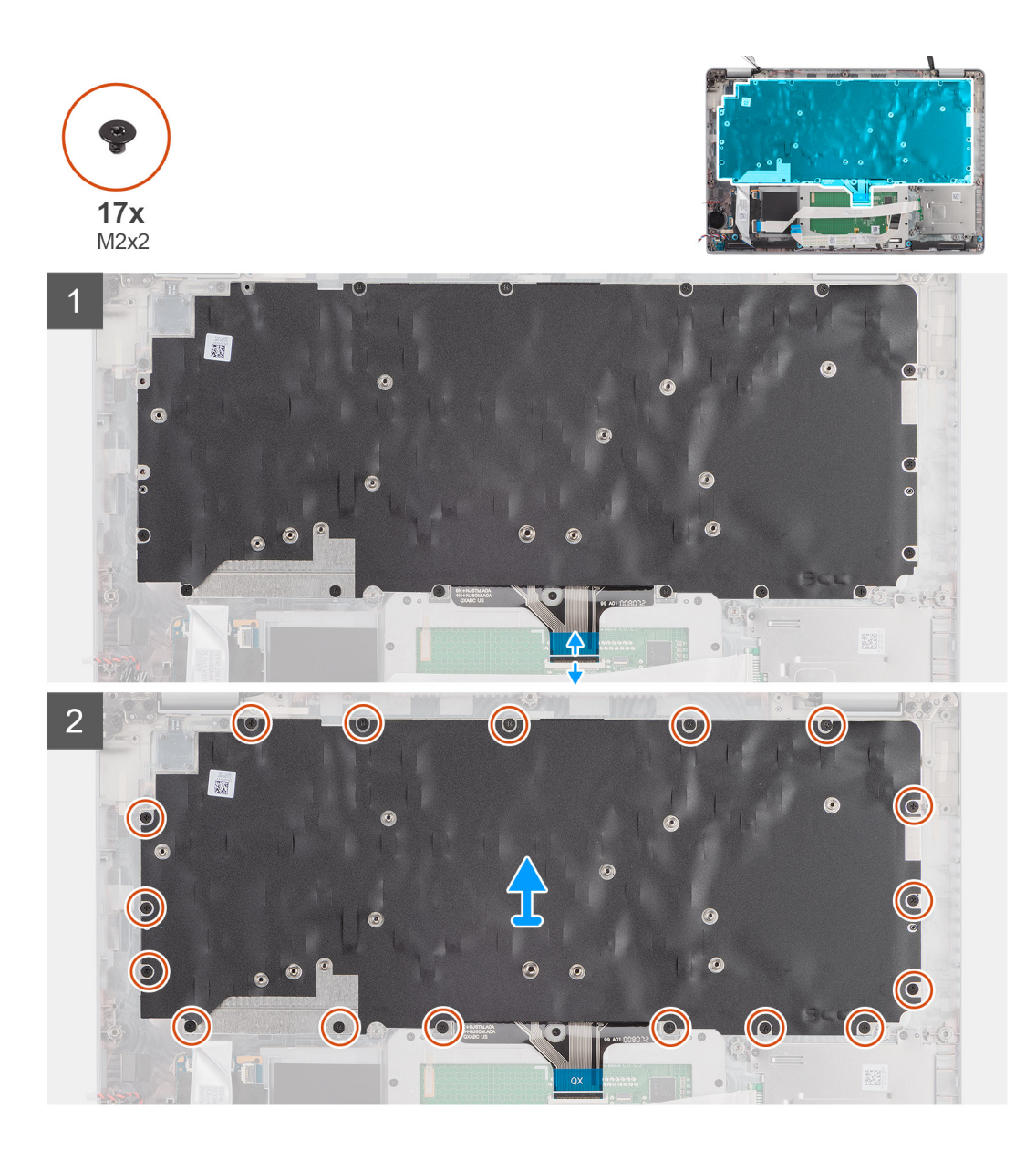

- 1. Open de vergrendeling en koppel de toetsenbordkabel los van de connector op de touchpad.
- 2. Verwijder de 17 schroeven (M2x2) waarmee de toetsenbordeenheid aan de palmsteuneenheid wordt bevestigd.
- 3. Verwijder de toetsenbordeenheid van de palmsteuneenheid.

## Het plaatsen van de toetsenbordeenheid

#### Vereisten

Als u een component vervangt, dient u het bestaande component te verwijderen alvorens de installatieprocedure uit te voeren.

#### Over deze taak

De volgende afbeelding geeft de locatie van de toetsenbordeenheid aan en biedt een visuele weergave van de installatieprocedure.

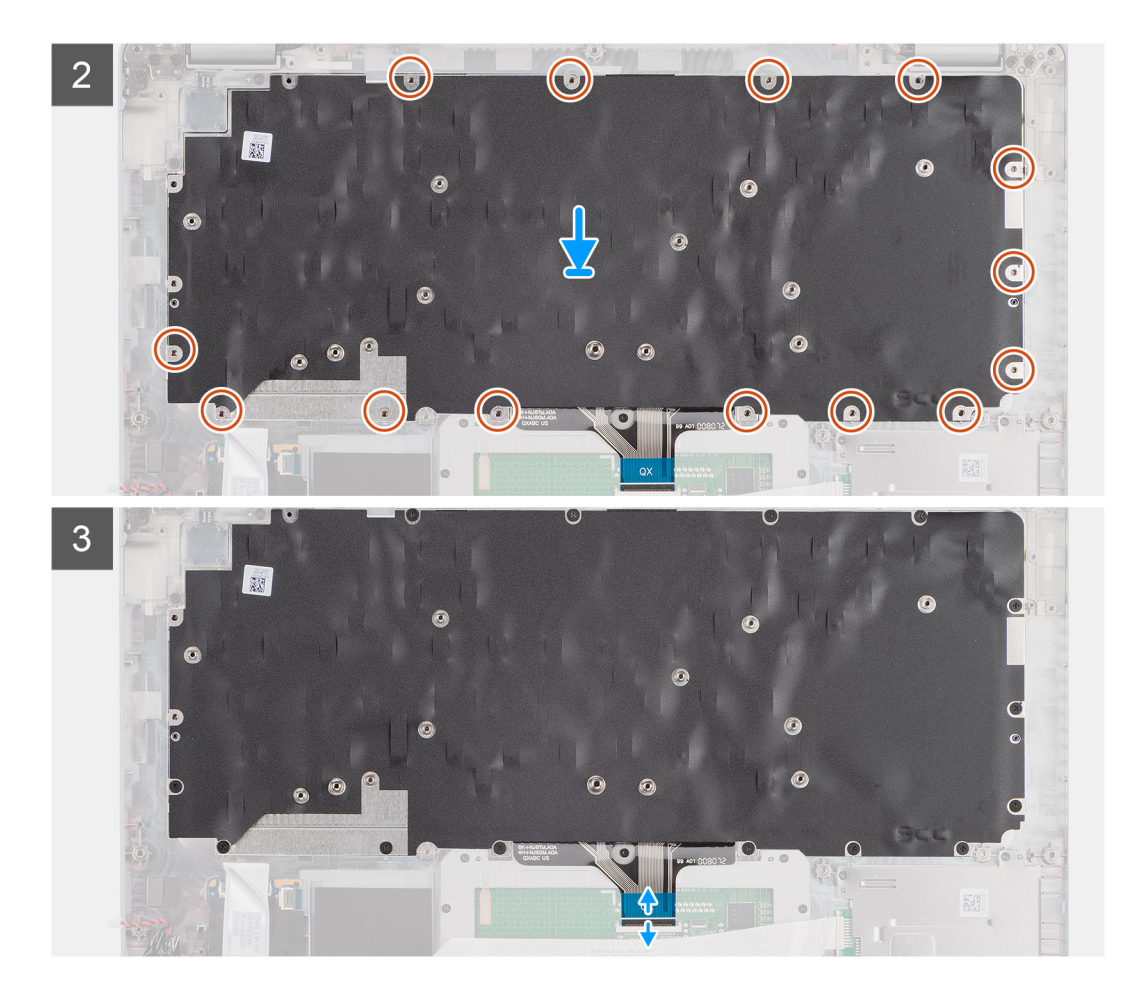

- 1. Plaats de toetsenbordeenheid op de juiste manier op de palmsteuneenheid.
- 2. Plaats de 17 schroeven (M2x2) terug waarmee de toetsenbordeenheid aan de palmsteuneenheid wordt bevestigd.
- 3. Sluit de toetsenbordkabel aan op de connector op de touchpad.

#### Vervolgstappen

- 1. Installeer de systeemkaart.
- 2. Plaats het binnenframe van de eenheid.
- **3.** Installeer de batterij.
- 4. Plaats de SSD.
- 5. Plaats de geheugenmodule.
- 6. Plaats de WWAN-kaart.
- 7. Installeer de WLAN-kaart.
- 8. Installeer de onderplaat.
- 9. Plaats de microSD-kaart.
- 10. Plaats de simkaart.
- **11.** Volg de procedure in Nadat u in de computer hebt gewerkt.

## Toetsenbordbeugel

### De toetsenbordbeugel verwijderen

#### Vereisten

1. Volg de procedure in Voordat u in de computer gaat werken.

- 2. Activeer de servicemodus.
- 3. Verwijder de simkaart.
- 4. De microSD-kaart verwijderen.
- 5. Verwijder de onderplaat.
- 6. Verwijder de WLAN-kaart.
- 7. Verwijder de WWAN-kaart.
- 8. Verwijder de geheugenmodule.
- 9. Verwijder de SSD.
- 10. Verwijder de batterij.
- **11.** Verwijder het binnenframe van de eenheid.
- 12. Verwijder de systeemkaart.
- 13. Verwijder de toetsenbordeenheid.

#### Over deze taak

De volgende afbeeldingen geven de locatie van de toetsenbordbeugel aan en bieden een visuele weergave van de verwijderingsprocedure.

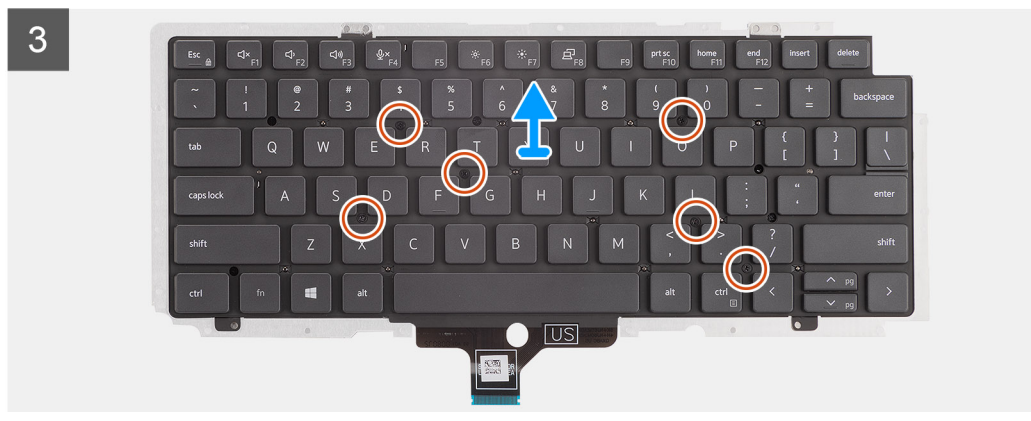

#### Stappen

- 1. Verwijder de zes schroeven (M2x2) waarmee het toetsenbord aan de toetsenbordbeugel wordt bevestigd.
- 2. Verwijder het toetsenbord van de toetsenbordbeugel.

### De toetsenbordbeugel installeren

#### Vereisten

Als u een component vervangt, dient u het bestaande component te verwijderen alvorens de installatieprocedure uit te voeren.

#### Over deze taak

De volgende afbeelding geeft de locatie van de toetsenbordbeugel aan en biedt een visuele weergave van de installatieprocedure.

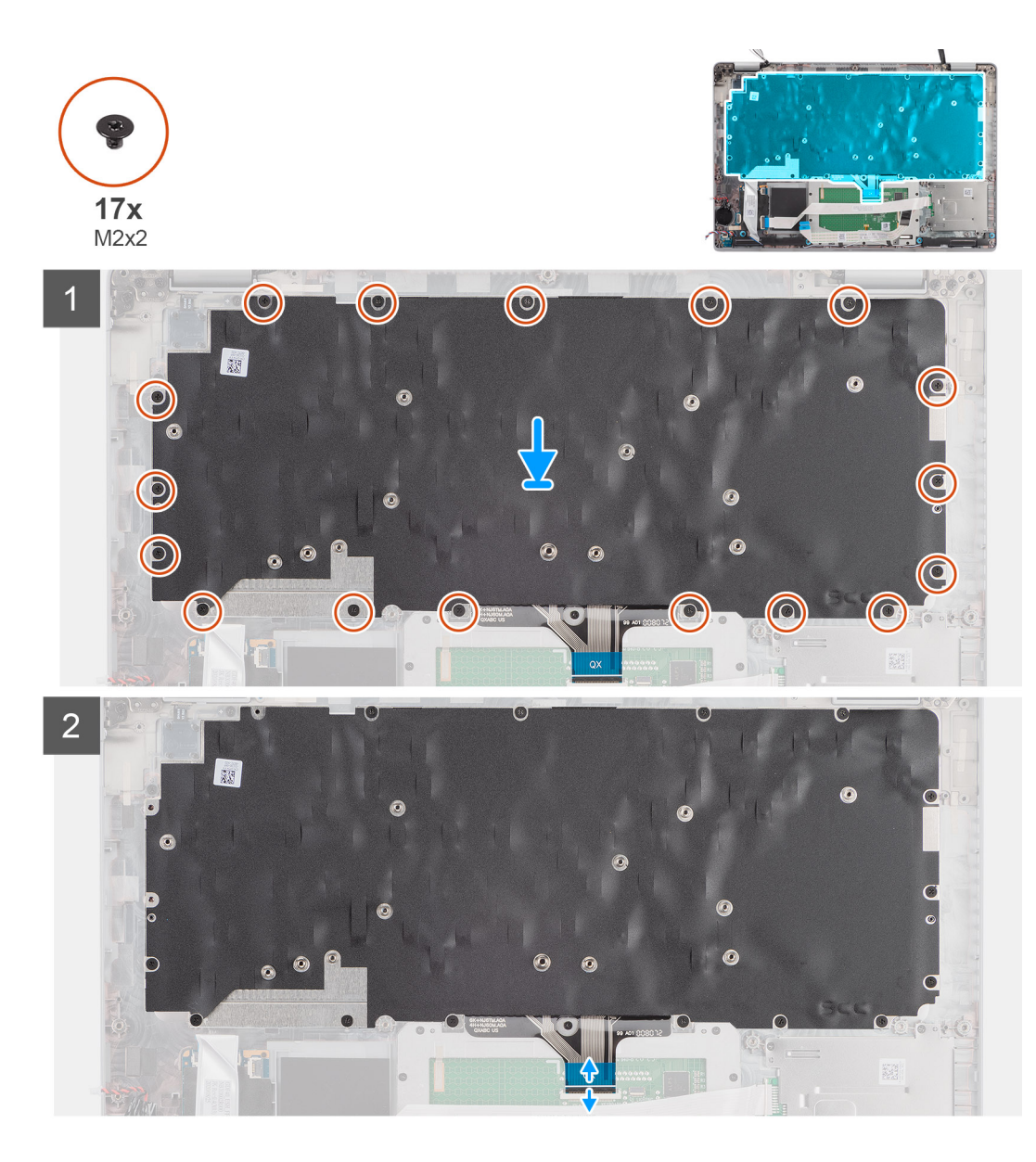

- 1. Lijn het toetsenbord uit en plaats dit op de toetsenbordbeugel.
- 2. Plaats de tien schroeven (M2x2) terug waarmee het toetsenbord aan de toetsenbordbeugel wordt bevestigd.

#### Vervolgstappen

- 1. Plaats de toetsenbordeenheid.
- 2. Installeer de systeemkaart.
- 3. Plaats het binnenframe van de eenheid.
- 4. Installeer de batterij.
- 5. Plaats de SSD.
- 6. Plaats de geheugenmodule.
- 7. Plaats de WWAN-kaart.
- 8. Installeer de WLAN-kaart.
- 9. Installeer de onderplaat.
- **10.** Plaats de microSD-kaart.
- 11. Plaats de simkaart.
- **12.** Volg de procedure in Nadat u in de computer hebt gewerkt.

## Beeldschermeenheid

## De beeldschermeenheid verwijderen

#### Vereisten

- 1. Volg de procedure in Voordat u in de computer gaat werken.
- 2. Activeer de servicemodus.
- 3. Verwijder de simkaart.
- **4.** De microSD-kaart verwijderen.
- 5. Verwijder de onderplaat.
- 6. Verwijder de batterij.

#### Over deze taak

De volgende afbeeldingen geven de locatie van de beeldschermeenheid weer en bieden een visuele weergave van de verwijderingsprocedure.

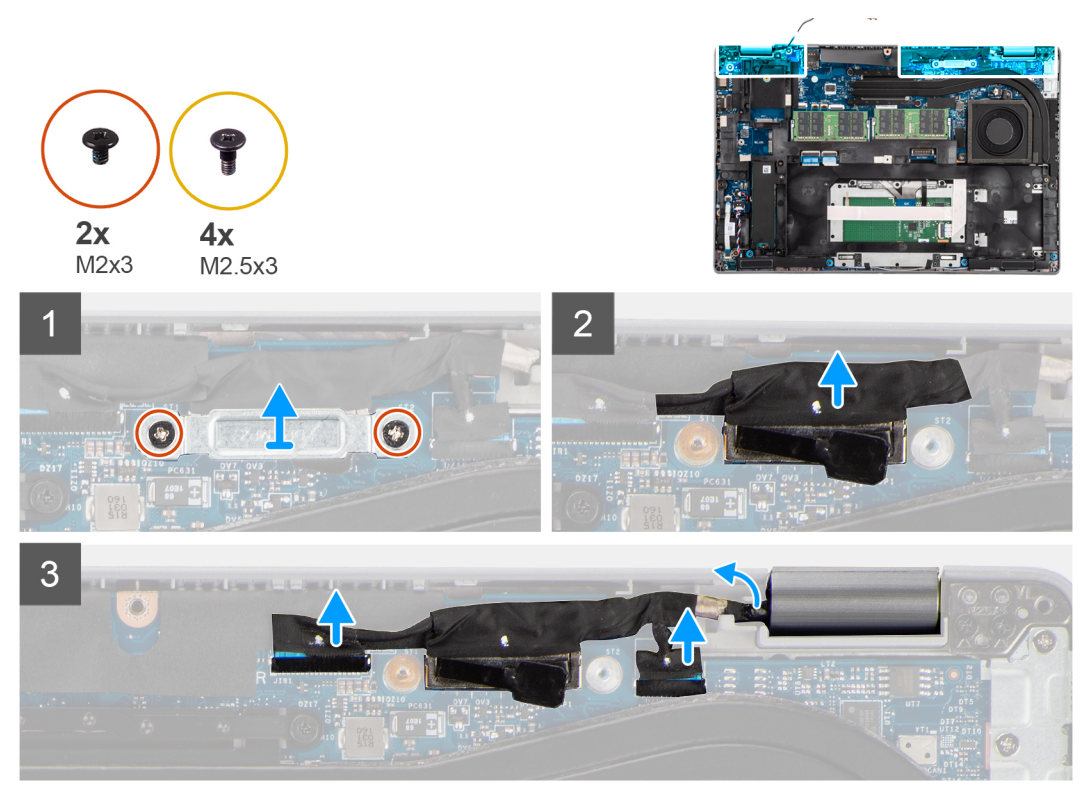

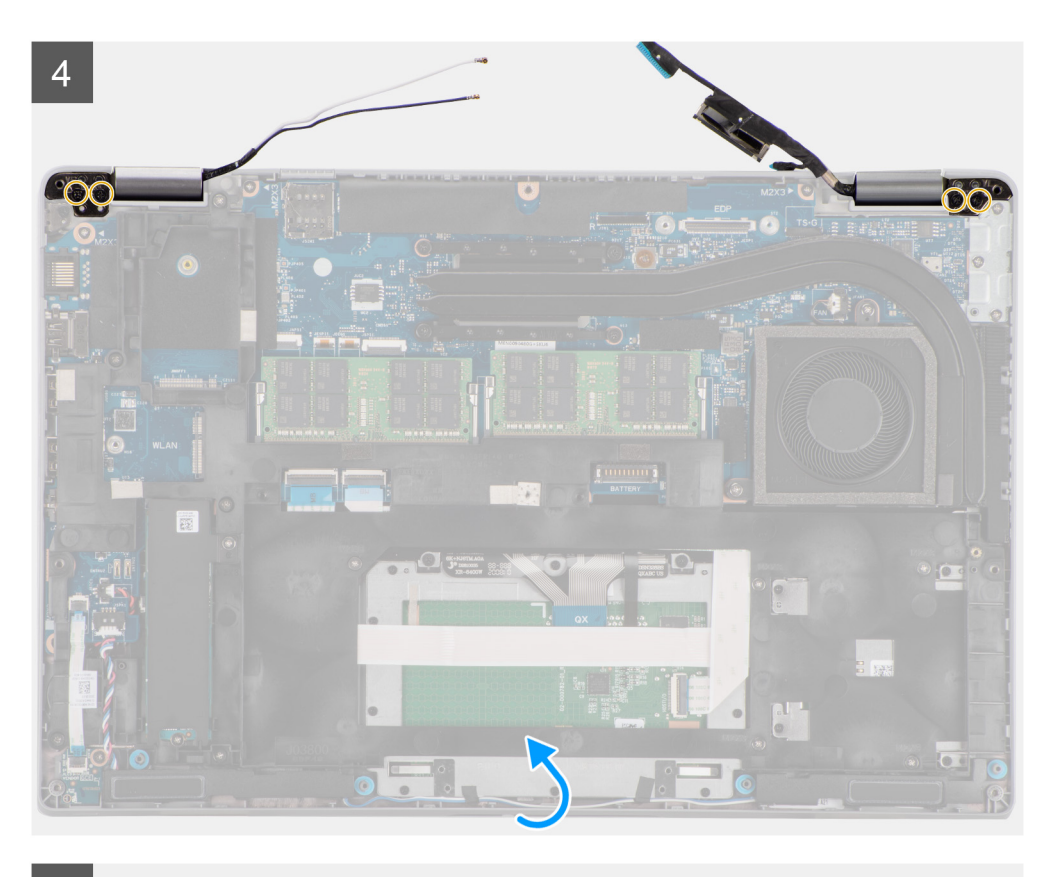

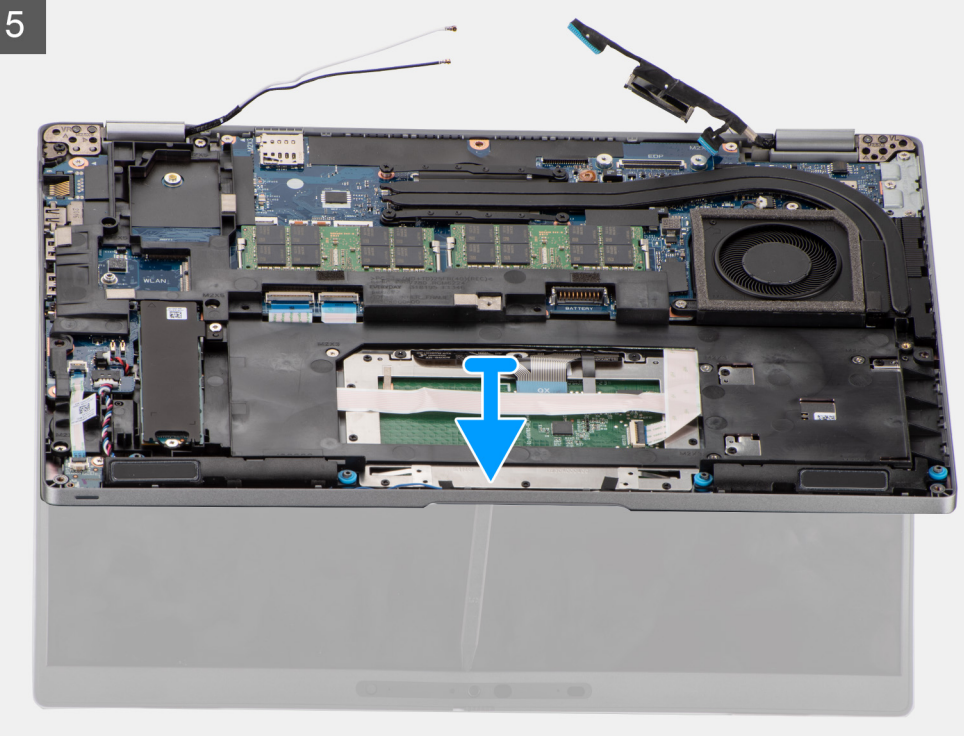

- 1. Verwijder de twee schroeven (M2x3) waarmee de beugel van de eDP-kabel aan de systeemkaart wordt bevestigd.
- 2. Til de eDP-kabelbeugel uit het systeem.
- 3. Verwijder de tape waarmee de beeldschermkabel aan de systeemkaart is bevestigd.
- 4. Gebruik het treklipje om de beeldschermkabel los te koppelen van de connector op de systeemkaart.

- 5. Koppel de eDP-kabel los van de connector op de systeemkaart en verwijder deze uit de routeringsgeleider.
- 6. Verwijder de tape gedeeltelijk en leid de antennekabels uit de routeringsgeleiders op de systeemkaart.
- 7. Open de beeldschermeenheid onder een hoek van 180 graden, draai de computer om en plaats de computer dan op een plat oppervlak.
- 8. Verwijder de vier schroeven (M2.5x3) waarmee de beeldschermscharnieren aan de systeemkaart worden bevestigd.
- 9. Verwijder de beeldschermeenheid van de computer.

### De beeldschermeenheid installeren

#### Vereisten

Als u een component vervangt, dient u het bestaande component te verwijderen alvorens de installatieprocedure uit te voeren.

#### Over deze taak

De volgende afbeelding geeft de locatie van de beeldschermeenheid aan en biedt een visuele weergave van de installatieprocedure.

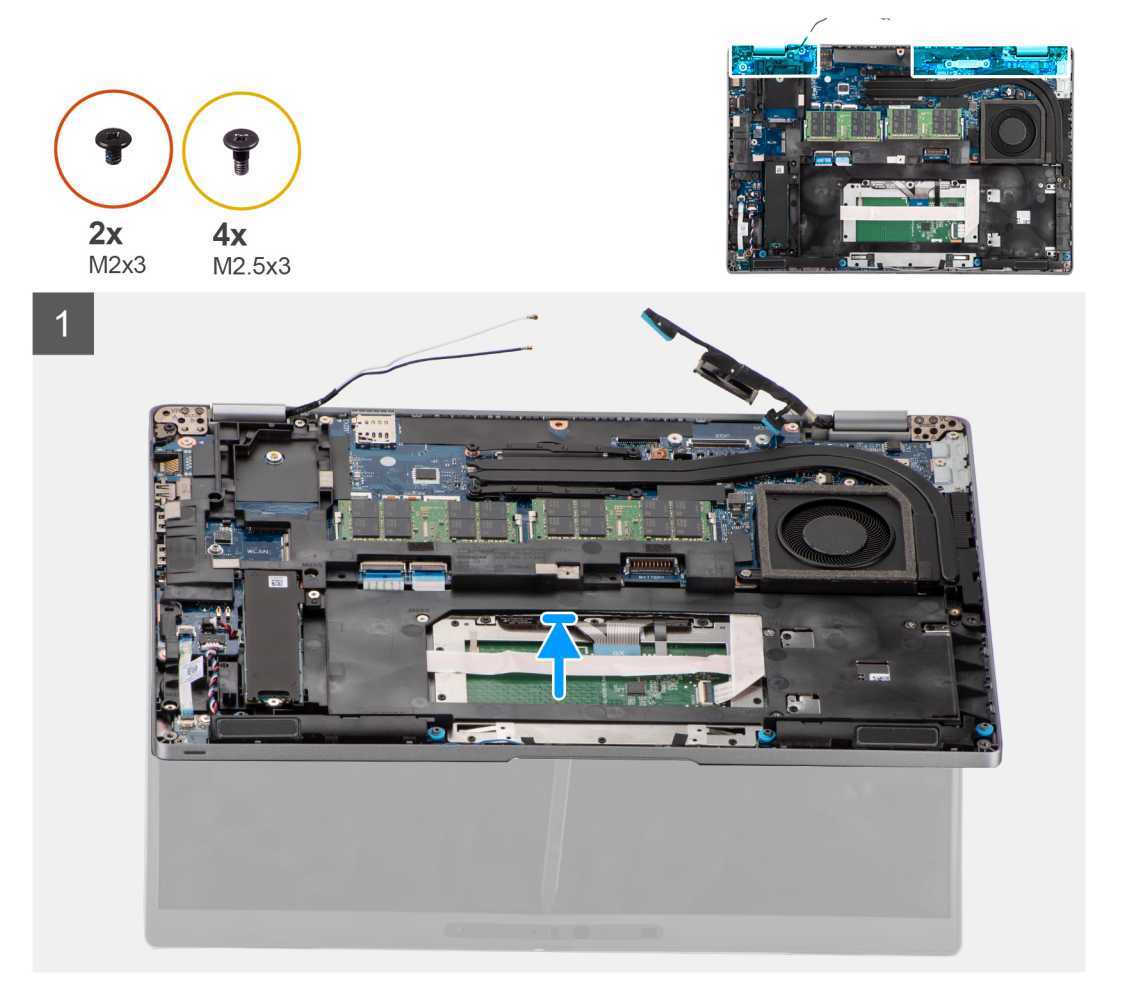

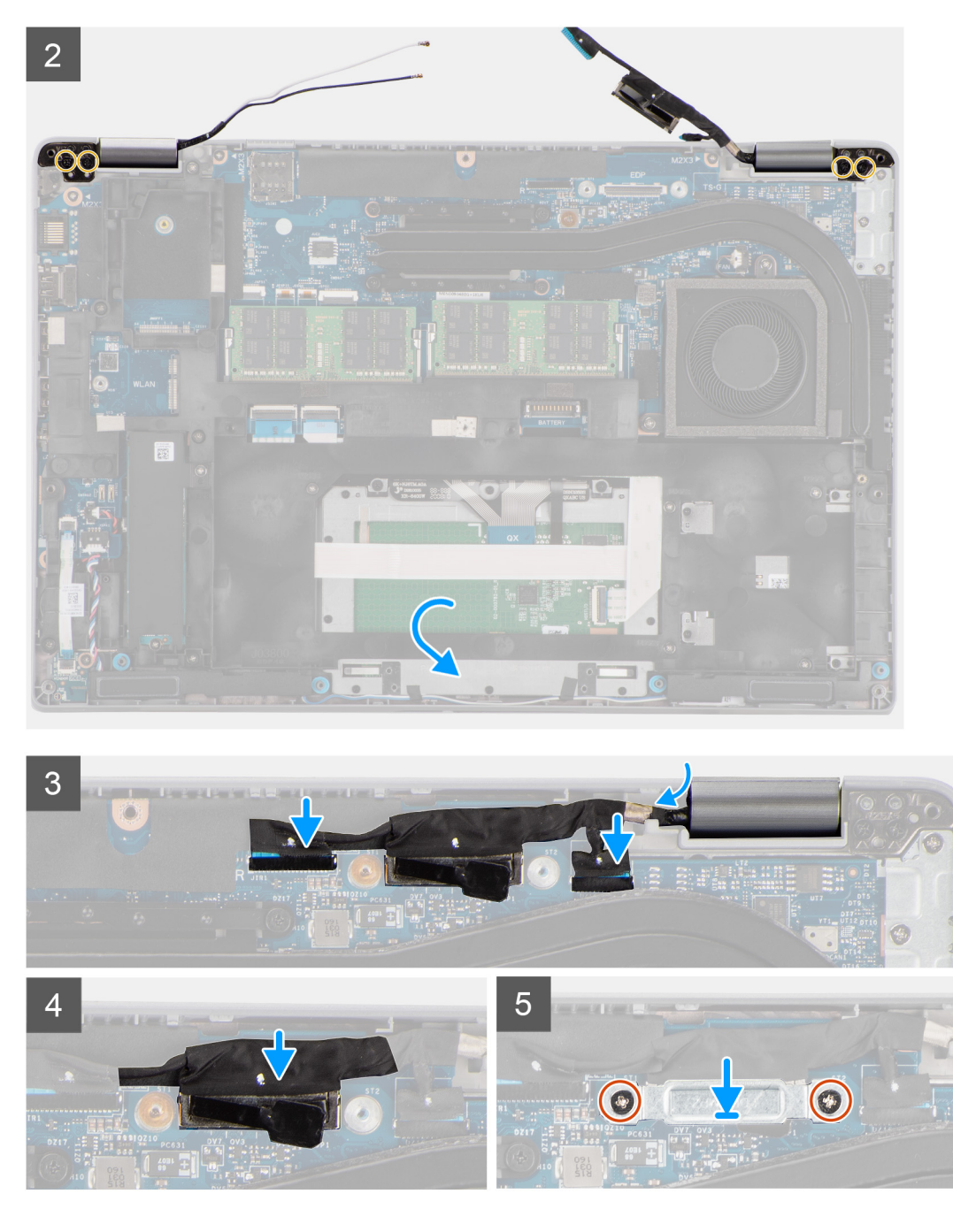

- 1. Plaats de beeldschermeenheid op het systeem. Lijn de schroefgaten op de beeldschermscharnieren uit met de schroefgaten op de palmsteuneenheid.
- 2. Plaats de vier schroeven (M2.5x3) terug waarmee de beeldschermscharnieren aan de palmsteuneenheid worden bevestigd.
- 3. Klap het beeldscherm dicht.
- 4. Leid de antennekabels door de routeringsgeleider en plak de kabels met tape aan de systeemkaart.
- 5. Leid de beeldschermkabel en eDP-kabel door de routeringsgeleider op de systeemkaart.
- 6. Sluit de eDP-kabel aan op de connector op de systeemkaart.
- 7. Sluit de beeldschermkabel aan op de connector op de systeemkaart.
- 8. Bevestig de beeldschermkabel met de tape op de systeemkaart.
- 9. Lijn de schroefgaten in de beugel van de eDP-kabel uit met de schroefgaten op de systeemkaart.
- 10. Plaats de twee schroeven (M2x3) terug waarmee de beugel van de eDP-kabel aan de systeemkaart wordt bevestigd.

#### Vervolgstappen

- 1. Installeer de batterij.
- 2. Installeer de onderplaat.
- 3. Installeer de microSD-kaart.
- 4. Installeer de simkaart.
- 5. Volg de procedure in Nadat u in de computer hebt gewerkt.

## Montagekader van het beeldscherm

### Het montagekader van het beeldscherm verwijderen

#### Vereisten

- 1. Volg de procedure in Voordat u in de computer gaat werken.
- 2. Activeer de servicemodus.
- **3.** Verwijder de simkaart.
- 4. De microSD-kaart verwijderen.
- 5. Verwijder de onderplaat.
- 6. Verwijder de batterij.
- 7. Verwijder de beeldschermeenheid.

#### Over deze taak

De volgende afbeeldingen geven de locatie van de bezel van het beeldscherm weer en bieden een visuele weergave van de verwijderingsprocedure.

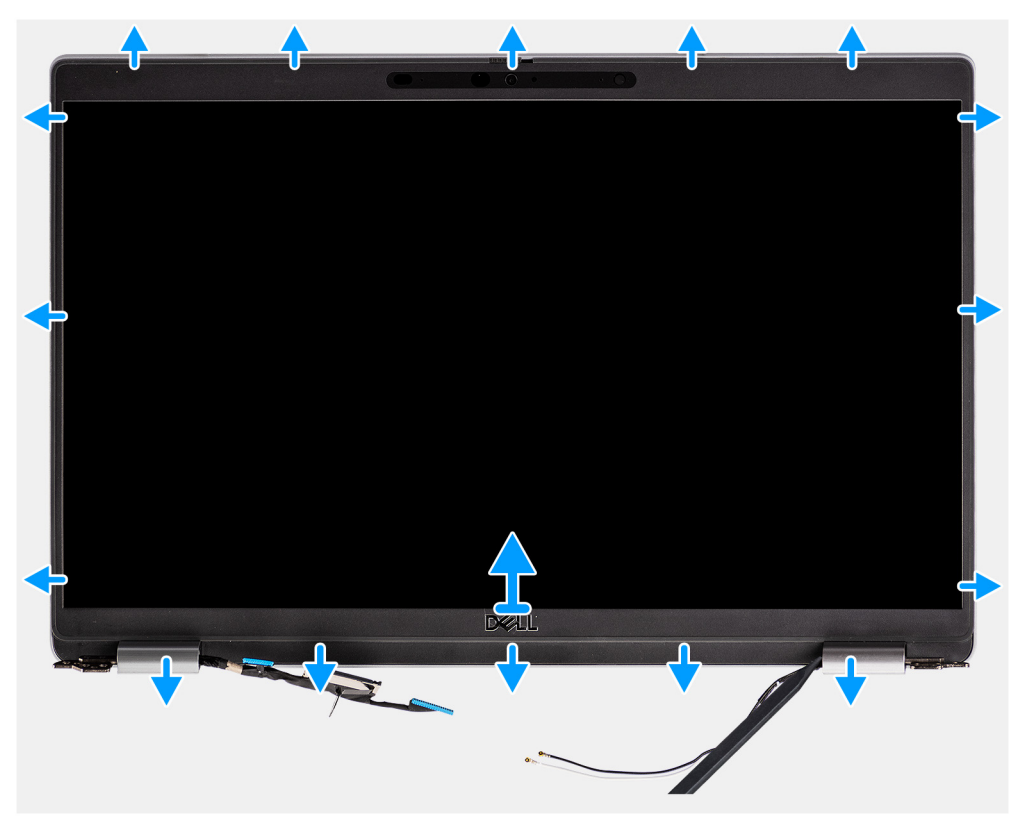

#### Stappen

OPMERKING: De bezel van het beeldscherm wordt bevestigd aan het beeldschermpaneel met de tape. Steek een plastic pennetje in de uitsparingen in de buurt van beide scharnierkapjes om het wrikproces te beginnen om de bezel van het beeldscherm los te maken.

Wrik langs de buitenkant van de bezel van het beeldscherm en werk rond de gehele bezel van het beeldscherm totdat deze van de kap is gescheiden.

# WAARSCHUWING: Wrik voorzichtig en verwijder de bezel van het beeldscherm om het risico van schade aan het beeldschermpaneel te minimaliseren.

- 1. Steek een plastic pennetje in de uitsparingen in de buurt van beide scharnierkapjes om het wrikproces te beginnen om de bezel van het beeldscherm los te maken.
- 2. Wrik langs de buitenkant van de bezel van het beeldscherm en werk rond de gehele bezel van het beeldscherm totdat deze van de kap is gescheiden.
- **3.** Til het montagekader weg van de beeldschermeenheid.

### De bezel van het beeldscherm installeren

#### Vereisten

Als u een component vervangt, dient u het bestaande component te verwijderen alvorens de installatieprocedure uit te voeren.

#### Over deze taak

De volgende afbeelding geeft de locatie van de beeldschermbezel weer en biedt een visuele weergave van de installatieprocedure.

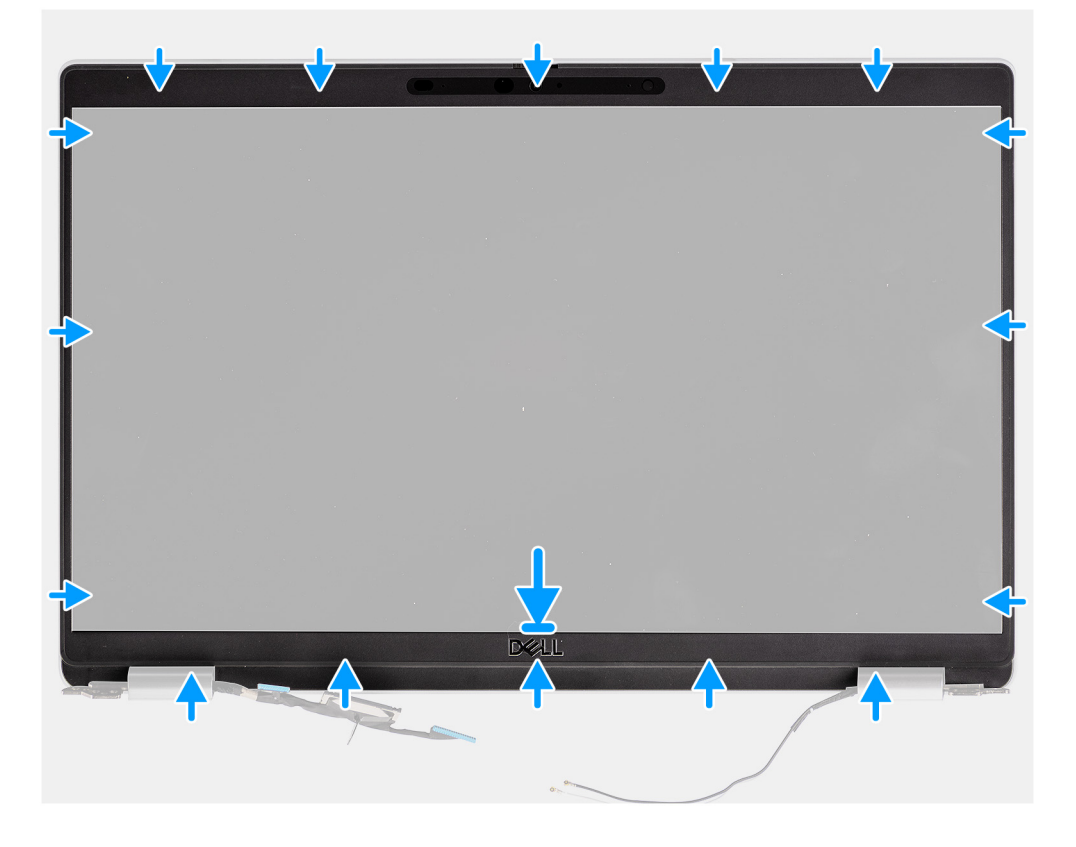

#### Stappen

- 1. Lijn het montagekader uit op de beeldschermeenheid en plaats het.
- 2. Druk het montagekader van het beeldscherm voorzichtig op zijn plaats.

#### Vervolgstappen

- 1. Installeer de beeldschermeenheid.
- 2. Installeer de batterij.
- 3. Installeer de onderplaat.
- 4. Plaats de microSD-kaart.
- 5. Plaats de simkaart.

6. Volg de procedure in Nadat u in de computer hebt gewerkt.

## Beeldschermpaneel

### Het beeldschermpaneel verwijderen

#### Vereisten

- 1. Volg de procedure in Voordat u in de computer gaat werken.
- 2. Activeer de servicemodus.
- 3. Verwijder de simkaart.
- 4. De microSD-kaart verwijderen.
- 5. Verwijder de onderplaat.
- 6. Verwijder de batterij.
- 7. Verwijder de beeldschermeenheid.
- 8. Verwijder de beeldschermbezel.

#### Over deze taak

De volgende afbeeldingen geven de locatie van het beeldschermpaneel aan en bieden een visuele weergave van de verwijderingsprocedure.

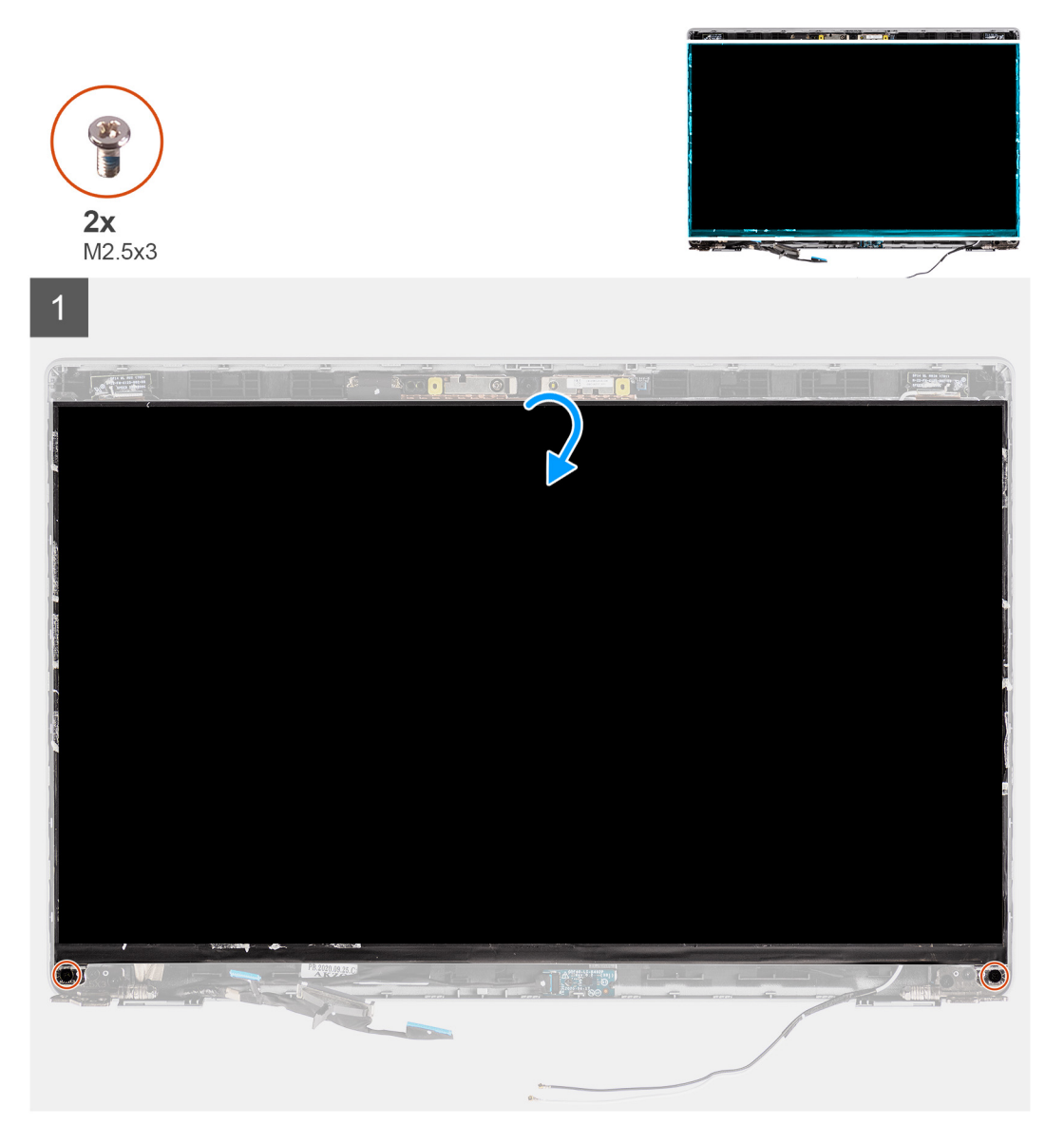

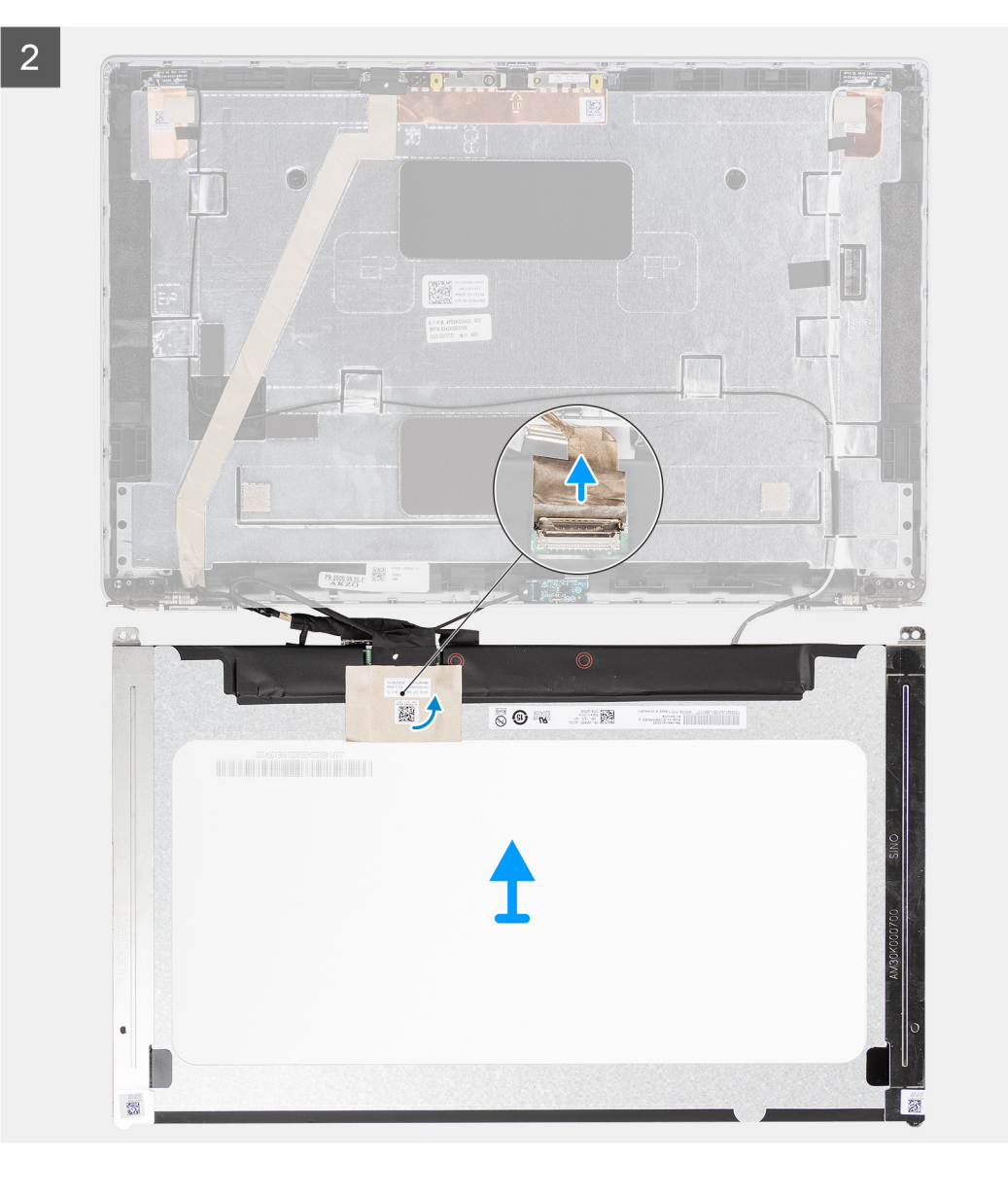

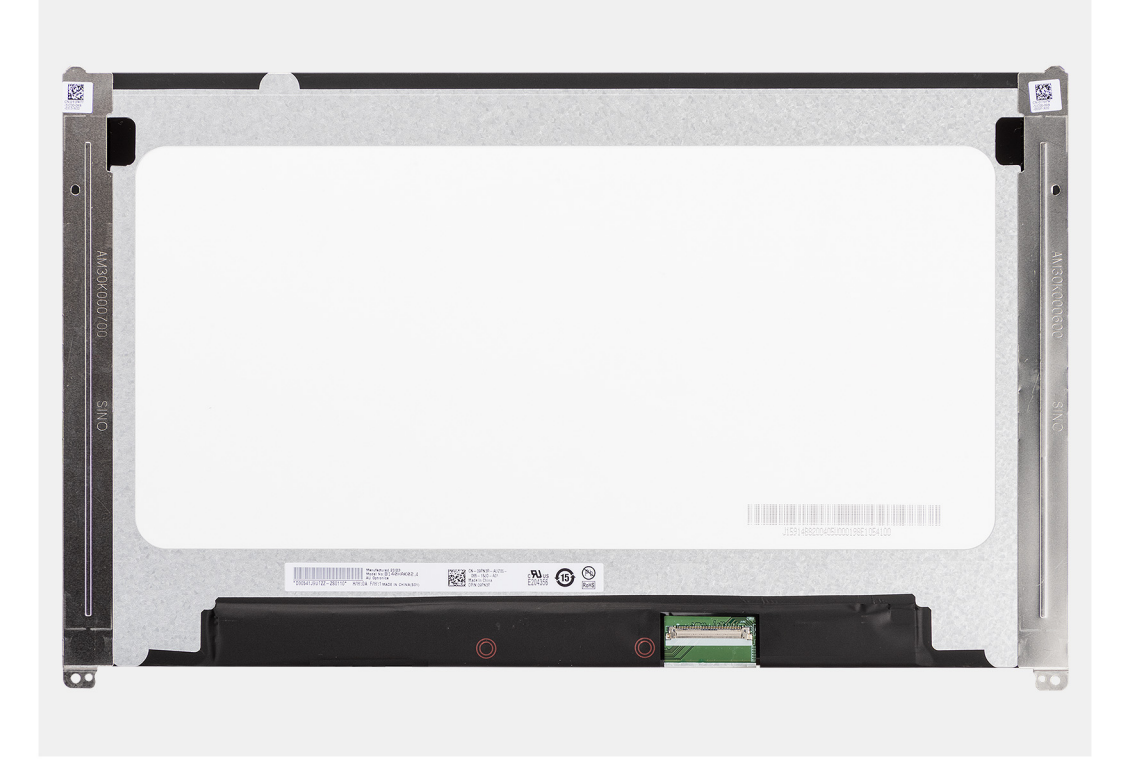

- (i) **OPMERKING:** Het beeldschermpaneel is vooraf geassembleerd met de beeldschermbeugels als een enkel serviceonderdeel. Trek de Stretch Release-tapes (SR) niet los en verwijder de beugels van het beeldschermpaneel.
- 1. Verwijder de twee schroeven (M2.5x3) waarmee het beeldschermpaneel aan het achterpaneel van het beeldscherm wordt bevestigd. OPMERKING: Wanneer u het beeldschermpaneel verwijdert, moet u eerst de beeldschermpaneellipjes van de beeldschermkap losmaken voordat u de eenheid omkeert.
- 2. Til het beeldschermpaneel op en open het zodat u bij de beeldschermkabel kunt komen.
- 3. Trek de geleidende tape los op de beeldschermkabelconnector.
- 4. Open de vergrendeling en koppel de kabel los van de connector op het beeldschermpaneel.
- 5. Til het beeldschermpaneel uit het achterpaneel van het beeldscherm.

### Het beeldschermpaneel installeren

#### Vereisten

Als u een component vervangt, dient u het bestaande component te verwijderen alvorens de installatieprocedure uit te voeren.

#### Over deze taak

De volgende afbeeldingen geven de locatie van het beeldschermpaneel aan en bieden een visuele weergave van de installatieprocedure.

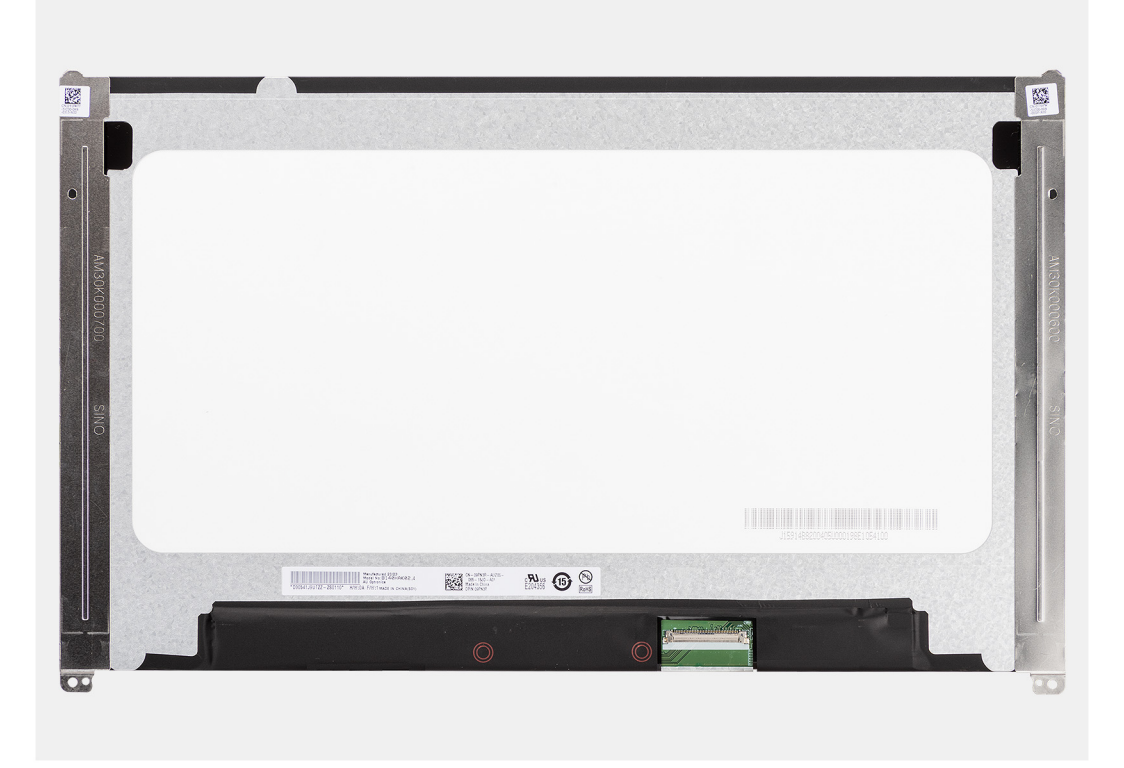

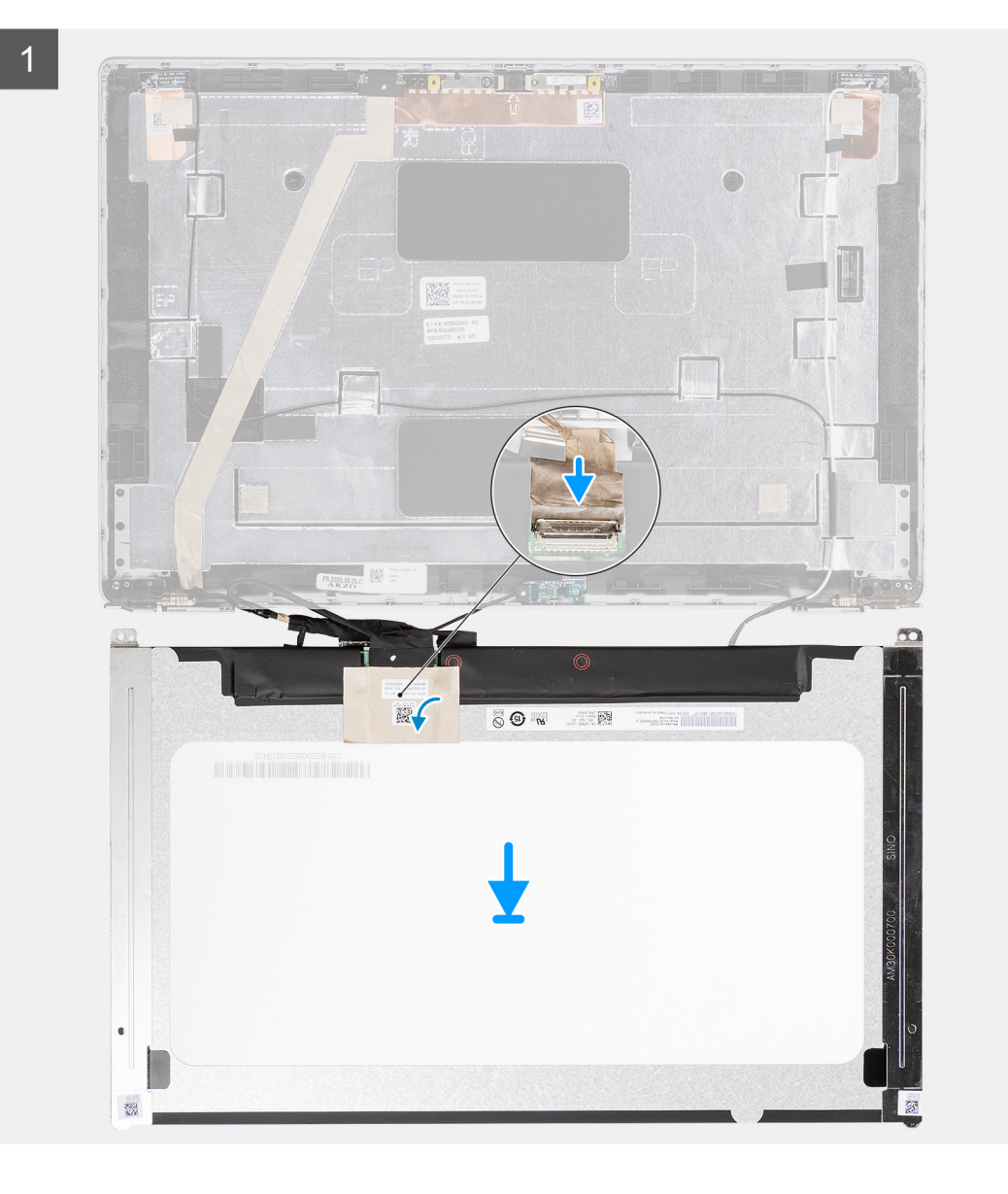

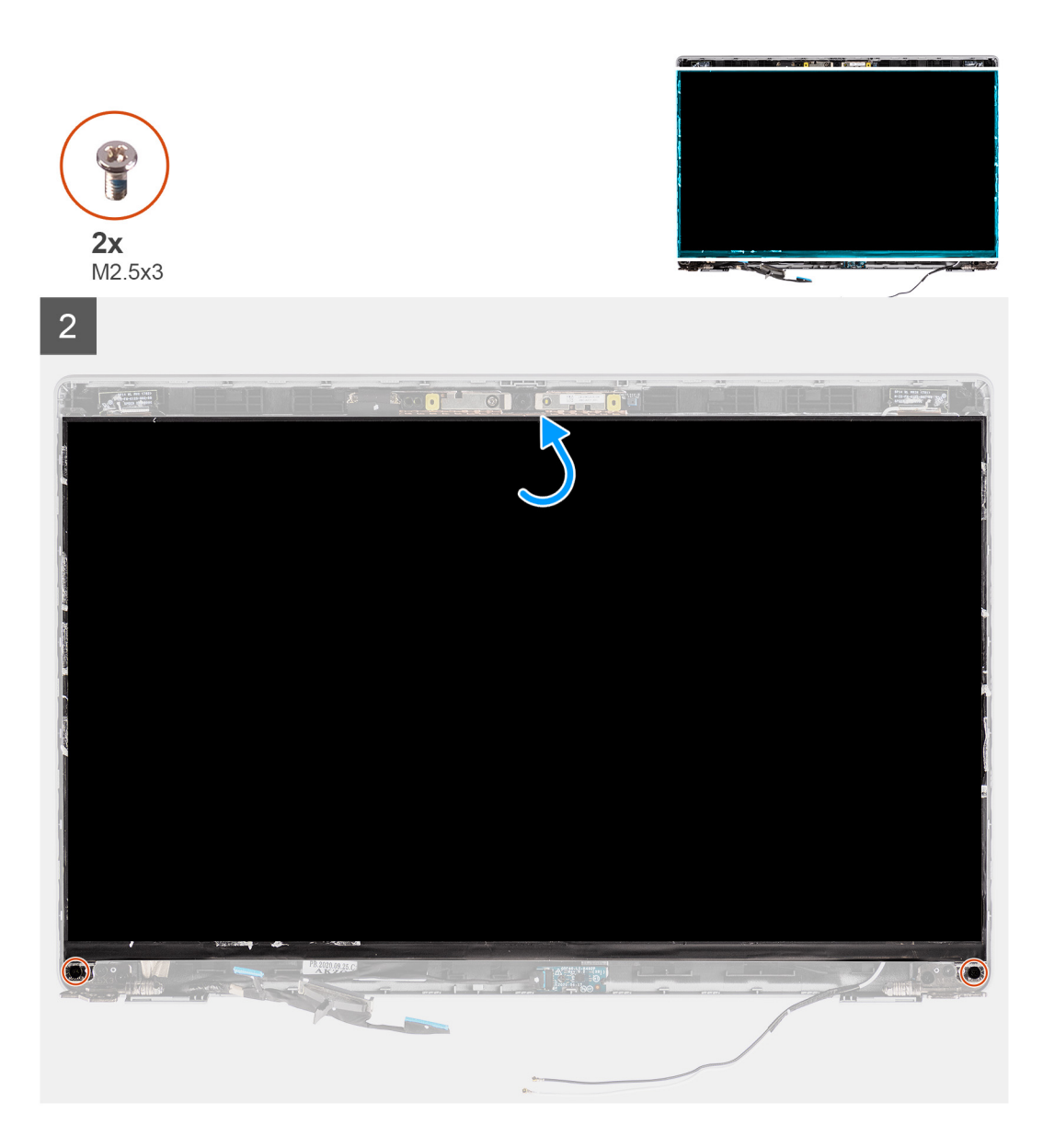

- 1. Sluit de beeldschermkabel aan op de connector op het beeldschermpaneel en sluit de vergrendeling.
- 2. Breng de tape aan waarmee de beeldschermkabel wordt bevestigd op het beeldschermpaneel.
- 3. Sluit het beeldschermpaneel en het achterpaneel van het beeldscherm om te monteren.

(i) OPMERKING: Zorg ervoor dat de lipjes van het beeldschermpaneel in de slots op de beeldschermkap terechtkomen.

4. Plaats de twee schroeven (M2.5x3) terug waarmee het beeldschermpaneel aan het achterpaneel van het beeldscherm wordt bevestigd.

#### Vervolgstappen

- 1. Installeer de beeldschermbezel.
- 2. Installeer de beeldschermeenheid.
- 3. Installeer de batterij.
- **4.** Installeer de onderplaat.
- 5. Installeer de microSD-kaart.
- 6. Installeer de simkaart.
- 7. Volg de procedure in Nadat u in de computer hebt gewerkt.

## Camera-/microfoonmodule

### De camera-/microfoonmodule verwijderen

#### Vereisten

- 1. Volg de procedure in Voordat u in de computer gaat werken.
- **2.** Activeer de servicemodus.
- 3. Verwijder de simkaart.
- 4. De microSD-kaart verwijderen.
- 5. Verwijder de onderplaat.
- 6. Verwijder de batterij.
- 7. Verwijder de beeldschermeenheid.
- 8. Verwijder het montagekader van het beeldscherm.
- 9. Verwijder het beeldschermpaneel.
- 10. Verwijder de beeldschermscharnieren.

#### Over deze taak

De volgende afbeeldingen geven de locatie van de camera-/microfoonmodule aan en bieden een visuele weergave van de verwijderingsprocedure.

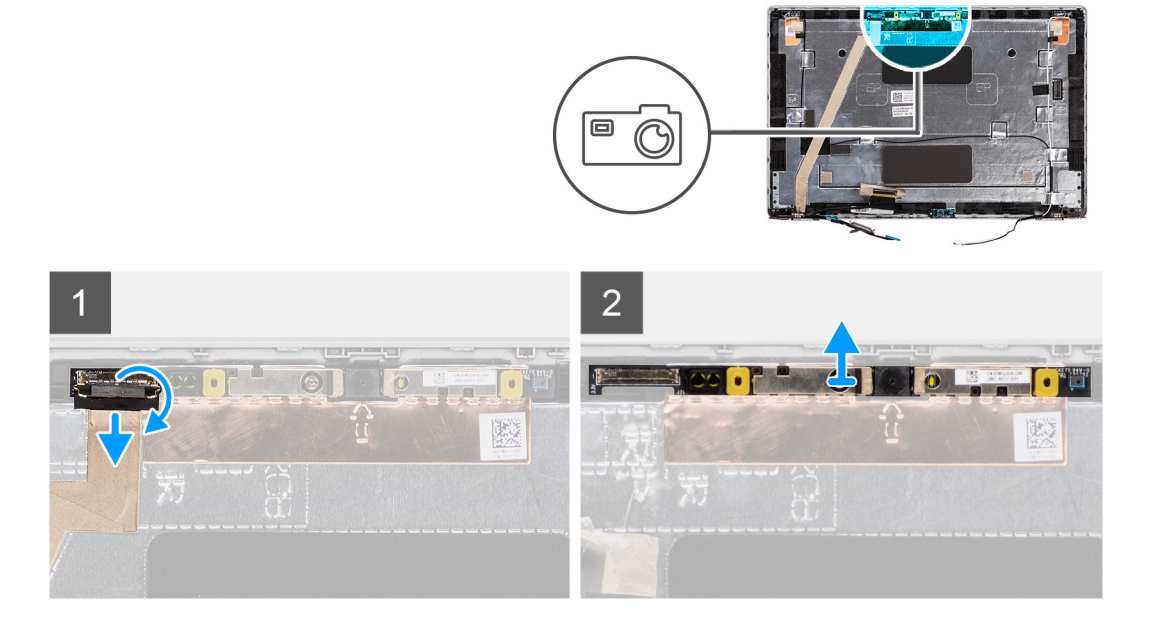

- **OPMERKING:** Voor modellen die met een camera/microfoon worden geleverd, is er een uitsparing in de buurt van de camera-/ microfoonmodule die wordt aangegeven met een pijl op de geaarde folie. Deze uitsparing moet worden gebruikt om het wrikproces te starten. Begin bij de uitsparing aan de onderkant van de camera-/microfoonmodule en wrik de camera-/microfoonmodule omhoog om ervoor te zorgen dat de twee kleine pinnetjes die worden gebruikt om de camera-/microfoonmodule op zijn plaats vast te zetten, niet worden beschadigd tijdens het wrikken.
- 1. Trek de twee stukken geleidende tape los waarmee de camera-/microfoonmodule is bevestigd.
- 2. Koppel de camera-/microfoonkabel los van de connector op de camera-/microfoonmodule.
- 3. Til de camera-/microfoonmodule voorzichtig uit het achterpaneel van het beeldscherm.
### De camera-/microfoonmodule installeren

### Vereisten

Als u een component vervangt, dient u het bestaande component te verwijderen alvorens de installatieprocedure uit te voeren.

### Over deze taak

De volgende afbeelding geeft de locatie van het camera-/microfoonmodule aan en biedt een visuele weergave van de installatieprocedure.

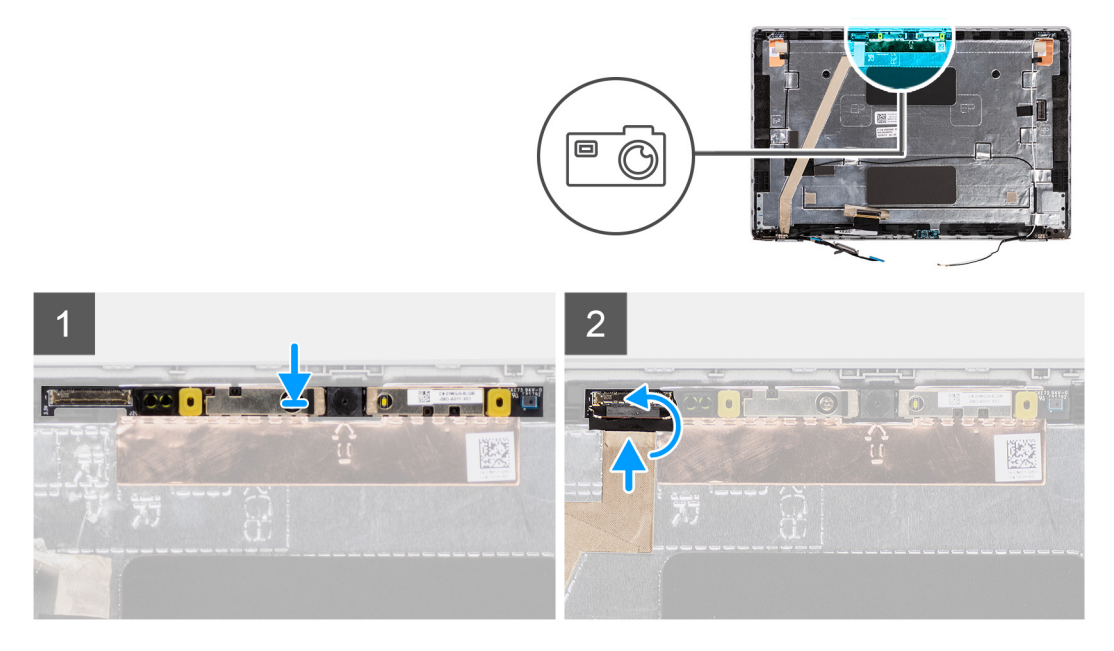

### Stappen

- 1. Lijn de camera-/microfoonmodule uit en plaats deze in het slot op het achterpaneel van het beeldscherm.
- 2. Sluit de camera-/microfoonkabel aan op de connector op de camera-/microfoonmodule.

### Vervolgstappen

- 1. Plaats de beeldschermscharnieren.
- 2. Plaats het beeldschermpaneel.
- 3. Plaats het montagekader van het beeldscherm.
- 4. Installeer de beeldschermeenheid.
- 5. Installeer de batterij.
- 6. Installeer de onderplaat.
- 7. Plaats de microSD-kaart.
- 8. Plaats de simkaart.
- 9. Volg de procedure in Nadat u in de computer hebt gewerkt.

## eDP-/beeldschermkabel

### De eDP-kabel verwijderen

### Vereisten

- 1. Volg de procedure in Voordat u in de computer gaat werken.
- 2. Activeer de servicemodus.
- 3. Verwijder de simkaart.
- 4. De microSD-kaart verwijderen.
- 5. Verwijder de onderplaat.

- 6. Verwijder de beeldschermeenheid.
- 7. Verwijder de beeldschermbezel.
- 8. Verwijder het beeldschermpaneel.

### Over deze taak

De volgende afbeeldingen geven de locatie van de eDP-kabel aan en bieden een visuele weergave van de verwijderingsprocedure.

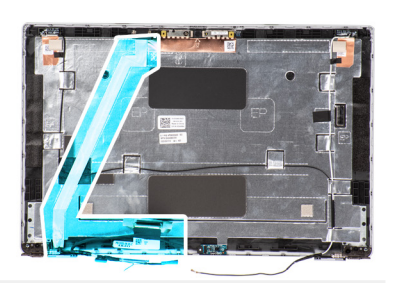

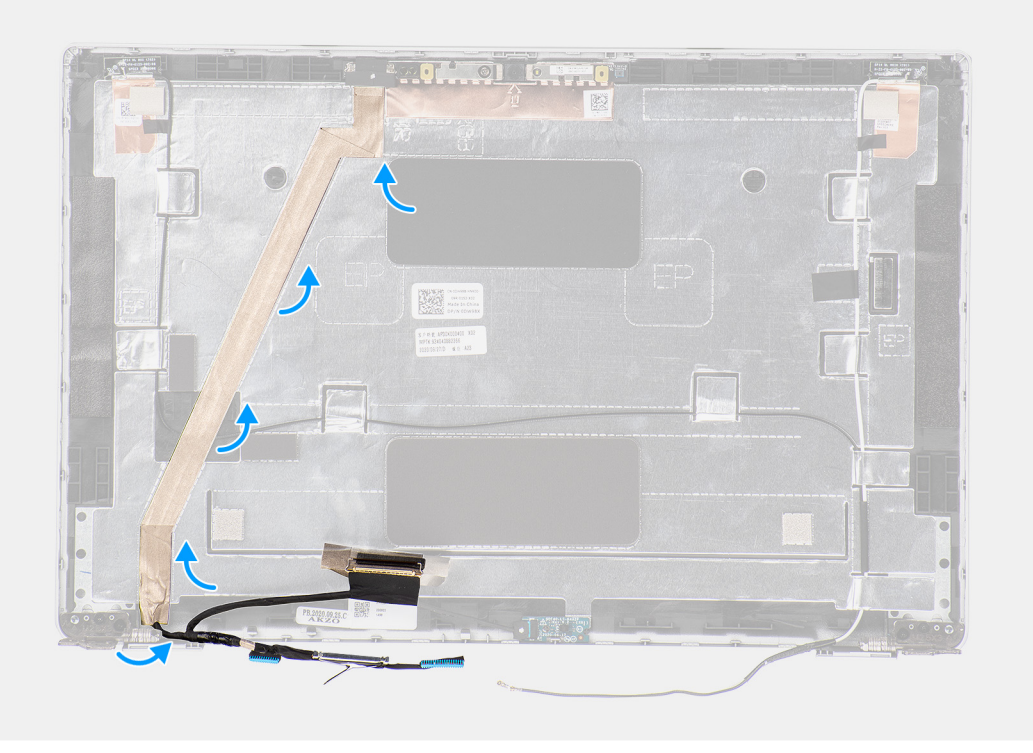

### Stappen

- 1. Koppel de eDP-/beeldschermkabel los van de connector op de camera-/microfoonmodule.
- 2. Trek de geleidende tape los, maak de eDP-/beeldschermkabel los en til de eDP-/beeldschermkabel weg van het achterpaneel van het beeldscherm.

### De eDP-kabel installeren

### Vereisten

Als u een component vervangt, dient u het bestaande component te verwijderen alvorens de installatieprocedure uit te voeren.

### Over deze taak

De volgende afbeelding geeft de locatie van de eDP-kabel aan en biedt een visuele weergave van de installatieprocedure.

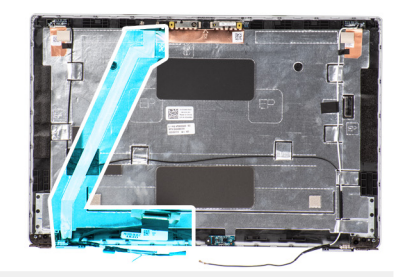

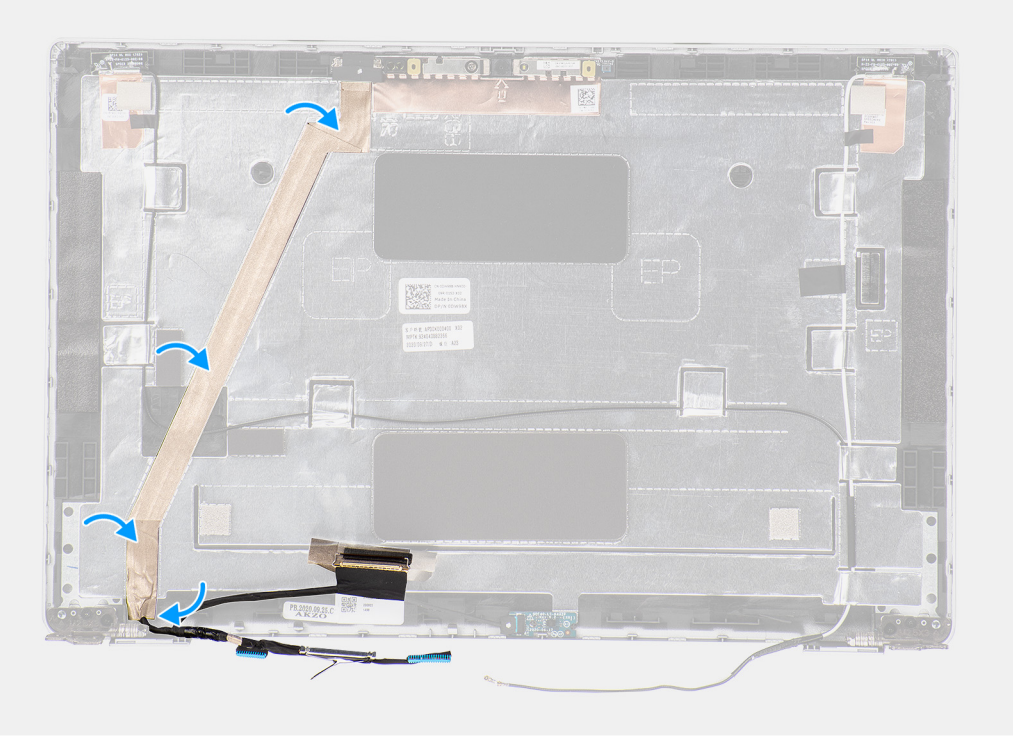

- 1. Sluit de eDP-/beeldschermkabel aan op de connector op de camera.
- 2. Bevestig de eDP-/beeldschermkabel aan het achterpaneel van het beeldscherm.
- 3. Breng de geleidende tape aan en leid de eDP-/beeldschermkabel naar het achterpaneel van het beeldscherm.

### Vervolgstappen

- 1. Installeer het beeldschermpaneel.
- 2. Installeer de beeldschermbezel.
- **3.** Installeer de beeldschermeenheid.
- **4.** Installeer de onderplaat.
- 5. Installeer de microSD-kaart.
- 6. Installeer de simkaart.
- 7. Volg de procedure in Nadat u in de computer hebt gewerkt.

## Sensorkaart

### De sensorkaart verwijderen

### Vereisten

- 1. Volg de procedure in Voordat u in de computer gaat werken.
- 2. Activeer de servicemodus.

- 3. Verwijder de simkaart.
- 4. De microSD-kaart verwijderen.
- 5. Verwijder de onderplaat.
- 6. Verwijder de batterij.
- 7. Verwijder de beeldschermeenheid.
- 8. Verwijder het montagekader van het beeldscherm.
- 9. Verwijder het beeldschermpaneel.

### Over deze taak

De volgende afbeeldingen geven de locatie van de sensorkaart aan en bieden een visuele weergave van de verwijderingsprocedure.

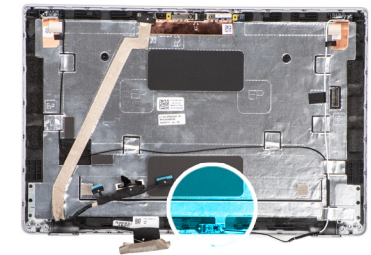

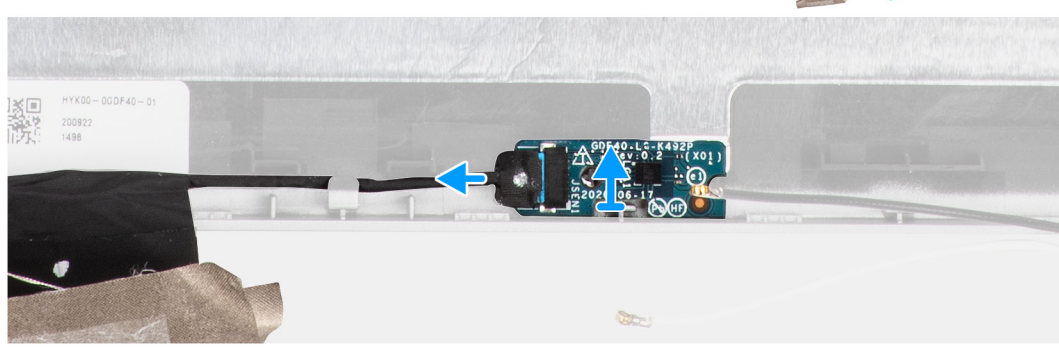

### Stappen

- 1. Open de vergrendeling en koppel de beeldschermkabel los van de connector op de sensorkaart.
- 2. Til de sensorkaart van het achterpaneel van het beeldscherm.

### De sensorkaart plaatsen

### Over deze taak

De volgende afbeeldingen geven de locatie van de sensorkaart aan en bieden een visuele weergave van de verwijderingsprocedure.

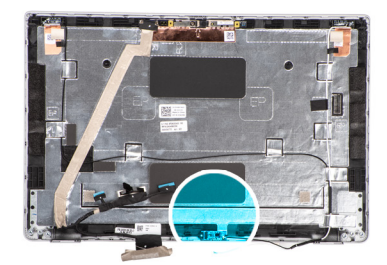

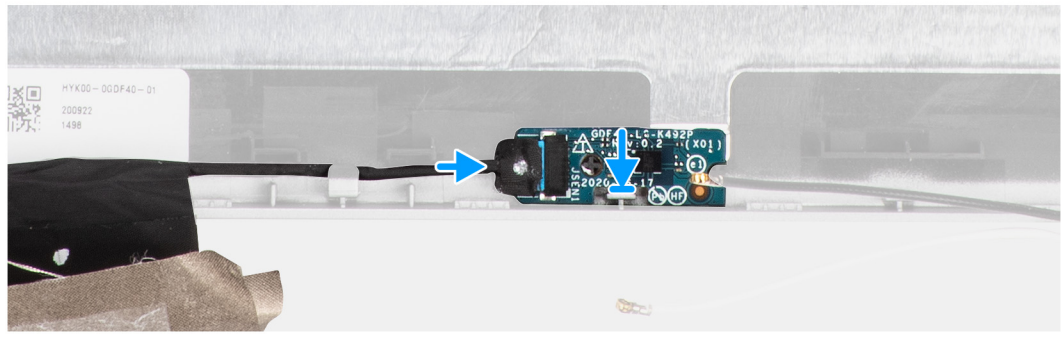

- 1. Lijn de sensorkaart uit en plaats deze op het achterpaneel van het beeldscherm.
- 2. Sluit de beeldschermkabel aan op de connector op de sensorkaart en sluit de vergrendeling.

### Vervolgstappen

- 1. Plaats het beeldschermpaneel.
- 2. Plaats het montagekader van het beeldscherm.
- **3.** Installeer de beeldschermeenheid.
- 4. Installeer de batterij.
- 5. Installeer de onderplaat.
- 6. Plaats de microSD-kaart.
- 7. Plaats de simkaart.
- 8. Volg de procedure in Nadat u in de computer hebt gewerkt.

## Beeldschermscharnieren

### De beeldschermscharnieren verwijderen

### Vereisten

- 1. Volg de procedure in Voordat u in de computer gaat werken.
- 2. Activeer de servicemodus.
- 3. Verwijder de simkaart.
- 4. De microSD-kaart verwijderen.
- 5. Verwijder de onderplaat.
- 6. Verwijder de beeldschermeenheid.
- 7. Verwijder de beeldschermbezel.
- 8. Verwijder het beeldschermpaneel.

### Over deze taak

De volgende afbeeldingen geven de locatie van de beeldschermscharnieren weer en bieden een visuele weergave van de verwijderingsprocedure.

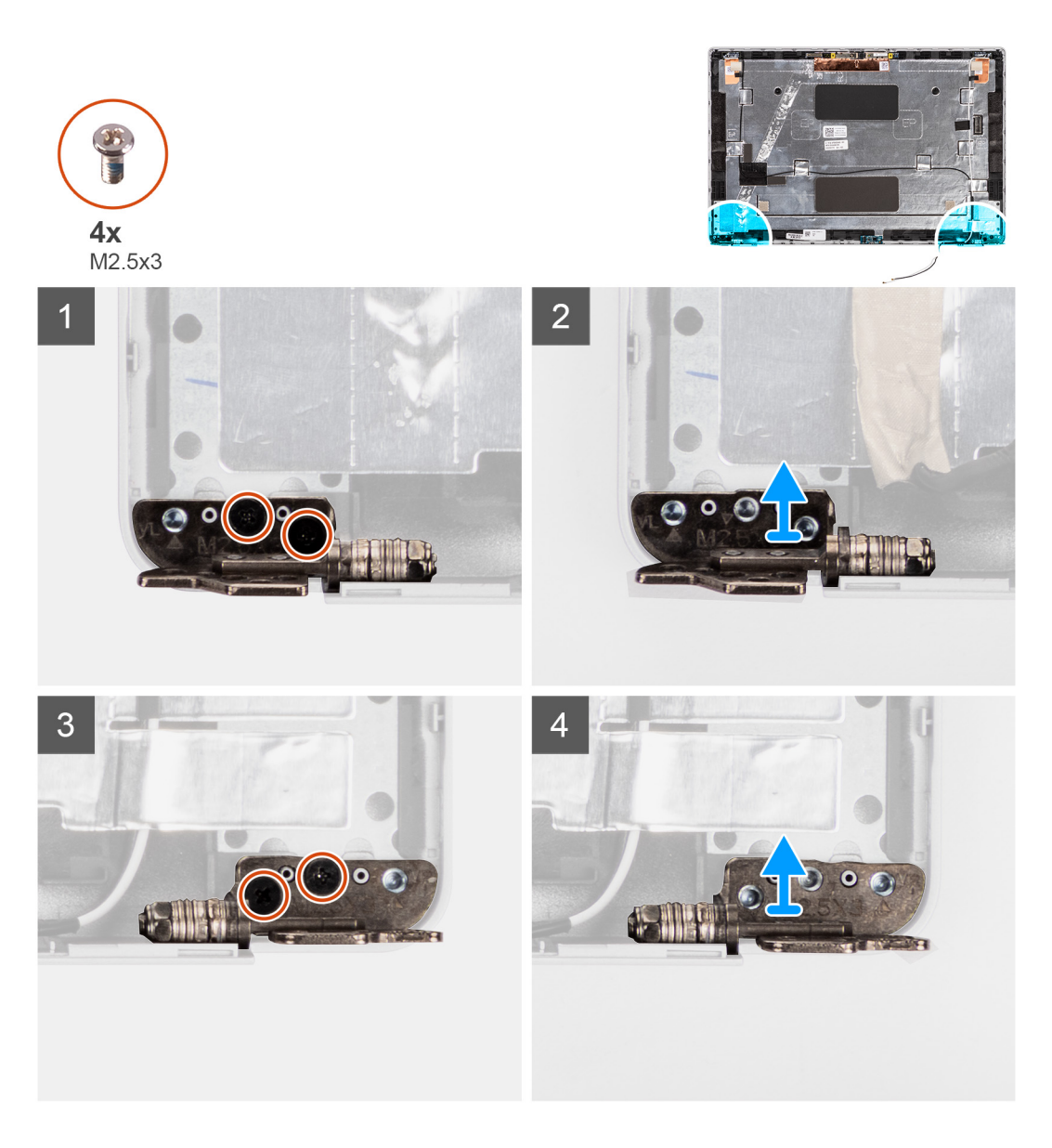

- 1. Verwijder de twee schroeven (M2.5x3) waarmee het rechterscharnier aan het achterpaneel van het beeldscherm wordt bevestigd.
- 2. Til de rechterscharnier omhoog en verwijder deze uit het achterpaneel van het beeldscherm.
- 3. Verwijder de twee schroeven (M2.5x3) waarmee het linkerscharnier aan het achterpaneel van het beeldscherm wordt bevestigd.
- 4. Til de linkerscharnier omhoog en verwijder deze uit het achterpaneel van het beeldscherm.

### De beeldschermscharnieren installeren

### Vereisten

Als u een component vervangt, dient u het bestaande component te verwijderen alvorens de installatieprocedure uit te voeren.

### Over deze taak

De volgende afbeeldingen geven de locatie van de beeldschermscharnieren weer en bieden een visuele weergave van de installatieprocedure.

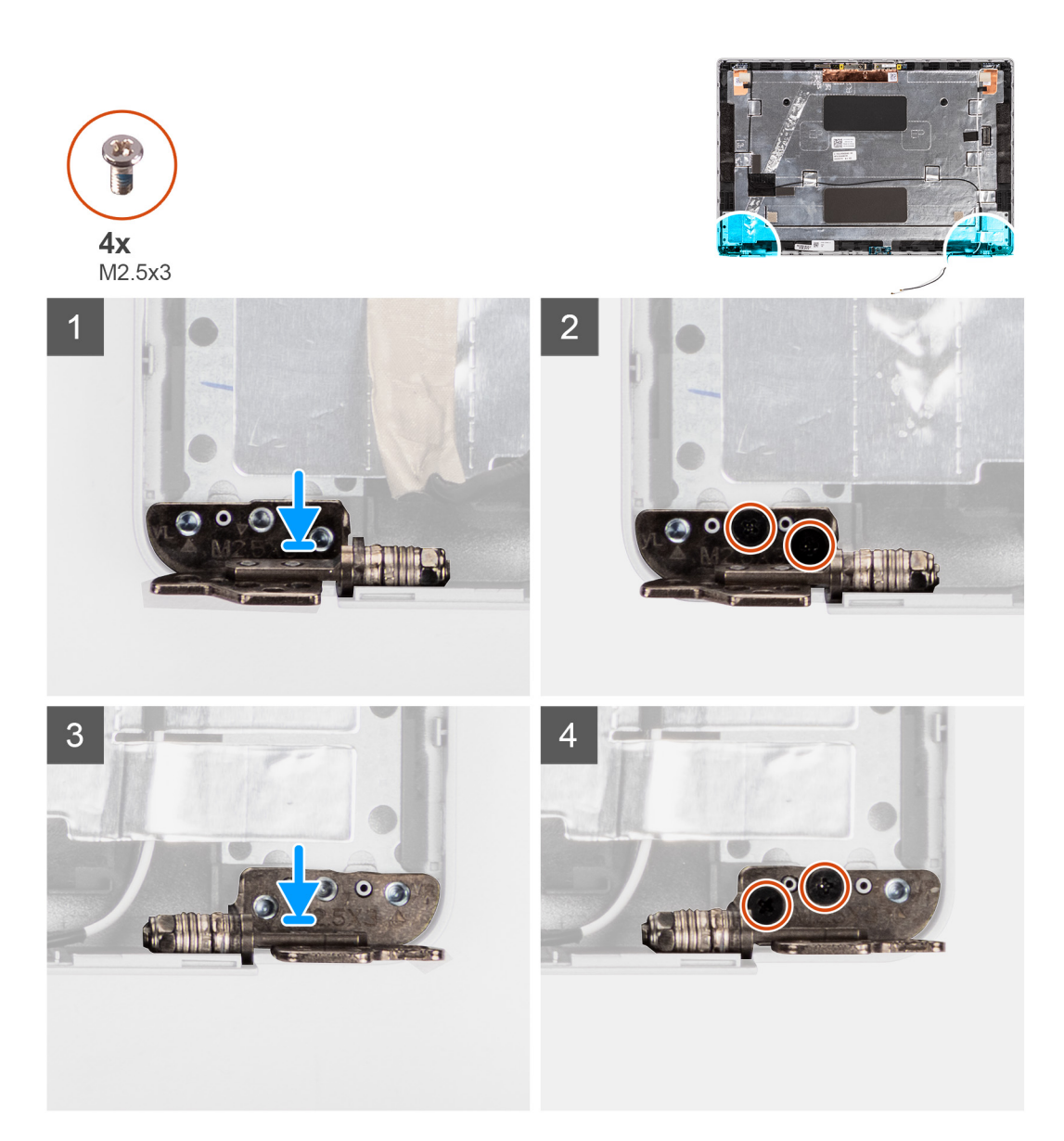

- 1. Lijn het schroefgat op het linkerscharnier uit met het schroefgat op het achterpaneel van het beeldscherm.
- 2. Plaats de twee schroeven (M2.5x3) terug om het linkerscharnier aan het achterpaneel van het beeldscherm te bevestigen.
- 3. Lijn het schroefgat op het rechterscharnier uit met het schroefgat op het achterpaneel van het beeldscherm.
- 4. Plaats de twee schroeven (M2.5x3) terug om het rechterscharnier aan het achterpaneel van het beeldscherm te bevestigen.

### Vervolgstappen

- 1. Installeer het beeldschermpaneel.
- 2. Installeer de beeldschermbezel.
- 3. Installeer de beeldschermeenheid.
- 4. Installeer de onderplaat.
- 5. Installeer de microSD-kaart.
- 6. Installeer de simkaart.
- 7. Volg de procedure in Nadat u in de computer hebt gewerkt.

## Achterpaneel beeldscherm

### De achterpaneel van het beeldscherm verwijderen

### Vereisten

- 1. Volg de procedure in Voordat u in de computer gaat werken.
- **2.** Activeer de servicemodus.
- 3. Verwijder de simkaart.
- 4. De microSD-kaart verwijderen.
- 5. Verwijder de onderplaat.
- 6. Verwijder de beeldschermeenheid.
- 7. Verwijder de beeldschermbezel.
- 8. Verwijder het beeldschermpaneel.
- 9. Verwijder de camera-/microfoonmodule.
- 10. Verwijder de eDP-/beeldschermkabel.
- **11.** Verwijder de sensorkaart.
- 12. Verwijder de beeldschermscharnieren.

### Over deze taak

De volgende afbeeldingen geven de locatie van het achterpaneel van het beeldscherm aan en bieden een visuele weergave van de verwijderingsprocedure.

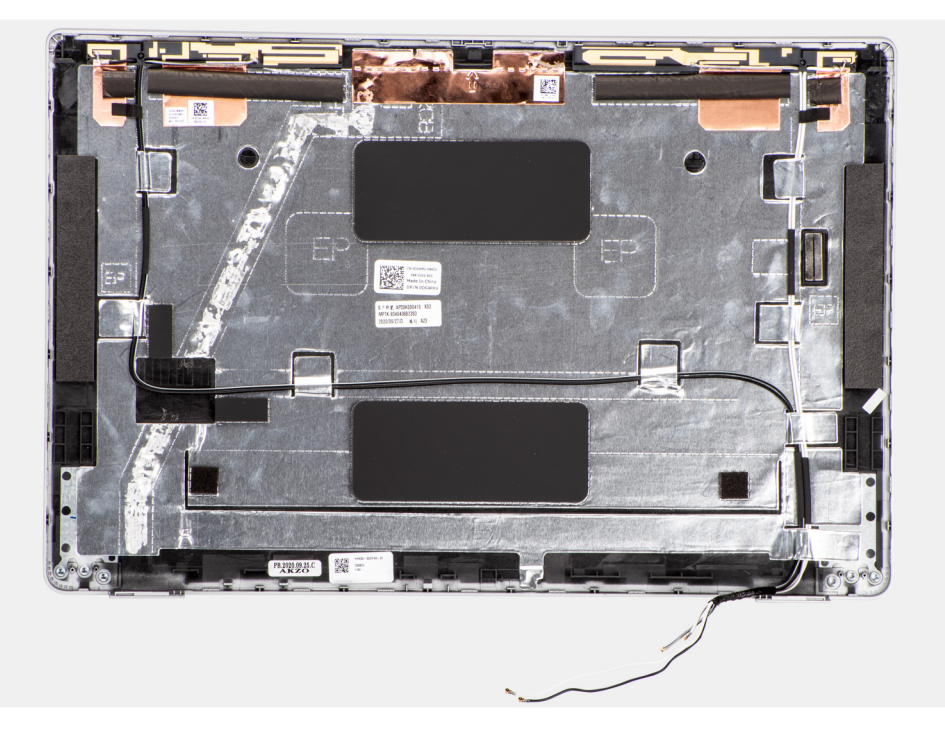

### Stappen

Nadat u de stappen in de vereisten hebt uitgevoerd, blijft het achterpaneel van het beeldscherm over.

### De achterpaneel van het beeldscherm installeren

### Vereisten

Als u een component vervangt, dient u het bestaande component te verwijderen alvorens de installatieprocedure uit te voeren.

### Over deze taak

De volgende afbeeldingen geven de locatie van het achterpaneel van het beeldscherm aan en bieden een visuele weergave van de installatieprocedure.

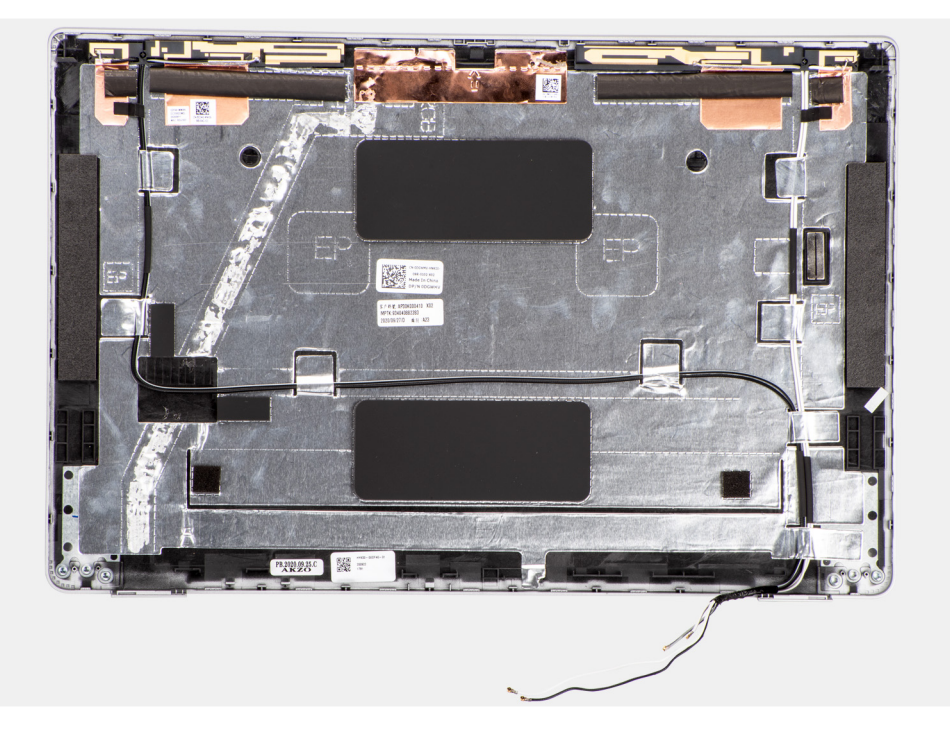

### Stappen

Plaats het achterpaneel van het beeldscherm op een plat oppervlak.

### Vervolgstappen

- 1. Installeer de beeldschermscharnieren.
- 2. De sensorkaart installeren.
- 3. De eDP-/beeldschermkabel installeren.
- 4. De camera-/microfoonmodule installeren.
- 5. Installeer het beeldschermpaneel.
- 6. Installeer de beeldschermbezel.
- 7. Installeer de beeldschermeenheid.
- 8. Installeer de onderplaat.
- 9. Installeer de microSD-kaart.
- 10. Installeer de simkaart.
- **11.** Volg de procedure in Nadat u in de computer hebt gewerkt.

## Dummy simkaartslotvuller

### De dummy simkaartslotvuller verwijderen

### Vereisten

- 1. Volg de procedure in Voordat u in de computer gaat werken.
- 2. Activeer de servicemodus.
- 3. Verwijder de simkaart.
- **4.** De microSD-kaart verwijderen.
- 5. Verwijder de onderplaat.
- 6. Verwijder de WLAN-kaart.
- 7. Verwijder de WWAN-kaart.

- 8. Verwijder de geheugenmodule.
- 9. Verwijder de SSD.
- 10. Verwijder de batterij.
- 11. Verwijder het binnenframe van de eenheid.
- 12. Verwijder de systeemkaart.
- 13. Verwijder de smartcardlezer.
- 14. Verwijder de LED-kaart.
- 15. Verwijder de kaart voor de aan-uitknop.
- **16.** Verwijder de toetsenbordeenheid.
- 17. Verwijder de beeldschermeenheid.
- **18.** Verwijder de palmsteuneenheid.

### Over deze taak

OPMERKING: Voor modellen die alleen met WLAN-antennes worden geleverd, is de dummy simkaartslotvuller een afzonderlijk serviceonderdeel en is niet inbegrepen bij de vervanging van de palmsteun. Daarom moet de dummy simkaartslotvuller worden verwijderd en opnieuw worden geïnstalleerd bij het terugplaatsen van de palmsteuneenheid.

De volgende afbeelding geeft de dummy simkaartslotvuller aan en biedt een visuele weergave van de verwijderingsprocedure van de dummy simkaartslotvuller.

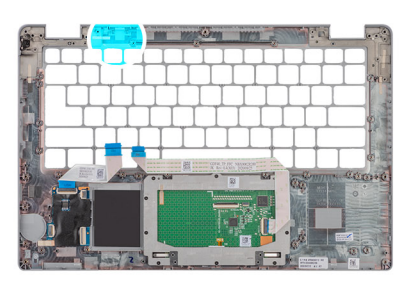

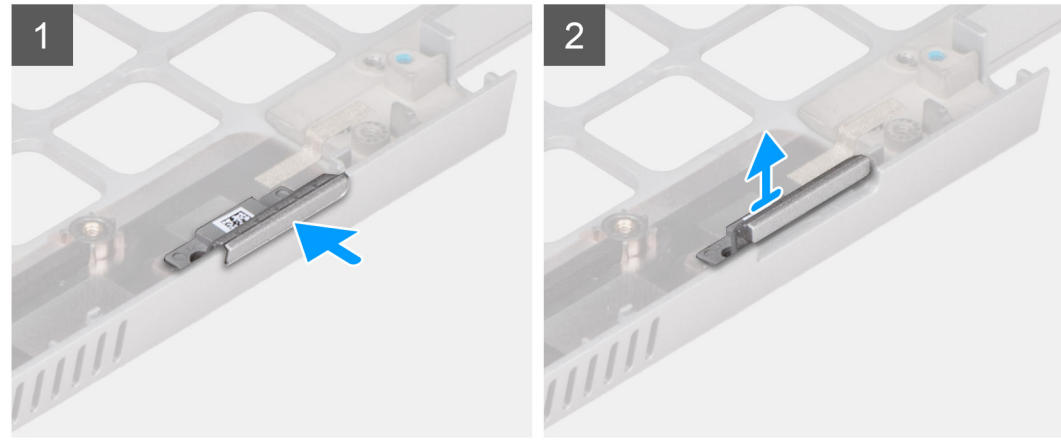

### Stappen

- 1. Duw op de dummy simkaartslotvuller vanaf de bovenkant van de palmsteuneenheid.
- 2. Til de dummy simkaartslotvuller voorzichtig weg uit de palmsteuneenheid.

### De dummy simkaartslotvuller installeren

### Vereisten

Als u een onderdeel vervangt, dient u de bestaande component te verwijderen alvorens de plaatsingsprocedure uit te voeren.

### Over deze taak

De volgende afbeelding geeft de locatie van de dummy simkaartslotvuller aan en biedt een visuele weergave van de installatieprocedure van de dummy simkaartslotvuller.

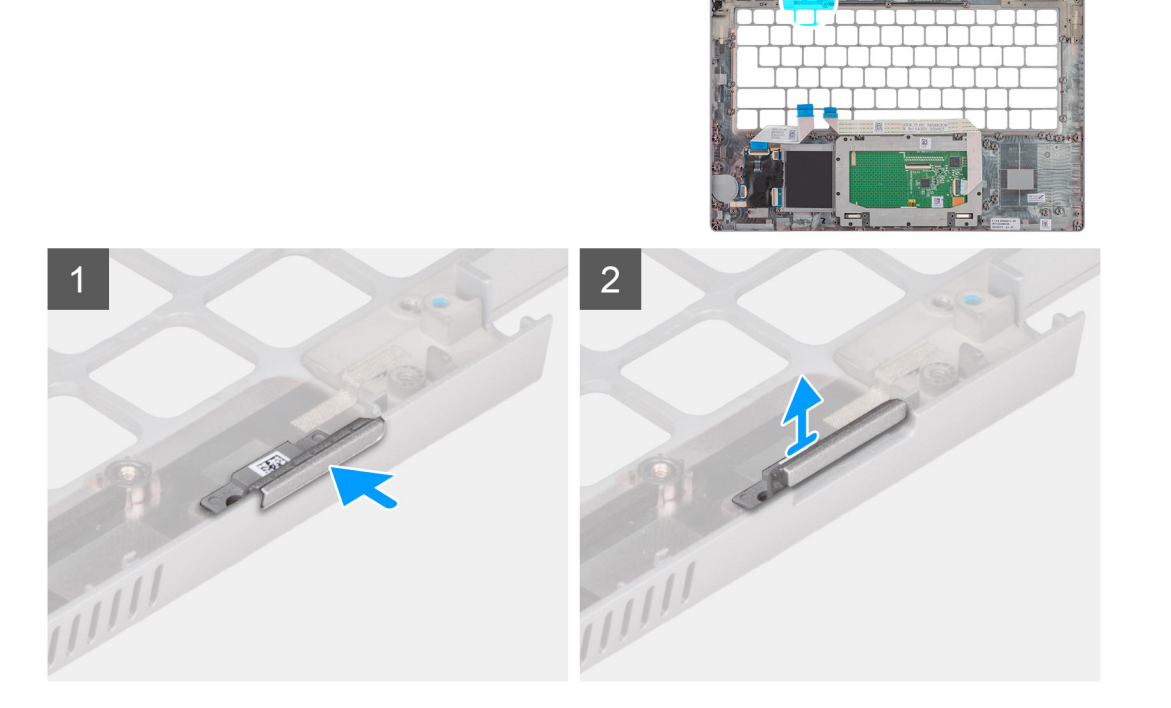

1. Plaats de dummy simkaartslotvuller in het compartiment op de palmsteun.

(i) OPMERKING: Zorg ervoor dat de dummy simkaartslotvuller is uitgelijnd met de nerven op de palmsteuneenheid.

2. Druk op de dummy simkaartslotvuller totdat deze op zijn plaats klikt en zorg ervoor dat deze goed in het simkaartslot zit.

### Vervolgstappen

- 1. Installeer de palmsteuneenheid.
- 2. Installeer de beeldschermeenheid.
- 3. Plaats de toetsenbordeenheid.
- 4. Plaats de aan/uit-knopkaart.
- 5. Plaats de smartcardlezer.
- 6. Plaats de LED-kaart.
- 7. Installeer de systeemkaart.
- 8. Plaats het binnenframe van de eenheid.
- 9. Installeer de batterij.
- 10. Plaats de SSD.
- **11.** Plaats de geheugenmodule.
- 12. Plaats de WWAN-kaart.
- 13. Installeer de WLAN-kaart.
- 14. Installeer de onderplaat.
- 15. Plaats de microSD-kaart.
- 16. Plaats de simkaart.
- 17. Volg de procedure in Nadat u in de computer hebt gewerkt.

## Palmsteuneenheid

### De palmsteuneenheid verwijderen

### Vereisten

- 1. Volg de procedure in Voordat u in de computer gaat werken.
- 2. Activeer de servicemodus.
- 3. Verwijder de simkaart.
- **4.** De microSD-kaart verwijderen.
- 5. Verwijder de onderplaat.
- 6. Verwijder de WLAN-kaart.
- 7. Verwijder de WWAN-kaart.
- 8. Verwijder de geheugenmodule.
- 9. Verwijder de SSD.
- 10. Verwijder de batterij.
- **11.** Verwijder het binnenframe van de eenheid.
- **12.** Verwijder de systeemkaart.
- 13. Verwijder de smartcardlezer.
- 14. Verwijder de LED-kaart.
- **15.** Verwijder de kaart voor de aan-uitknop.
- **16.** Verwijder de toetsenbordeenheid.
- 17. Verwijder de beeldschermeenheid.

### Over deze taak

De volgende afbeelding geeft de palmsteuneenheid aan en biedt een visuele weergave van de verwijderingsprocedure.

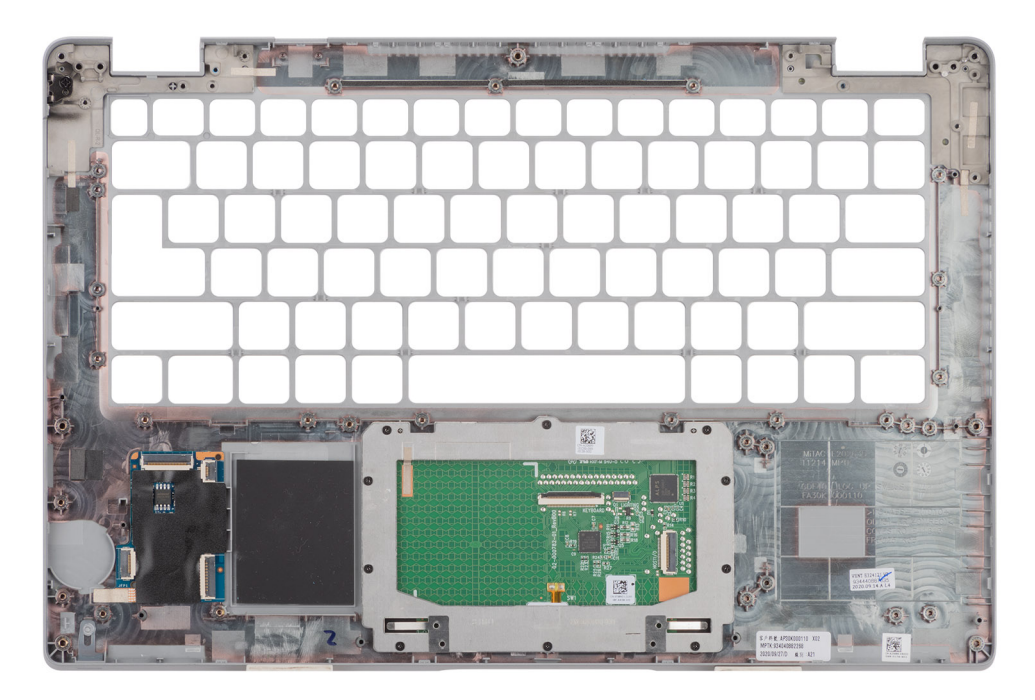

### Stappen

Nadat u de stappen in de vereisten hebt uitgevoerd, blijft de palmsteuneenheid over.

## De palmsteuneenheid plaatsen

### Vereisten

Als u een component vervangt, dient u het bestaande component te verwijderen alvorens de installatieprocedure uit te voeren.

### Over deze taak

De volgende afbeelding geeft de palmsteuneenheid weer en biedt een visuele weergave van de installatieprocedure.

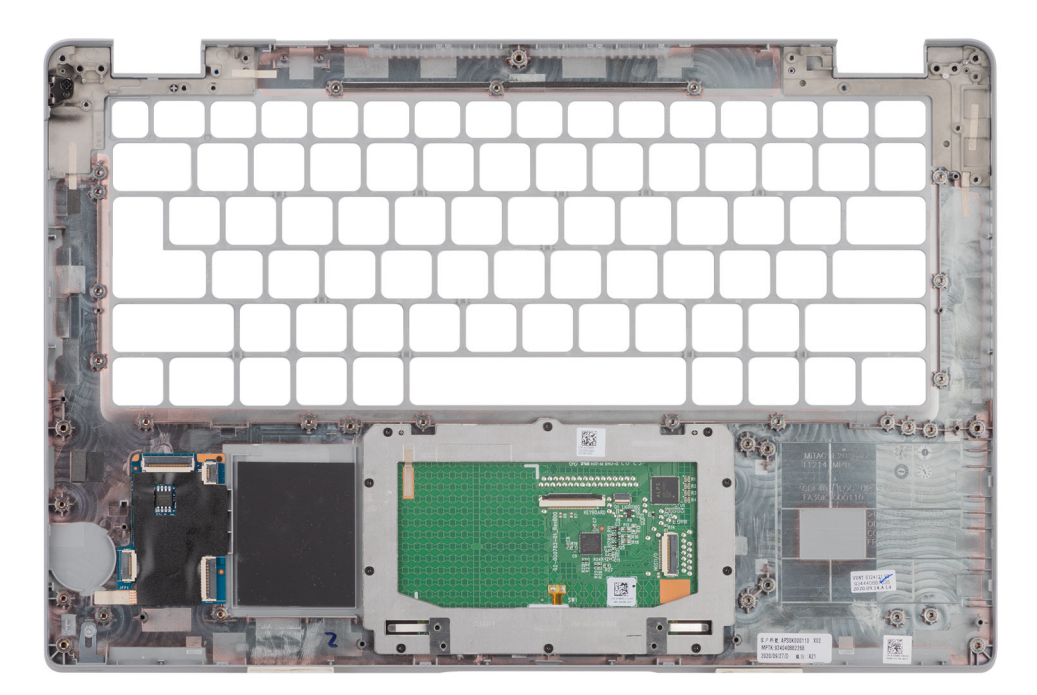

### Stappen

- **OPMERKING:** Voor een niet-WWAN LTE-configuratie moet u de dummy-simkaartopvulling verwijderen en overdragen bij het terugplaatsen van de palmsteuneenheid.
- 1. Plaats de palmsteun op een plat oppervlak.
- 2. Verwijder de dummy-simkaartopvulling voor de niet-WWAN LTE-configuratie.

### Vervolgstappen

- 1. Installeer de beeldschermeenheid.
- 2. Plaats de toetsenbordeenheid.
- **3.** Plaats de aan/uit-knopkaart.
- 4. Plaats de smartcardlezer.
- 5. Plaats de LED-kaart.
- 6. Installeer de systeemkaart.
- 7. Plaats het binnenframe van de eenheid.
- 8. Installeer de batterij.
- 9. Plaats de SSD.
- **10.** Plaats de geheugenmodule.
- **11.** Plaats de WWAN-kaart.
- 12. Installeer de WLAN-kaart.
- **13.** Installeer de onderplaat.
- 14. Plaats de microSD-kaart.
- 15. Plaats de simkaart.
- 16. Volg de procedure in Nadat u in de computer hebt gewerkt.

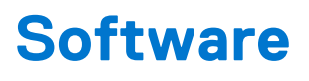

In dit hoofdstuk worden de ondersteunde besturingssystemen beschreven. Bovendien vindt u hier instructies voor de installatie van stuurprogramma's.

### Onderwerpen:

- Besturingssysteem
- Drivers downloaden

## Besturingssysteem

- Windows 10 Pro, 64-bits
- Windows 10 Home, 64-bits
- Windows 10 Pro Education, 64-bits
- Windows 10 Enterprise N, 64-bits
- Ubuntu Linux 20.04 LTS, 64-bits

## **Drivers downloaden**

### Stappen

- 1. Schakel de computer in.
- 2. Ga naar www.dell.com/support.
- 3. Voer de servicetag van uw computer in en klik op Verzenden.

OPMERKING: Als u niet beschikt over de servicetag, gebruikt u de functie automatisch detecteren of handmatig bladeren voor uw model computer.

- 4. Klik op Drivers & downloads.
- 5. Klik op de knop Drivers detecteren.
- 6. Controleer de voorwaarden voor gebruik en accepteer deze om SupportAssist te kunnen gebruiken en klik vervolgens op Doorgaan.
- 7. Indien nodig gaat uw computer over op het downloaden en installeren van SupportAssist.

(i) OPMERKING: Bekijk de instructies op het scherm voor browserspecifieke instructies.

- 8. Klik op Drivers voor mijn systeem bekijken.
- 9. Klik op Downloaden en installeren om alle gedetecteerde updates van drivers voor uw computer te downloaden en installeren.
- 10. Selecteer een locatie om de bestanden op te slaan.
- 11. Als u hierom wordt gevraagd, keurt u aanvragen van Beheer gebruikersaccount om wijzigingen in het systeem aan te brengen goed.
- 12. De toepassing installeert alle geïdentificeerde drivers en updates.

OPMERKING: Niet alle bestanden kunnen automatisch worden geïnstalleerd. Controleer het installatieoverzicht om te bepalen of handmatige installatie noodzakelijk is.

- 13. Klik voor handmatig downloaden en installeren op Categorie.
- 14. Selecteer in de vervolgkeuzelijst de gewenste driver.
- 15. Klik op Downloaden om de driver voor uw computer te downloaden.
- 16. Ga na het downloaden naar de map waar u het bestand met de driver heeft opgeslagen.
- 17. Dubbelklik op het pictogram van het driver-bestand en volg de instructies op het scherm om de driver te installeren.

# Systeeminstallatie

WAARSCHUWING: Tenzij u een computerexpert bent, dient u de instellingen voor dit programma niet te wijzigen. Door bepaalde wijzigingen is het mogelijk dat de computer niet goed meer werkt.

**OPMERKING:** Voordat u het BIOS-setup-programma gebruikt, is het verstandig de scherminformatie van het BIOS-setupprogramma te noteren zodat u deze later ter referentie kunt gebruiken.

Gebruik het BIOS Setup-programma voor de volgende doeleinden:

- Informatie krijgen over de onderdelen in uw computer, zoals de hoeveelheid RAM, de grootte van de harde schijf, enz.
- Systeemconfiguratiegegevens wijzigen
- Een door de gebruiker te selecteren optie instellen of wijzigen, zoals het gebruikerswachtwoord, het type harde schijf dat is geïnstalleerd, het in- of uitschakelen van basisapparaten, enz.

### **Onderwerpen:**

- BIOS-overzicht
- Het BIOS-setupprogramma openen
- Navigatietoetsen
- Opstartvolgorde
- Opties voor Systeeminstelling
- Systeem- en installatiewachtwoord

## **BIOS-overzicht**

De BIOS beheert de gegevensstroom tussen het besturingssysteem van de computer en de aangesloten apparaten, zoals de harde schijf, video-adapter, toetsenbord, muis en printer.

## Het BIOS-setupprogramma openen

#### Over deze taak

Zet uw computer aan of start de computer opnieuw op en druk meteen op F2.

## Navigatietoetsen

OPMERKING: Voor de meeste System Setup-opties geldt dat de door u aangebrachte wijzigingen wel worden opgeslagen, maar pas worden geëffectueerd nadat het systeem opnieuw is opgestart.

| Toetsen     | Navigatie                                                                                                    |
|-------------|----------------------------------------------------------------------------------------------------|
| Pijl Omhoog | Gaat naar het vorige veld.                                                                                                    |
| Pijl Omlaag | Gaat naar het volgende veld.                                                                                                    |
| Enter       | Hiermee kunt u een waarde in het geselecteerde veld invullen (mits van toepassing) of de link in het veld volgen.                                                                                                    |
| Spatiebalk  | Vergroot of verkleint een vervolgkeuzelijst, mits van toepassing.                                                                                                    |
| Tabblad     | Gaat naar het focusveld.                                                                                                    |
| Esc         | Gaat naar de vorige pagina totdat het hoofdscherm wordt weergegeven. Als u in het hoofdscherm op Esc drukt, wordt een bericht weergegeven met de vraag om de niet-opgeslagen wijzigingen op te slaan en wordt het systeem opnieuw opgestart. |

## Opstartvolgorde

Via Opstartvolgorde kunnen gebruikers de door System Setup gedefinieerde volgorde van het opstartapparaat omzeilen en direct op een specifiek apparaat opstarten (bijvoorbeeld een optisch station of harde schijf). U kunt het volgende doen tijdens de Power-on Self-Test (POST), zodra het Dell logo verschijnt:

- System Setup openen door op de F2-toets te drukken;
- Het eenmalige opstartmenu openen door op de F12-toets te drukken.

In het eenmalige opstartmenu staan de apparaten waar het systeem vanaf kan opstarten en de opties voor diagnostiek. De opties van het opstartmenu zijn:

## **Opties voor Systeeminstelling**

() OPMERKING: Afhankelijk van uw computer en de geïnstalleerde apparaten kunnen de onderdelen die in dit gedeelte worden vermeld wel of niet worden weergegeven.

### Tabel 4. Opties van System Setup - menu Systeeminformatie

| Overzicht                           |                                                                             |
|-------------------------------------|-----------------------------------------------------------------------------|
| BIOS Version                        | Toont het versienummer van de BIOS.                                         |
| Servicetag                          | Toont de servicetag van de computer.                                        |
| Asset-tag                           | Toont de asset-tag van de computer.                                         |
| Productiedatum                      | Toont de productiedatum van de computer.                                    |
| Aankoopdatum                        | Toont de aankoopdatum van de computer.                                      |
| Express-servicecode                 | Toont de express-servicecode van de computer.                               |
| Eigenaarstag                        | Toont de eigenaarstag van de computer.                                      |
| Ondertekende firmware-update        | Geeft aan of de Ondertekende firmware-update beschikbaar is op uw computer. |
| Batterijgegevens                    |                                                                             |
| Primaire                            | Geeft aan dat de batterij primair is.                                       |
| Batterijniveau                      | Geeft het batterijniveau van de computer aan.                               |
| Batterijstatus                      | Geeft de status van de batterij van de computer aan.                        |
| Gezondheid                          | Geeft de gezondheid van de batterij van de computer aan.                    |
| Voedingsadapter                     | Geeft aan of een voedingsadapter wel of niet is gekoppeld.                  |
| Processorinformatie                 |                                                                             |
| Processortype                       | Toont het type processor.                                                   |
| Maximale klokfrequentie             | Toont de maximale klokfrequentie van de processor.                          |
| Minimale klokfrequentie             | Toont de minimale klokfrequentie van de processor.                          |
| Huidige klokfrequentie              | Toont de huidige klokfrequentie van de processor.                           |
| Aantal cores                        | Toont het aantal cores in de processor.                                     |
| Processor-ID                        | Toont de identificatiecode van de processor.                                |
| Processor L2 Cache                  | Toont de L2 cache-grootte van de processor.                                 |
| Processor L3 Cache                  | Toont de L3 cache-grootte van de processor.                                 |
| Microcodeversie                     | Toont de microcodeversie.                                                   |
| Geschikt voor Intel Hyper Threading | Toont of de processor geschikt is voor Hyper Threading (HT).                |
| 64-bits technologie                 | Toont of 64-bits technologie wordt gebruikt.                                |
| Geheugeninformatie                  |                                                                             |

### Tabel 4. Opties van System Setup - menu Systeeminformatie (vervolg)

| Overzicht              |                                                                   |
|------------------------|-------------------------------------------------------------------|
| Geïnstalleerd geheugen | Toont het totale geïnstalleerde computergeheugen.                 |
| Beschikbaar geheugen   | Toont het totale beschikbare computergeheugen.                    |
| Geheugensnelheid       | Toont de geheugensnelheid.                                        |
| Kanaalmodus geheugen   | Toont de modus met single of dual channel.                        |
| Geheugentechnologie    | Toont de technologie die wordt gebruikt voor het geheugen.        |
| DIMM_SLOT B            | Toont de geheugengrootte van DIMM B.                              |
| DIMM_SLOT A            | Toont de geheugengrootte van DIMM A.                              |
| Apparaatgegevens       |                                                                   |
| Paneeltype             | Toont het deelvenstertype van de computer.                        |
| Videocontroller        | Toont het type videocontroller van de computer.                   |
| Videogeheugen          | Toont de videogeheugendata van de computer.                       |
| Wi-Fi-apparaat         | Toont de gegevens van het Wi-Fi-apparaat van de computer.         |
| Standaardresolutie     | Toont de eigen resolutie van de computer.                         |
| Video BIOS-versie      | Toont de versie van het video-BIOS van de computer.               |
| Audiocontroller        | Toont de data over de audiocontroller van de computer.            |
| Bluetooth-apparaat     | Toont de gegevens van het Bluetooth-apparaat van de computer.     |
| LOM MAC-adres          | Toont het MAC-adres van LOM (LAN On Motherboard) van de computer. |
| Passthrough MAC-adres  | Toont het Passthrough MAC-adres van de computer.                  |
| Mobiel apparaat        | Toont de SSD-gegevens van M.2 PCIe van de computer.               |

### Tabel 5. Opties voor System Setup—Opstartconfiguratiemenu

| 0 | Opstartconfiguratie             |                                                                              |  |
|---|---------------------------------|------------------------------------------------------------------------------|--|
|   | Opstartvolgorde                 |                                                                              |  |
|   | Opstartmodus                    | Toont de opstartmodus.                                                       |  |
|   | Opstartvolgorde                 | Toont de opstart∨olgorde.                                                    |  |
|   | Secure Digital (SD) Card Boot   | De alleen-lezen-opstartmodus van de SD-kaart in- of uitschakelen.            |  |
|   |                                 | De optie Secure Digital-kaart (SD) opstarten is standaard niet ingeschakeld. |  |
|   | Veilig opstarten                |                                                                              |  |
|   | Secure Boot inschakelen         | Hiermee kunt u de functie voor beveiligd opstarten in- of uitschakelen.      |  |
|   |                                 | Deze optie is standaard niet ingeschakeld.                                   |  |
|   | Modus Veilig opstarten          | Schakel deze in of uit om de opties voor veilige opstartmodus te wijzigen.   |  |
|   |                                 | Geïmplementeerde modus is standaard ingeschakeld.                            |  |
|   | Expert Key Management           |                                                                              |  |
|   | Aangepaste modus inschakelen    | Hiermee kunt u de aangepaste modus in- of uitschakelen.                      |  |
|   |                                 | De optie <b>aangepaste modus</b> is standaard niet ingeschakeld.             |  |
|   | Aangepaste modus Key Management | Selecteer de aangepaste waarden voor Expert key Management.                  |  |

### Tabel 6. Opties voor Systeeminstallatie - Geïntegreerde apparatenmenu-opties

| Geïntegreerde apparaten                                           |                                                                                                    |
|-------------------------------------------------------------------|----------------------------------------------------------------------------------------------------|
| Datum/tijd                                                        | Toont de huidige datum in de indeling MM/DD/JJJJ, en de huidige tijd in de indeling uu:mm:ss AM/PM.                                                                                                    |
| Camera                                                            | Hiermee wordt de camera in- of uitgeschakeld.                                                                                                    |
|                                                                   | De optie Camera inschakelen is standaard geselecteerd.                                                                                                    |
| Audio                                                             |                                                                                                    |
| Audio inschakelen                                                 | Hiermee kunt u de geïntegreerde audiocontroller in- of uitschakelen.                                                                                                    |
|                                                                   | Alle opties zijn standaard ingeschakeld.                                                                                                    |
| USB/Thunderbolt-configuratie                                      | Hiermee kunt u opstarten vanaf USB-opslagapparaten die zijn aangesloten op de<br>externe USB-poorten in- of uitschakelen.                                                                                                    |
|                                                                   | De optie Externe USB-poorten inschakelen is standaard ingeschakeld.                                                                                                    |
|                                                                   | • Hiermee kunt u opstarten vanaf USB-opslagapparaten zoals een externe harde schijf, optisch station en USB-station in- of uitschakelen.                                                                                              |
|                                                                   | De optie USB-opstartsupport inschakelen is standaard ingeschakeld.                                                                                                    |
| Support voor Thunderbolt-technologie                              | Schakel de bijbehorende poorten en adapters in of uit.                                                                                                    |
| inschakelen                                                       | De optie <b>Support voor Thunderbolt-technologie inschakelen</b> is standaard geselecteerd.                                                                                                    |
| Thunderbolt Boot Support inschakelen                              | Schakel het randapparaat van de Thunderbolt-adapter en USB-apparaten die zijn<br>aangesloten op de Thunderbolt-adapter die wordt gebruikt tijdens de pre-boot van<br>BIOS in of uit.                                                  |
|                                                                   | De optie Thunderbolt-opstartsupport inschakelen is standaard uitgeschakeld.                                                                                                    |
| Thunderbolt (en PCIe achter TBT) Pre-<br>Boot-modules inschakelen | Schakel de PCle-apparaten in of uit die zijn aangesloten via een Thunderbolt-adapter<br>om de UEFI Option ROM van de PCle-apparaten (indien aanwezig) tijdens pre-boot<br>uit te voeren.                                              |
|                                                                   | De optie <b>Thunderbolt (en PCIe achter TBT) Pre-Boot-modules inschakelen</b> is standaard uitgeschakeld.                                                                                                    |
| USB4 PCIE-tunneling uitschakelen                                  | Schakel de optie USB4 PCIE Tunneling uit.                                                                                                    |
|                                                                   | Deze optie is standaard uitgeschakeld.                                                                                                    |
| Video/voeding alleen op type-C-poorten                            | Schakel de Type-C-poortfunctionaliteit in of uit voor video of alleen voeding.                                                                                                    |
|                                                                   | Standaard is de optie Video/voeding alleen op type-C-poorten uitgeschakeld.                                                                                                    |
| Type C-Dock negeren                                               | Maakt het mogelijk om een aangesloten Type-C Dell Dock te gebruiken om een<br>datastroom te leveren met externe USB-poorten uitgeschakeld. Als Type-C Dock<br>negeren is ingeschakeld, wordt het submenu Video/Audio/Lan geactiveerd. |
|                                                                   | De optie Type C-Dock negeren is standaard ingeschakeld.                                                                                                    |
| Video                                                             | Schakel het gebruik van video op externe Dell Dock-poorten in of uit.                                                                                                    |
|                                                                   | Standaard is de optie <b>Video</b> uitgeschakeld.                                                                                                    |
| Audio                                                             | Schakel het gebruik van audio op externe Dell Dock-poorten in of uit.                                                                                                    |
|                                                                   | Standaard is de optie Audio ingeschakeld.                                                                                                    |
| LAN                                                               | Schakel het gebruik van LAN op externe Dell Dock-poorten in of uit.                                                                                                    |
|                                                                   | De optie <b>LAN</b> is standaard ingeschakeld.                                                                                                    |
| Verschillende apparaten                                           | Schakel het apparaat met vingerafdruklezer in of uit.                                                                                                    |
|                                                                   | De optie Vingerafdruklezer inschakelen is standaard ingeschakeld.                                                                                                    |
| Onopvallende modus                                                |                                                                                                    |

### Tabel 6. Opties voor Systeeminstallatie - Geïntegreerde apparatenmenu-opties (vervolg)

| Geïntegreerde apparaten        |                                                                    |  |
|--------------------------------|--------------------------------------------------------------------|--|
| Onopvallende stand inschakelen | Schakel alle licht en geluid van de computer in of uit.            |  |
|                                | De optie Onopvallende modus inschakelen is standaard ingeschakeld. |  |

### Tabel 7. Opties van System Setup - Storagemenu

| Storage                                 |                                                                                                    |  |
|-----------------------------------------|----------------------------------------------------------------------------------------------------|--|
| SMART Reporting                         |                                                                                                    |  |
| SMART-rapportage inschakelen            | Hiermee kunt u SMART (Self-Monitoring, Analysis, and Reporting Technology) tijdens het opstarten van de computer in- of uitschakelen. |  |
|                                         | De optie SMART-rapportering inschakelen is standaard niet ingeschakeld.                                                               |  |
| Schijfinformatie                        |                                                                                                    |  |
| SATA-1                                  |                                                                                                    |  |
| Туре                                    | Toont de gegevens van het type SATA-1 van de computer.                                                                                |  |
| Apparaat                                | Toont de apparaatgegevens van SATA-1 van de computer.                                                                                 |  |
| M.2 PCIe SSD-1                          |                                                                                                    |  |
| Туре                                    | Toont de gegevens van het type M.2 PCle SSD-1 van de computer.                                                                        |  |
| Apparaat                                | Toont de gegevens van het apparaat M.2 PCle SSD-1 van de computer.                                                                    |  |
| M.2 PCIe SSD-2                          |                                                                                                    |  |
| Туре                                    | Toont de gegevens van het type M.2 PCle SSD-2 van de computer.                                                                        |  |
| Apparaat                                | Toont de gegevens van het apparaat M.2 PCIe SSD-2 van de computer.                                                                    |  |
| Mediakaart inschakelen                  |                                                                                                    |  |
| Secure Digital (SD) Card                | Hiermee kunt u de SD-kaart in- of uitschakelen.                                                                                       |  |
|                                         | De optie Secure Digital-kaart (SD) is standaard ingeschakeld.                                                                         |  |
| Secure Digital (SD) Card Read-Only Mode | De alleen-lezen-modus van de SD-kaart in-of uitschakelen.                                                                             |  |
|                                         | De optie <b>Alleen-lezen-modus van de Secure Digital-kaart (SD)</b> is standaard niet ingeschakeld.                                   |  |

### Tabel 8. Opties voor System Setup - Beeldschermmenu

| Beeldscherm                |                                                                                                    |
|----------------------------|----------------------------------------------------------------------------------------------------|
| Helderheid van beeldscherm |                                                                                                    |
| Helderheid op batterij     | Schakel dit in om de helderheid van het scherm in te stellen wanneer de computer op batterijstroom werkt. |
| Helderheid op wisselstroom | Schakel dit in om de helderheid van het scherm in te stellen wanneer de computer op wisselstroom werkt.   |
| Full Screen Logo           | Hiermee kunt u logo op volledig scherm in- of uitschakelen.                                               |
|                            | Deze optie is standaard niet ingeschakeld.                                                                |

### Tabel 9. Opties van System Setup - Verbindingsmenu

| Verbinding                    |                                                           |  |
|-------------------------------|-----------------------------------------------------------|--|
| Netwerkcontrollerconfiguratie |                                                           |  |
| Geïntegreerde NIC             | Bestuurt de ingebouwde LAN-controller.                    |  |
|                               | De optie Ingeschakeld met PXE is standaard ingeschakeld.  |  |
| UEFI-netwerkstack inschakelen | Hiermee kunt u de UEFI Network Stack in- of uitschakelen. |  |

### Tabel 9. Opties van System Setup - Verbindingsmenu (vervolg)

| Verbinding                     |                                                                                                    |
|--------------------------------|----------------------------------------------------------------------------------------------------|
|                                | De opties <b>UEFI-UEFI-netwerkstack inschakelen</b> en <b>Ingeschakeld met PXE</b> zijn standaard ingeschakeld.                                                                                                 |
| Draadloos apparaat inschakelen |                                                                                                    |
| WWAN/GPS                       | Schakel het interne WWAN/GPS-apparaat in of uit                                                                                                    |
|                                | Deze optie is standaard ingeschakeld.                                                                                                    |
| WWAN-busmodus                  | Stel het interfacetype van de draadloze Wan-kaart (WWAN) in.                                                                                                    |
|                                | Standaard is de optie PCIe-busmodus ingeschakeld.                                                                                                    |
| WLAN                           | Schakel het interne WLAN-apparaat in of uit                                                                                                    |
|                                | Deze optie is standaard ingeschakeld.                                                                                                    |
| Bluetooth                      | Schakel het interne Bluetooth-apparaat in of uit                                                                                                    |
|                                | Deze optie is standaard ingeschakeld.                                                                                                    |
| Contactloze smartcard/NFC      | Schakel het interne contactloze smartcard/NFC-apparaat in of uit                                                                                                    |
|                                | Deze optie is standaard ingeschakeld.                                                                                                    |
| UEFI-netwerkstack inschakelen  | Schakelt UEFI-netwerkstack in of uit en bedient de ingebouwde LAN-controller.                                                                                                    |
|                                | De optie <b>UEFI-netwerkstack inschakelen</b> is standaard ingeschakeld.                                                                                                    |
| Bediening draadloze radio      |                                                                                                    |
| Bediening WLAN-radio           | Hiermee kunt u instellen dat de verbinding van het systeem met een bekabeld<br>netwerk wordt herkend, waarop de geselecteerde draadloze radio's (WLAN) worden<br>uitgeschakeld.                                 |
|                                | Deze optie is standaard uitgeschakeld.                                                                                                    |
| Bediening WWAN-radio           | Hiermee kunt u instellen dat de verbinding van het systeem met een bekabeld<br>netwerk wordt herkend, waarop de geselecteerde draadloze radio's (WWAN)<br>worden uitgeschakeld.                                 |
|                                | Deze optie is standaard uitgeschakeld.                                                                                                    |
| HTTPs-opstartfunctie           |                                                                                                    |
| HTTPs-opstartfunctie           | Schakel de HTTPs-opstartfunctie in of uit.                                                                                                    |
|                                | De optie HTTPs-opstartfunctie is standaard ingeschakeld.                                                                                                    |
| HTTPs-opstartmodus             | Met Automatische modus pakt de HTTPs-opstartfunctie de opstart-URL uit vanuit<br>de DHCP. Met de Handmatige modus leest de HTTPs-opstartfunctie de opstart-URL<br>uit de door de gebruiker verstrekte gegevens. |
|                                | De optie Automatische modus is standaard ingeschakeld.                                                                                                    |

### Tabel 10. Opties van System Setup - Energiemenu

| Voeding                                                                 |                                                                                                    |  |
|-------------------------------------------------------------------------|----------------------------------------------------------------------------------------------------|--|
| Batterijconfiguratie                                                    | Hiermee kan de computer batterijvoeding gebruiken tijdens piekuren voor het<br>energieverbruik. Gebruik de tabel <b>Aangepast laden starten</b> en <b>Aangepast laden</b><br><b>stoppen</b> om te voorkomen dat er wisselstroom wordt gebruikt tussen bepaalde tijden<br>van elke dag. |  |
|                                                                         | De optie <b>Adaptief</b> is standaard ingeschakeld.                                                                                                    |  |
| Geavanceerde configuratie                                               |                                                                                                    |  |
| Geavanceerde configuratie voor het laden<br>van de batterij inschakelen | Schakel de geavanceerde configuratie van de batterijlading in of uit.                                                                                                    |  |

### Tabel 10. Opties van System Setup - Energiemenu (vervolg)

| V | Voeding                                |                                                                                                    |  |
|---|----------------------------------------|----------------------------------------------------------------------------------------------------|--|
|   |                                        | De optie <b>Geavanceerde configuratie voor het laden van de batterij inschakelen</b> is standaard uitgeschakeld.                           |  |
|   | Peak Shift                             | Hiermee kan de computer batterijvoeding gebruiken tijdens piekuren voor het<br>energieverbruik.                                            |  |
|   |                                        | De optie Piekverschuiving inschakelen is standaard ingeschakeld.                                                                           |  |
|   | Piekverschuiving inschakelen           |                                                                                                    |  |
|   | USB PowerShare                         |                                                                                                    |  |
|   | USB PowerShare inschakelen             | Hiermee wordt USB PowerShare in- of uitgeschakeld.                                                                                         |  |
|   |                                        | De optie USB PowerShare inschakelen is standaard uitgeschakeld.                                                                            |  |
|   | Temperatuurbeheer                      | Hiermee kunt u de ventilator en het warmtebeheer van de processor aanpassen om<br>de systeemprestaties, ruis en temperatuur aan te passen. |  |
|   |                                        | De optie Geoptimaliseerd is standaard ingeschakeld.                                                                                        |  |
|   | USB Wake Support                       |                                                                                                    |  |
|   | Uit stand-by door Dell USB C-dock      | Hiermee kunt u instellen dat een Dell USB-C-dock kan worden aangesloten om de computer uit stand-by te halen.                              |  |
|   |                                        | De optie Uit stand-by door Dell USB C-dock is standaard ingeschakeld.                                                                      |  |
|   | Block Sleep                            | Maakt het mogelijk om de slaapmodus (S3) in het besturingssysteem te blokkeren.                                                            |  |
|   |                                        | Standaard is de <b>Block Sleep</b> -optie uitgeschakeld.                                                                                   |  |
|   | Lid Switch                             | Hiermee kunt u de lid switch in- of uitschakelen.                                                                                          |  |
|   |                                        | De optie Lid Switch is standaard ingeschakeld.                                                                                             |  |
|   | Intel Speed Shift Technology           | De ondersteuning voor de Intel Speed Shift-technologie in- of uitschakelen.                                                                |  |
|   |                                        | De optie Intel Speed Shift Technology is standaard ingeschakeld.                                                                           |  |
|   | Primaire batterij met lange levensduur | De optie Normale batterij is standaard ingeschakeld.                                                                                       |  |

### Tabel 11. Opties voor System Setup - menu Beveiliging

| Beveiliging                                                                                                    |  |  |  |
|----------------------------------------------------------------------------------------------------|--|--|--|
|                                                                                                    |  |  |  |
| Schakel TPM 2.0 Security-opties in of uit.                                                                                                    |  |  |  |
| De optie TPM 2.0 Security ingeschakeld is standaard ingeschakeld.                                                                                                    |  |  |  |
| Maakt het mogelijk om te bepalen of de goedkeuringshiërarchie van de Trusted<br>Platform Module (TPM) beschikbaar is voor het besturingssysteem.                             |  |  |  |
| De optie Attestation inschakelen is standaard ingeschakeld.                                                                                                    |  |  |  |
| Hiermee kunt u instellen of de storagehiërarchie van de TPM (Trusted Platform<br>Module) beschikbaar is voor het besturingssysteem.                                          |  |  |  |
| De optie <b>Toetsopslag inschakelen</b> is standaard ingeschakeld.                                                                                                    |  |  |  |
| Hiermee kunt u ervoor zorgen dat het BIOS en de TPM het SHA-256 hash-algoritme gebruiken om meetgegevens uit te breiden naar de TPM-PCRs tijdens het opstarten van het BIOS. |  |  |  |
| De optie SHA-256 is standaard ingeschakeld.                                                                                                    |  |  |  |
| Hiermee schakelt u in of uit dat de computer de TPM-gebruikersinformatie wist en de TPM terugzet naar de standaardinstelling.                                                |  |  |  |
| De optie <b>Wissen</b> is standaard uitgeschakeld.                                                                                                    |  |  |  |
|                                                                                                    |  |  |  |

### Tabel 11. Opties voor System Setup - menu Beveiliging (vervolg)

| Beveiliging                                       |                                                                                                    |  |  |
|---------------------------------------------------|----------------------------------------------------------------------------------------------------|--|--|
| PPI overslaan voor Wissen-opdrachten              | Hiermee kunt u de TPM Physical Presence Interface (PPI) regelen.                                                                                                    |  |  |
|                                                   | Standaard is de optie <b>PPI overslaan voor Wissen-opdrachten</b> uitgeschakeld.                                                                                                   |  |  |
| Intel totale geheugenversleuteling                |                                                                                                    |  |  |
| Totale geheugenversleuteling                      | Schakel het geheugen in of uit om het geheugen te beschermen tegen fysieke<br>aanvallen, waaronder freeze spray, het aftasten van DDR om de cycli te lezen en<br>andere aanvallen. |  |  |
|                                                   | De optie <b>Totale geheugenversleuteling</b> is standaard uitgeschakeld.                                                                                                    |  |  |
| Chassis-inbraak                                   | Regelt de chassisintrusiefunctie.                                                                                                    |  |  |
|                                                   | De optie Aan-Stil is standaard ingeschakeld.                                                                                                    |  |  |
| SMM Security Mitigation                           | Hiermee kunt u SMM Security Mitigation in- of uitschakelen.                                                                                                    |  |  |
|                                                   | Deze optie is standaard ingeschakeld.                                                                                                    |  |  |
| Gegevens wissen bij de volgende keer<br>opstarten |                                                                                                    |  |  |
| Gegevens wissen starten                           | Schakel het wissen van gegevens bij de volgende keer opstarten in of uit.                                                                                                    |  |  |
|                                                   | Deze optie is standaard ingeschakeld.                                                                                                    |  |  |
| Absolute                                          | Hiermee kunt u de BIOS-module-interface van de optionele Absolute Persistence<br>Module-service van Absolute Software inschakelen, uitschakelen of permanent<br>uitschakelen.      |  |  |
|                                                   | Deze optie is standaard ingeschakeld.                                                                                                    |  |  |
| UEFI Boot Path Security                           | Bepaalt of het systeem de gebruiker vraagt om het beheerderswachtwoord in te<br>voeren bij het opstarten van een UEFI-opstartapparaat via het F12-opstartmenu.                     |  |  |
|                                                   | De optie Altijd, behalve interne HDD is standaard ingeschakeld.                                                                                                    |  |  |

### Tabel 12. Opties voor System Setup—Wachtwoordmenu

| Wachtwoorden           |                                                                                               |  |  |
|------------------------|-----------------------------------------------------------------------------------------------|--|--|
| Beheerderswachtwoord   | Hiermee kunt u het beheerderswachtwoord instellen, wijzigen of verwijderen.                   |  |  |
| Systeemwachtwoord      | Hiermee kunt u het computerwachtwoord instellen, wijzigen of verwijderen.                     |  |  |
| NVMe SSD0              | Hiermee kunt u het NVMe SSD0-wachtwoord instellen, wijzigen of verwijderen.                   |  |  |
| Wachtwoordconfiguratie |                                                                                               |  |  |
| Hoofdletter            | Wanneer dit veld is ingeschakeld, moet het wachtwoord minimaal één hoofdletter<br>bevatten.   |  |  |
|                        | Deze optie is standaard uitgeschakeld.                                                        |  |  |
| Kleine letter          | Wanneer dit veld is ingeschakeld, moet het wachtwoord minimaal één kleine letter<br>bevatten. |  |  |
|                        | Deze optie is standaard uitgeschakeld.                                                        |  |  |
| Cijfer                 | Wanneer dit veld is ingeschakeld, moet het wachtwoord minimaal één cijfer bevatten.           |  |  |
|                        | Deze optie is standaard uitgeschakeld.                                                        |  |  |
| Speciaal teken         | Wanneer dit is ingeschakeld, moet het wachtwoord minimaal één speciaal teken bevatten.        |  |  |
|                        | Deze optie is standaard uitgeschakeld.                                                        |  |  |
| Minimum aantal tekens  | Stelt het minimumaantal tekens in dat is toegestaan voor het wachtwoord.                      |  |  |

### Tabel 12. Opties voor System Setup—Wachtwoordmenu (vervolg)

| Wachtwoorden                                        |                                                                                                    |  |  |
|-----------------------------------------------------|----------------------------------------------------------------------------------------------------|--|--|
| Wachtwoord overslaan                                | Als deze optie is ingeschakeld, wordt u altijd gevraagd de wachtwoorden van de<br>computer en de interne harde schijf in te voeren wanneer het systeem wordt<br>ingeschakeld vanuit de Uit-stand. |  |  |
|                                                     | De optie <b>Uitgeschakeld</b> is standaard ingeschakeld.                                                                                                    |  |  |
| Wachtwoord wijzigingen                              |                                                                                                    |  |  |
| Niet-beheerderswachtwoordwijzigingen<br>inschakelen | Schakel in of uit om het wachtwoord van de computer en de harde schijf te wijzigen zonder dat een beheerderswachtwoord nodig is.                                                                  |  |  |
|                                                     | Deze optie is standaard ingeschakeld.                                                                                                    |  |  |
| Beheerdersinstallatie blokkeren                     |                                                                                                    |  |  |
| Beheerdersinstallatie blokkeren inschakelen         | Met deze functie kunnen beheerders beheren of hun gebruikers de BIOS-installatie kunnen openen of niet.                                                                                           |  |  |
|                                                     | Deze optie is standaard uitgeschakeld.                                                                                                    |  |  |
| Masterwachtwoord blokkeren                          |                                                                                                    |  |  |
| Blokkeren masterwachtwoord inschakelen              | Wanneer deze optie is ingeschakeld, wordt de support van het masterwachtwoord uitgeschakeld.                                                                                                    |  |  |
|                                                     | Deze optie is standaard uitgeschakeld.                                                                                                    |  |  |
| Niet-admin-PSID-herstel toestaan                    |                                                                                                    |  |  |
| Niet-admin-PSID-herstel toestaan<br>inschakelen     | Controleert de toegang tot de terugzetting van fysieke beveiligings-ID (PSID) van NVMe harde schijven uit de Dell Security Manager-prompt.                                                        |  |  |
|                                                     | Deze optie is standaard uitgeschakeld.                                                                                                    |  |  |

### Tabel 13. Opties voor Systeeminstallatie: update en herstelmenu

| Update en herstel                  |                                                                                                    |  |  |
|------------------------------------|----------------------------------------------------------------------------------------------------|--|--|
| UEFI Capsule Firmware Updates      | Hiermee kunt u BIOS-updates via UEFI Capsule updatepakketten in- of uitschakelen.                                                                                                    |  |  |
|                                    | Deze optie is standaard ingeschakeld.                                                                                                    |  |  |
| BIOS herstellen vanaf harde schijf | Hiermee kan de gebruiker bepaalde beschadigde BIOS-toestanden herstellen via een herstelbestand op de primaire harde schijf of een externe USB-stick van de gebruiker.                                                                                                    |  |  |
|                                    | Deze optie is standaard ingeschakeld.                                                                                                    |  |  |
| BIOS Downgrade                     |                                                                                                    |  |  |
| BIOS-downgrade toestaan            | Schakel het blokkeren van het flashen van de computerfirmware naar de vorige<br>revisie in of uit.                                                                                                    |  |  |
|                                    | Deze optie is standaard ingeschakeld.                                                                                                    |  |  |
| SupportAssist OS Recovery          | Hiermee kunt u de opstartprocedure voor de tool SupportAssist OS Recovery in- of uitschakelen in het geval van bepaalde systeemfouten.                                                                                                    |  |  |
|                                    | Deze optie is standaard ingeschakeld.                                                                                                    |  |  |
| BISOConnect                        | Hiermee kunt u het herstel van het cloudservicebesturingssysteem in- of uitschakelen<br>als het hoofdbesturingssysteem niet wordt opgestart binnen het aantal mislukte<br>pogingen dat gelijk is aan of groter is dan de waarde die is bepaald door de Dell<br>Auto OS Recovery Threshold-installatieoptie en de lokale Service-OS niet opstart of<br>niet is geïnstalleerd. |  |  |
|                                    | Deze optie is standaard ingeschakeld.                                                                                                    |  |  |
| Dell Auto OS Recovery Threshold    | Hiermee kunt u automatisch opstarten voor SupportAssist System Resolution<br>Console en voor de Dell OS Recovery-tool beheren.                                                                                                    |  |  |

### Tabel 13. Opties voor Systeeminstallatie: update en herstelmenu (vervolg)

Update en herstel

Standaard is de drempelwaarde ingesteld op 2.

### Tabel 14. Opties van System Setup - menu systeembeheer

| Systeembeheer        |                                                                                                    |  |  |
|----------------------|----------------------------------------------------------------------------------------------------|--|--|
| Servicetag           | Toont de servicetag van de computer.                                                                                                    |  |  |
| Asset-tag            | Hiermee kunt u een asset-tag voor de computer maken.                                                                                                    |  |  |
| AC-gedrag            |                                                                                                    |  |  |
| Uit standby door AC  | Schakel de optie Uit standby door AC in of uit.                                                                                                    |  |  |
|                      | Deze optie is standaard uitgeschakeld.                                                                                                    |  |  |
| Uit standby door LAN |                                                                                                    |  |  |
| Uit standby door LAN | Schakel de computer in of uit om in te schakelen via speciale LAN-signalen wanneer<br>deze een weksignaal van het WLAN ontvangt.                                                                                                    |  |  |
|                      | De optie Uitgeschakeld is standaard geselecteerd.                                                                                                    |  |  |
| Auto on Time         | Hiermee kunt u de computer zo instellen dat hij elke dag of op een vooraf<br>geselecteerde datum en tijd automatisch wordt ingeschakeld. Deze optie kan alleen<br>worden geconfigureerd als de Auto on Time is ingesteld op Everyday, Weekdays of<br>Selected Days. |  |  |
|                      | Deze optie is standaard uitgeschakeld.                                                                                                    |  |  |

### Tabel 15. Opties van System Setup - Toetsenbordmenu

| Toetsenbord                                                   |                                                                                                    |  |  |
|---------------------------------------------------------------|----------------------------------------------------------------------------------------------------|--|--|
| Numlock inschakelen                                           | Hiermee kunt u de Numlock-functie in- of uitschakelen wanneer de computer opstart.                                                     |  |  |
|                                                               | Deze optie is standaard ingeschakeld.                                                                                                  |  |  |
| Fn Lock-opties                                                | De optie Fn Lock is standaard ingeschakeld.                                                                                            |  |  |
| Toetsenbordverlichting                                        | Hiermee kunt u de toetsenbordverlichtingsinstellingen wijzigen.                                                                        |  |  |
|                                                               | De optie Verlicht is standaard ingeschakeld.                                                                                           |  |  |
| Time-outwaarde van de<br>toetsenbordverlichting op netvoeding | Configureert de time-out-waarde voor de toetsenbordverlichting wanneer de voedingsadapter is aangesloten op de computer.               |  |  |
|                                                               | De optie <b>10 seconden</b> is standaard ingeschakeld.                                                                                 |  |  |
| Time-outwaarde van de<br>toetsenbordverlichting op batterij   | Hiermee kunt u de time-outwaarde voor de toetsenbordverlichting instellen als het<br>systeem alleen op de batterij werkt.              |  |  |
|                                                               | De optie <b>10 seconden</b> is standaard ingeschakeld.                                                                                 |  |  |
| Toegang tot sneltoetsen voor<br>apparaatconfiguratie          | Hiermee wordt beheerd of u via sneltoetsen toegang hebt tot configuratieschermen voor apparaten tijdens het opstarten van de computer. |  |  |
|                                                               | Deze optie is standaard ingeschakeld.                                                                                                  |  |  |

### Tabel 16. Opties voor Systeeminstallatie - Opstartmenu voorafgaand aan het opstarten

| G | Gedrag voorafgaand aan het opstarten |                                                                                                    |  |  |
|---|--------------------------------------|----------------------------------------------------------------------------------------------------|--|--|
|   | Adapterwaarschuwingen                |                                                                                                    |  |  |
|   | Adapterwaarschuwingen inschakelen    | Hiermee kunt u de waarschuwingsberichten tijdens het opstarten in- of uitschakelen wanneer de adapters met minder energiecapaciteit zijn gedetecteerd. |  |  |
|   |                                      | Deze optie is standaard ingeschakeld.                                                                                                    |  |  |
|   |                                      |                                                                                                    |  |  |

### Tabel 16. Opties voor Systeeminstallatie - Opstartmenu voorafgaand aan het opstarten (vervolg)

| drag voorafgaand aan het opstarten                   |                                                                                                    |
|------------------------------------------------------|----------------------------------------------------------------------------------------------------|
| Waarschuwingen en fouten                             | De actie in- of uitschakelen die moet worden uitgevoerd wanneer een waarschuwing of fout wordt aangetroffen. |
|                                                      | De optie <b>Vragen bij waarschuwingen en foutmeldingen</b> is standaard ingeschakeld.                        |
| Fastboot                                             | Hiermee kunt u de snelheid van het opstartproces instellen.                                                  |
|                                                      | De optie Minimaal is standaard ingeschakeld.                                                                 |
| Extend BIOS POST Time                                | Hiermee kunt u de BIOS POST-tijd instellen.                                                                  |
|                                                      | De optie <b>0 seconden</b> is standaard ingeschakeld.                                                        |
| MAC Address Pass-Through (Doorvoer<br>van MAC-adres) | Vervangt het externe NIC MAC-adres door het geselecteerde MAC-adres van de computer.                         |
|                                                      | De optie MAC-adres uniek voor het systeem is ingeschakeld.                                                   |

| <b>Tabel 17. O</b> | pties van Sy | ystem Setu | p - menu | Prestaties |
|--------------------|--------------|------------|----------|------------|
|--------------------|--------------|------------|----------|------------|

| Prestaties                                             |                                                                                                    |  |  |
|--------------------------------------------------------|----------------------------------------------------------------------------------------------------|--|--|
| Multi Core-support                                     |                                                                                                    |  |  |
| Actieve cores                                          | Wijzigt het aantal CPU-cores dat beschikbaar is voor het besturingssysteem.                                                                                                    |  |  |
|                                                        | De optie Alle cores is standaard ingeschakeld.                                                                                                    |  |  |
| Intel SpeedStep                                        |                                                                                                    |  |  |
| Intel SpeedStep Technology inschakelen                 | Met deze functie kan de computer het processorvoltage en de corefrequentie<br>dynamisch aanpassen en daarmee het gemiddelde energieverbruik en de<br>warmteproductie verlagen. |  |  |
|                                                        | Deze optie is standaard ingeschakeld.                                                                                                    |  |  |
| C-States Control                                       |                                                                                                    |  |  |
| C-State Control inschakelen                            | Hiermee kunt u de aanvullende slaapstanden van de processor in- of uitschakelen.                                                                                               |  |  |
|                                                        | Deze optie is standaard ingeschakeld.                                                                                                    |  |  |
| Intel TurboBoost Technology                            |                                                                                                    |  |  |
| Intel Turbo Boost Technology inschakelen               | Hiermee kunt u de Intel TurboBoost-modus van de processor in- of uitschakelen.                                                                                                 |  |  |
|                                                        | Deze optie is standaard ingeschakeld.                                                                                                    |  |  |
| Intel Hyper Threading-technologie                      |                                                                                                    |  |  |
| Intel Hyper Threading-technologie                      | Hiermee kunt u Hyper-Threading in de processor in- of uitschakelen.                                                                                                    |  |  |
| Inschakelen                                            | Deze optie is standaard ingeschakeld.                                                                                                    |  |  |
| Dynamische afstemming: machine<br>learning             |                                                                                                    |  |  |
| Dynamische afstemming inschakelen:<br>machine learning | Hiermee schakelt u de mogelijkheden van het OS in om de dynamische<br>vermogensafstemming te verbeteren op basis van gedetecteerde werklasten.                                 |  |  |
|                                                        | Deze optie is standaard uitgeschakeld.                                                                                                    |  |  |

### Tabel 18. Opties van System Setup - menu Systeemlogboeken

| Systeemlogboeken               |                                                     |  |
|--------------------------------|-----------------------------------------------------|--|
| BIOS-gebeurtenislogboek        |                                                     |  |
| BIOS-gebeurtenislogboek wissen | Hiermee worden BIOS-gebeurtenissen weergegeven.     |  |
|                                | De optie <b>Behouden</b> is standaard ingeschakeld. |  |

### Tabel 18. Opties van System Setup - menu Systeemlogboeken (vervolg)

| Systeemlogboeken |                                     |                                                     |  |  |
|------------------|-------------------------------------|-----------------------------------------------------|--|--|
|                  | Thermisch gebeurtenislogboek        |                                                     |  |  |
|                  | Thermisch gebeurtenislogboek wissen | Toont thermische gebeurtenissen.                    |  |  |
|                  |                                     | De optie <b>Behouden</b> is standaard ingeschakeld. |  |  |
|                  | Energiegebeurtenislogboek           |                                                     |  |  |
|                  | Power Event-logboek wissen          | Toont gebeurtenissen met betrekking tot de voeding. |  |  |
|                  |                                     | De optie <b>Behouden</b> is standaard ingeschakeld. |  |  |
|                  | Licentie-informatie                 | Toont de licentie-informatie van de computer.       |  |  |

## Systeem- en installatiewachtwoord

### Tabel 19. Systeem- en installatiewachtwoord

| Type wachtwoord       | Omschrijving                                                                                                    |
|-----------------------|----------------------------------------------------------------------------------------------------|
| Systeemwachtwoord     | Wachtwoord dat moet worden ingevuld om aan uw systeem in te<br>loggen.                                                              |
| Installatiewachtwoord | Wachtwoord dat moet worden ingevoerd voor toegang en het<br>aanbrengen van wijzigingen aan de BIOS-instellingen van uw<br>computer. |

U kunt ter beveiliging van uw computer een wachtwoord voor het systeem en de installatie aanmaken.

WAARSCHUWING: De wachtwoordfunctie zorgt voor een basisbeveiliging van de data in uw computer.

WAARSCHUWING: ledereen heeft toegang tot de data op uw computer als deze onbeheerd en niet vergrendeld wordt achtergelaten.

(i) OPMERKING: De functie voor het systeem- en installatiewachtwoord is uitgeschakeld.

### Een systeeminstallatiewachtwoord toewijzen

#### Vereisten

U kunt alleen een nieuw systeem- of beheerderswachtwoord instellen wanneer de status op Not Set staat.

### Over deze taak

Druk na het aanzetten of opnieuw opstarten van de computer onmiddellijk op F2 om naar de systeeminstallatie te gaan.

- 1. Selecteer in het scherm Systeem-BIOS of Systeeminstallatie de optie Beveiliging en druk op Enter. Het scherm Security (Beveiliging) wordt geopend.
- Selecteer Systeem-/beheerderswachtwoord en maak een wachtwoord aan in het veld Voer het nieuwe wachtwoord in. Hanteer de volgende richtlijnen om het systeemwachtwoord toe te kennen:
  - Een wachtwoord mag bestaan uit maximaal 32 tekens.
  - Het wachtwoord mag de nummers 0 t/m 9 bevatten.
  - Er mogen alleen kleine letters worden gebruikt.
  - Alleen de volgende speciale tekens zijn toegestaan: spatie, ("), (+), (,), (-), (.), (/), (;), ([), (\), (]), (`).
- 3. Typ het wachtwoord dat u eerder hebt ingevoerd in het veld Bevestig nieuw wachtwoord en klik op OK.
- 4. Druk op Esc waarna een melding verschijnt om de wijzigingen op te slaan.

5. Druk op J om de wijzigingen op te slaan. Hierna wordt de computer opnieuw opgestart.

## Een bestaand systeeminstallatiewachtwoord verwijderen of wijzigen

### Vereisten

Zorg ervoor dat **Wachtwoordstatus** in de systeeminstallatie is ontgrendeld voordat u het bestaande wachtwoord voor het systeem en de installatie verwijdert of wijzigt. U kunt geen van beide wachtwoorden verwijderen of wijzigen als **Wachtwoordstatus** vergrendeld is.

### Over deze taak

Druk na het aanzetten of opnieuw opstarten van de computer onmiddellijk op F2 om naar de systeeminstallatie te gaan.

- 1. Selecteer Systeembeveiliging in het scherm Systeem-BIOS of Systeeminstallatie en druk op Enter. Het scherm Systeembeveiliging wordt geopend.
- 2. Controleer in het scherm Systeembeveiliging of Wachtwoordstatus op Ontgrendeld staat.
- 3. Selecteer Systeemwachtwoord, wijzig of verwijder het bestaande systeemwachtwoord en druk op Enter of Tab.
- 4. Selecteer Installatiewachtwoord, wijzig of verwijder het bestaande installatiewachtwoord en druk op Enter of Tab.
  - (i) OPMERKING: Als u het systeem- en/of installatiewachtwoord wijzigt, voert u het nieuwe wachtwoord opnieuw in wanneer dit wordt gevraagd. Als u het systeem- en/of installatiewachtwoord verwijdert, moet u de verwijdering bevestigen wanneer u hierom wordt gevraagd.
- 5. Druk op Esc waarna een melding verschijnt om de wijzigingen op te slaan.
- 6. Druk op Y om de wijzigingen op te slaan en de systeeminstallatie te verlaten. De computer start opnieuw op.

# **Problemen oplossen**

6

### **Onderwerpen:**

- Dell SupportAssist Pre-Boot System prestatiecontrole uitvoeren
- Diagnostische lampjes systeem
- Het besturingssysteem herstellen
- BIOS flashen (USB-stick)
- Het BIOS flashen
- Wifi-stroomcyclus
- Reststroom verwijderen

## Dell SupportAssist Pre-Boot System prestatiecontrole uitvoeren

#### Over deze taak

De SupportAssist-diagnose (ook bekend als systeemdiagnose) voert een volledige controle van uw hardware uit. Dell SupportAssist Pre-Boot prestatiecontrole maakt deel uit van het BIOS en wordt door het BIOS intern gestart. De ingebouwde systeemdiagnostiek biedt een aantal opties voor specifieke apparaten of apparaatgroepen waarmee u het volgende kunt doen:

- automatische tests kunt laten uitvoeren of in interactieve modus
- tests herhalen
- testresultaten weergeven of opslaan
- grondige testen kunt laten uitvoeren voor extra testmogelijkheden voor nog meer informatie over het/de defecte apparaat/apparaten
- statusmeldingen weergeven waarin staat of de tests goed verlopen zijn
- foutmeldingen weergeven waarin staat of er tijdens het testen problemen zijn opgetreden

**OPMERKING:** Voor sommige testen voor specifieke apparaten is gebruikersinteractie vereist. Zorg er voor dat u altijd aanwezig bent bij de computerterminal wanneer er diagnostische testen worden uitgevoerd.

Zie voor meer informatie Hardwareproblemen oplossen met ingebouwde en online diagnostische gegevens (SupportAssist ePSA, ePSA- of PSA-foutcodes).

### De PerformanceAssist Pre-Boot System prestatiecontrole uitvoeren

- 1. Schakel de computer in.
- 2. Druk tijdens het opstarten van de computer op F12 wanneer het logo van Dell verschijnt.
- 3. Selecteer in het opstartmenu de optie Diagnostics (Diagnose).
- **4.** Klik op de pijl in de linkerbenedenhoek. De voorpagina voor diagnostiek wordt weergegeven.
- 5. Klik op de pijl in de rechterbenedenhoek om naar de paginalijst te gaan. De gedetecteerde items worden vermeld.
- 6. Als u alleen een test voor een specifiek apparaat wilt laten uitvoeren, drukt u op Esc en klikt u op Yes om de diagnosetest te stoppen.
- 7. Selecteer het apparaat in het linkervenster en klik op Run Tests (Tests starten).
- 8. Van eventuele problemen worden foutcodes weergegeven. Noteer de foutcode en het validatienummer en neem contact op met Dell.

## Diagnostische lampjes systeem

### Statuslampje batterij

Geeft de status van de voeding en de batterij weer.

Wit lampje - voedingsadapter is aangesloten en de batterij is meer dan 5 procent opgeladen.

Oranje - computer werkt op de accu en de accu heeft minder dan 5 procent vermogen.

### Off (Uit)

- Voedingsadapter is aangesloten en de accu is volledig opgeladen.
- De computer werkt op de accu en de accu heeft meer dan 5 procent vermogen.
- Computer is in slaapstand, sluimerstand of uitgeschakeld.

Het statuslampje van de voeding en de batterij knippert oranje en pieptooncodes geven aan dat er storingen zijn.

Bijvoorbeeld, het statuslampje van de voeding en de batterij knippert twee keer oranje gevolgd door en pauze, en knippert vervolgens drie keer gevolgd door een pauze. Dit 2,3-patroon houdt aan totdat de computer is uitgeschakeld en geeft aan dat er geen geheugen of RAM werd gevonden.

De volgende tabel bevat de verschillende lichtpatronen voor de stroom- en batterijstatus en bijbehorende problemen.

| Knipperend patroon |   | Omschrijving van het<br>probleem                                   | Mogelijke oplossing                                                                                                    |
|--------------------|---|--------------------------------------------------------------------|----------------------------------------------------------------------------------------------------|
| 1                  | 1 | TPM-detectiefout                                                   | Plaats de systeemkaart terug.                                                                                                    |
| 1                  | 2 | Onherstelbare SPI flash-fout                                       | Plaats de systeemkaart terug.                                                                                                    |
| 1                  | 5 | EC kan i-Fuse niet<br>programmeren                                 | Plaats de systeemkaart terug.                                                                                                    |
| 1                  | 6 | Generiek vangnet voor<br>ondankbare fouten in de EC-<br>codestroom | Ontkoppel alle voedingsbronnen<br>(netstroom, batterij,<br>knoopcelbatterij) en voer de<br>reststroom af door de aan-/<br>uitknop ingedrukt te houden. |
| 2                  | 1 | CPU-fout                                                           | Voer de diagnostische<br>hulpprogramma's van Intel CPU<br>uit. Vervang de systeemkaart als<br>het probleem aanhoudt.                                   |
| 2                  | 2 | Systeemkaartfout (inclusief<br>BIOS-beschadiging of ROM-<br>fout)  | Nieuwste BIOS-versie flashen.<br>Vervang de systeemkaart als het<br>probleem aanhoudt.                                                                 |
| 2                  | 3 | Geen geheugen/RAM gevonden                                         | Bevestig dat de<br>geheugenmodule goed is<br>geïnstalleerd. Vervang de<br>geheugenmodule als het<br>probleem aanhoudt.                                 |
| 2                  | 4 | Geheugen-/RAM-fout                                                 | Reset en wissel<br>geheugenmodules in de slots.<br>Vervang de geheugenmodule als<br>het probleem aanhoudt.                                             |
| 2                  | 5 | Ongeldig geheugen geïnstalleerd                                    | Reset en wissel<br>geheugenmodules in de slots.<br>Vervang de geheugenmodule als<br>het probleem aanhoudt.                                             |
| 2                  | 6 | Systeemkaart-/chipset-fout                                         | Plaats de systeemkaart terug.                                                                                                    |
| 2                  | 7 | LCD-fout (SBIOS-bericht)                                           | De LCD-module terugplaatsen.                                                                                                    |
| 2                  | 8 | LCD-fout (EC-detectie van<br>stroomrailfout)                       | Plaats de systeemkaart terug.                                                                                                    |

| Knipperend patroon |   | Omschrijving van het<br>probleem                           | Mogelijke oplossing                                                                            |
|--------------------|---|------------------------------------------------------------|------------------------------------------------------------------------------------------------|
| 3                  | 1 | CMOS-batterijstoring                                       | Reset de CMOS-<br>batterijverbinding. Vervang de<br>RTC-batterij als het probleem<br>aanhoudt. |
| 3                  | 2 | Fout met PCI- of videokaart/<br>chip                       | Plaats de systeemkaart terug.                                                                  |
| 3                  | 3 | BIOS-herstel-image niet<br>gevonden                        | Nieuwste BIOS-versie flashen.<br>Vervang de systeemkaart als het<br>probleem aanhoudt.         |
| 3                  | 4 | BIOS-herstel-image gevonden<br>maar ongeldig               | Nieuwste BIOS-versie flashen.<br>Vervang de systeemkaart als het<br>probleem aanhoudt.         |
| 3                  | 5 | Voedingsrailfout                                           | Plaats de systeemkaart terug.                                                                  |
| 3                  | 6 | Flash-corruptie gedetecteerd door SBIOS                    | Plaats de systeemkaart terug.                                                                  |
| 3                  | 7 | Time-out wacht op de reactie<br>van ME op het HECI-bericht | Plaats de systeemkaart terug.                                                                  |

Statuslampje voor camera: geeft aan of de camera in gebruik is.

- Wit lampje camera is in gebruik.
- Uit camera is niet in gebruik.

Statuslampje Caps Lock: geeft aan of Caps Lock is ingeschakeld of uitgeschakeld.

- Wit lampje Caps Lock is ingeschakeld.
- Uit Caps Lock is uitgeschakeld.

## Het besturingssysteem herstellen

Wanneer uw computer zelfs na herhaalde pogingen niet meer kan opstarten naar het besturingssysteem, wordt Dell SupportAssist OS Recovery automatisch gestart.

Dell SupportAssist OS Recovery is een op zichzelf staande tool die vooraf is geïnstalleerd op alle Dell computers met het Windows 10-besturingssysteem. Het bestaat uit hulpprogramma's voor het diagnosticeren en oplossen van problemen die kunnen optreden voordat uw computer opstart naar het besturingssysteem. Hiermee kunt u hardwareproblemen diagnosticeren, uw computer herstellen, een back-up van uw bestanden maken of uw computer herstellen naar de fabrieksinstellingen.

U kunt het hulpprogramma ook downloaden van de supportwebsite van Dell om uw computer te herstellen en de problemen op te lossen als het niet lukt om op te starten naar het primaire besturingssysteem als gevolg van software- of hardwarefouten.

Zie voor meer informatie over Dell SupportAssist OS Recovery de Dell SupportAssist OS Recovery-gebruikshandleiding op Www.dell.com/ support.

## **BIOS flashen (USB-stick)**

- 1. Volg de procedure van stap 1 tot en met stap 7 in "BIOS flashen" om het nieuwste bestand met het BIOS-installatieprogramma te downloaden.
- 2. Maak een opstartbaar USB-station. Zie het Knowledge Base-artikel SLN143196 op www.dell.com/support voor meer informatie.
- 3. Kopieer het bestand met het BIOS-installatieprogramma naar het opstartbare USB-station.
- 4. Sluit het opstartbare USB-station aan op de computer waarop de BIOS-update moet worden geïnstalleerd.
- 5. Start de computer opnieuw op en druk op F12 wanneer het Dell logo op het scherm wordt weergegeven.
- 6. Start het USB-station op vanuit het eenmalige opstartmenu.

- 7. Typ de bestandsnaam van het BIOS-installatieprogramma en druk op Enter.
- 8. Het hulpprogramma voor BIOS-update wordt weergegeven. Volg de aanwijzingen op het scherm om het BIOS-update te voltooien.

## Het BIOS flashen

### Over deze taak

Mogelijk moet u het BIOS flashen wanneer er een update beschikbaar is of na het vervangen of terugplaatsen van het moederbord. Volg deze stappen om het BIOS te flashen:

### Stappen

- 1. Zet de computer aan.
- 2. Ga naar www.dell.com/support.
- 3. Klik op Product support (productondersteuning), voer de servicetag van uw computer in en klik op Submit (verzenden).
  - () OPMERKING: Als u niet beschikt over de servicetag, gebruikt u de functie automatisch detecteren of handmatig bladeren voor uw model computer.
- 4. Klik op Drivers & downloads (Stuurprogramma's en downloads) > Find it myself (lk vind het zelf).
- 5. Selecteer het besturingssysteem dat op uw computer is geïnstalleerd.
- 6. Scroll naar beneden op de pagina en vouw BIOS uit.
- 7. Klik op Downloaden om de laatste versie van de BIOS voor uw computer te downloaden.
- 8. Ga na het downloaden naar de map waar u het BIOS update-bestand heeft opgeslagen.
- 9. Dubbelklik op het pictogram van het BIOS update-bestand en volg de instructies op het scherm.

## Wifi-stroomcyclus

### Over deze taak

Als uw computer geen toegang tot het internet heeft vanwege problemen met Wifi kan een Wifi-stroomcyclusprocedure worden uitgevoerd. De volgende procedure bevat de instructies voor het uitvoeren van een Wifi-stroomcyclus:

(i) OPMERKING: Sommige ISP's (Internet Service Providers) bieden een gecombineerde modem/router.

### Stappen

- 1. Zet de computer uit.
- 2. Schakel de modem uit.
- 3. Schakel de draadloze router uit.
- 4. Wacht 30 seconden.
- 5. Schakel de draadloze router in.
- 6. Schakel de modem in.
- 7. Zet de computer aan.

## **Reststroom verwijderen**

### Over deze taak

Reststroom is de statische elektriciteit die op de computer nog achterblijft nadat deze is uitgeschakeld en de accu verwijderd is. De volgende procedure bevat de instructies voor het verwijderen van de reststroom:

### Stappen

1. Zet de computer uit.

- 2. Koppel de netadapter los van de computer.
- **3.** Houd de aan-uitknop 15 seconden seconden lang ingedrukt om de reststroom te verwijderen.
- **4.** Sluit de netadapter weer aan op de computer.
- 5. Zet de computer aan.

# Hulp verkrijgen en contact opnemen met Dell

## Bronnen voor zelfhulp

U kunt informatie en hulp bij Dell-producten en services krijgen door middel van deze bronnen voor zelfhulp.

### Tabel 20. Bronnen voor zelfhulp

| Bronnen voor zelfhulp                                                                                                    | Bronlocatie                                                                                                    |  |
|----------------------------------------------------------------------------------------------------|----------------------------------------------------------------------------------------------------|--|
| Informatie over producten en services van Dell                                                                                                    | www.dell.com                                                                                                    |  |
| Tips                                                                                                    | *                                                                                                    |  |
| Contact opnemen met de ondersteuning                                                                                                    | In Windows Zoeken typt u Contact Support en drukt u op<br>Enter.                                                                                                    |  |
| Online help voor besturingssysteem                                                                                                    | www.dell.com/support/windows<br>www.dell.com/support/linux                                                                                                    |  |
| Informatie over probleemoplossing, gebruikershandleidingen,<br>instructies voor installatie, productspecificaties, technische<br>supportblogs, stuurprogramma's, software-updates enzovoorts. | www.dell.com/support                                                                                                    |  |
| Knowledge Base-artikelen van Dell voor allerlei<br>computerproblemen.                                                                                                    | <ol> <li>Ga naar https://www.dell.com/support/home/?<br/>app=knowledgebase.</li> <li>Typ het onderwerp of trefwoord in het vak Search.</li> <li>Klik op Search om verwante artikelen op te halen.</li> </ol> |  |

## Contact opnemen met Dell

Ga naar www.dell.com/contactdell als u contact wilt opnemen met Dell voor verkoop, technische support of aan de klantenservice gerelateerde zaken.

(i) OPMERKING: De beschikbaarheid hiervan verschilt per land en product. Sommige services zijn mogelijk niet beschikbaar in uw land.

OPMERKING: Als u geen actieve internetverbinding hebt, kunt u de contactgegevens vinden op de factuur, de pakbon of in de productcatalogus van Dell.